### User Guide – Online Forms - F

- Step 1 Log on to <u>www.dvat.gov.in</u> through internet explorer.
- Step 2 Click on the link 'Online Return Filing'

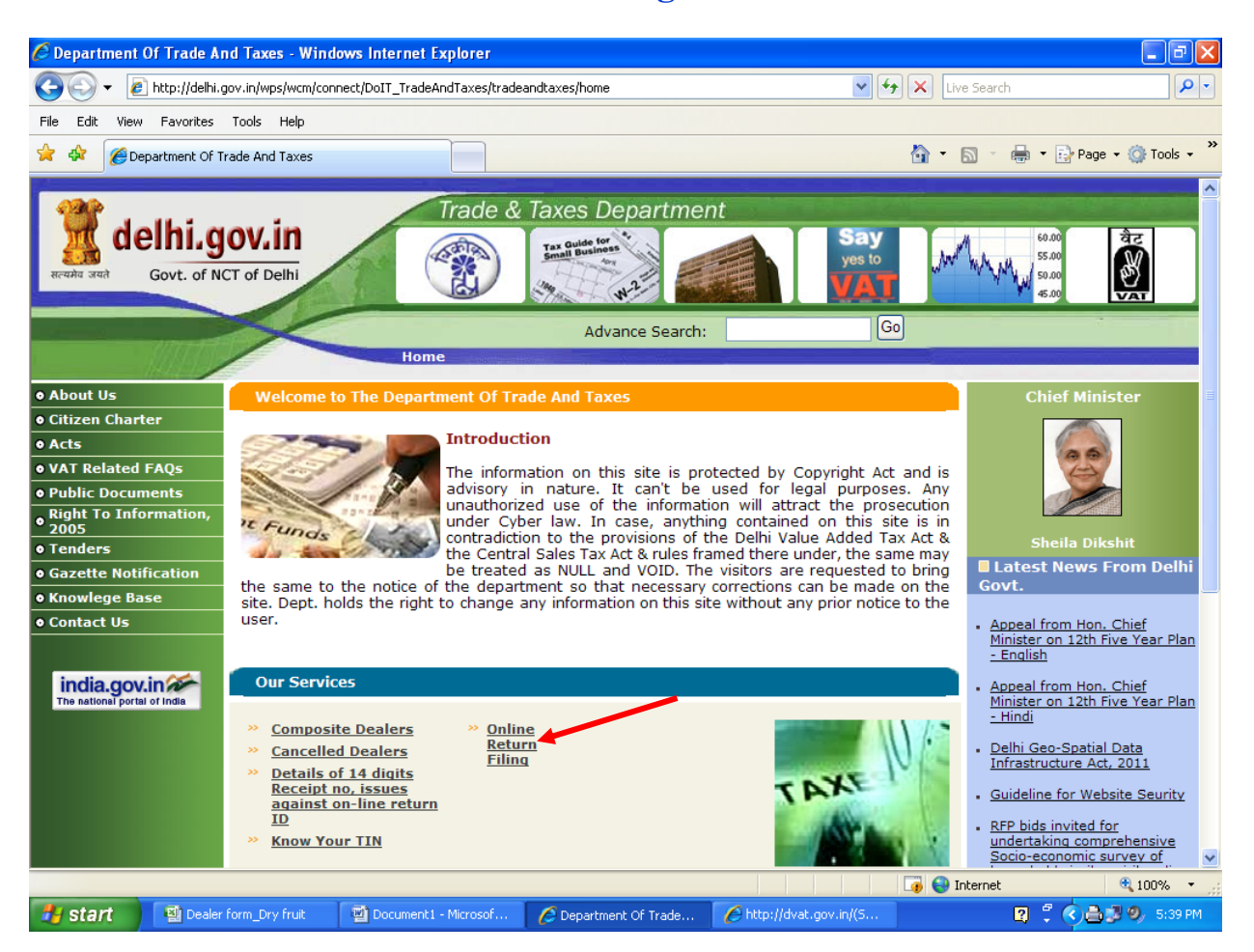

## Step 3 Click on 'Dealer Login'

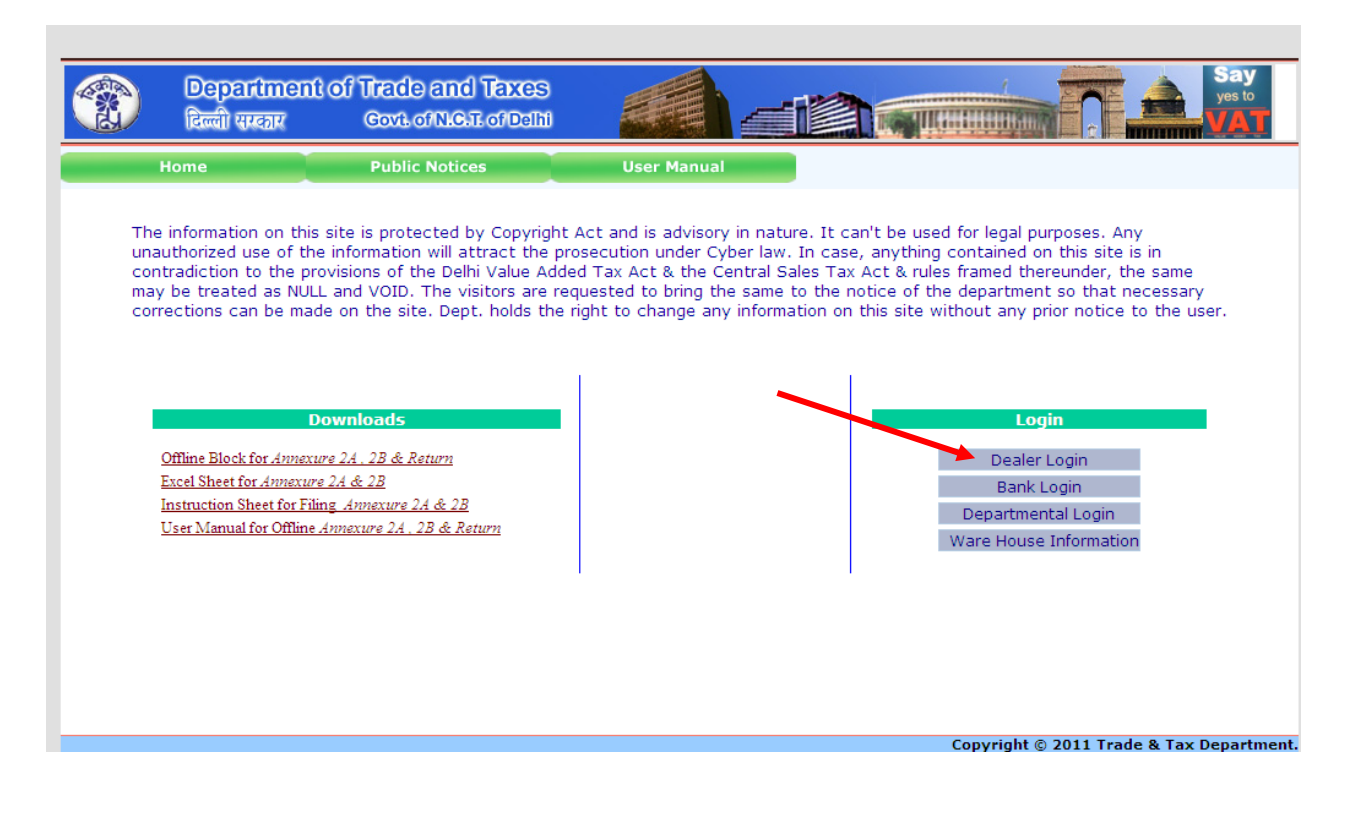

# **Step 4** Enter TIN, Password and then click on 'Sign In' button.

| 🖉 http://dvat.      | gov.in/(S(mfbpdezzfv2yh05         | 55spvfmn45))/frmDVAT.as       | px - Windows Internet Exp | plorer                |                                                                                                    |                      |
|---------------------|-----------------------------------|-------------------------------|---------------------------|-----------------------|----------------------------------------------------------------------------------------------------|----------------------|
| <b>@</b> • <b>[</b> | http://dvat.gov.in/(S(mfbpdezzf   | v2yh055spvfmn45))/frmDVAT.asj | рх                        | ✓                     | 🕈 🗙 Live Search                                                                                                  | P -                  |
| File Edit View      | Favorites Tools Help              |                               |                           |                       |                                                                                                    |                      |
| 🚖 🅸 🏉 ht            | tp://dvat.gov.in/(S(mfbpdezzfv2ył | n055spvfmn45))/               |                           |                       | 🏠 • 🗟 - 🖶 •                                                                                                    | 🔂 Page 👻 🎯 Tools 👻 🎽 |
|                     |                                   |                               |                           |                       |                                                                                                    |                      |
|                     |                                   |                               |                           |                       | and the second second second second second second second second second second second second second second second | Sav                  |
| ALCONDA.            | Department of                     | Trade and Taxes               |                           |                       |                                                                                                    | yes to               |
| B                   | दिल्ली संस्कृत                    | Govit of N.C.T. of Delhi      |                           |                       |                                                                                                    | MAT                  |
|                     | Home                              | Public Notices                |                           |                       |                                                                                                    |                      |
|                     |                                   |                               |                           |                       |                                                                                                    |                      |
|                     |                                   |                               |                           |                       |                                                                                                    |                      |
|                     |                                   |                               |                           |                       |                                                                                                    |                      |
|                     |                                   |                               | Login                     |                       |                                                                                                    |                      |
|                     |                                   |                               |                           |                       |                                                                                                    |                      |
|                     |                                   | Passwa                        |                           | -                     |                                                                                                    |                      |
|                     |                                   | rasswu                        | Cian In                   |                       |                                                                                                    |                      |
|                     |                                   |                               | Sign In                   |                       |                                                                                                    |                      |
|                     |                                   |                               |                           |                       |                                                                                                    |                      |
|                     |                                   |                               |                           |                       |                                                                                                    |                      |
|                     |                                   |                               |                           |                       |                                                                                                    |                      |
|                     |                                   |                               |                           |                       |                                                                                                    |                      |
|                     |                                   |                               |                           |                       | Copyright © 2011 Tra                                                                                             | de & Tax Departme    |
|                     |                                   |                               |                           |                       |                                                                                                    |                      |
|                     |                                   |                               |                           |                       |                                                                                                    |                      |
| <                   |                                   |                               |                           |                       |                                                                                                    |                      |
| Done                |                                   |                               |                           |                       | 🇔 😜 Internet                                                                                                    | 🔍 100% 🔻 🛒           |
| 🛃 start             | Dealer form_Dry fruit             | 🔁 CD1 user guide - Micr       | Department Of Trade       | http://dvat.gov.in/(S | 2 7                                                                                                    | 🔇 🚔 💐 🧶 5:53 РМ 👘    |

Step 5

## Move the cursor to **'Online Forms'**

| pindrangorin                                                        | n/(S(u5cq1izjrsxfbi                                                    | 14501wcvd55jj/i111be                                                                                 | ater.aspx - willdows | internet explorer |                     | -                     |                                                                                             | ļ     |
|---------------------------------------------------------------------|------------------------------------------------------------------------|----------------------------------------------------------------------------------------------------|----------------------|-------------------|---------------------|-----------------------|---------------------------------------------------------------------------------------------|-------|
| 🔊 🔻 🙋 http:                                                         | ://dvat.gov.in/(S(uScq1i                                               | zjrsxfbu450fwcvd55))/frmDe                                                                           | ealer.aspx           |                   | Y ≥ + ×             | Search the web (Bage) | abylon)                                                                                     |       |
| Edit View Fav                                                       | vorites Tools Help                                                     |                                                                                                    |                      |                   |                     |                       |                                                                                             |       |
| vorites 🛛 🚖 💽                                                       | SuggestedSites 👻 🙋                                                     | Free Hotmail 🙋 Web Slid                                                                              | te Gallery 🔻         |                   |                     |                       |                                                                                             |       |
| p://dvat.gov.in/(S                                                  | i(u5cq1izjrsxfbu450fwcv                                                | d55))/fr                                                                                             |                      |                   | 🚹 •                 | S · 🖃 🖶 •             | Page + Safety + Too                                                                         | ıls + |
|                                                                     |                                                                        |                                                                                                    |                      | Home Notice F     | legarding May Asses | sment Change Pas      | ssword My HelpDesk Lo                                                                       | qou   |
| -                                                                   | Name - ID                                                              | A.B.C Pvt Ltd - 079999                                                                               | 999999               |                   |                     |                       |                                                                                             |       |
| 2                                                                   | Address                                                                | New Delhi                                                                                            |                      |                   |                     |                       | Trade & Tax                                                                                 | ke    |
|                                                                     | Frequency Type                                                         | Monthly                                                                                              |                      |                   |                     |                       | Departmer                                                                                   | nt    |
| No Photo                                                            | Current Charge                                                         | Ward 203-Dealer 💌                                                                                    |                      |                   |                     |                       |                                                                                             |       |
| Profile                                                             | Annexure 2A                                                            | & 2B Online Return                                                                                   | Goods Movement       | Central Forms     | Assessment Order    | Online Forms          | Payment                                                                                     |       |
|                                                                     |                                                                        |                                                                                                    |                      |                   |                     |                       | Reconciliation                                                                              |       |
|                                                                     |                                                                        |                                                                                                    |                      |                   |                     |                       |                                                                                             |       |
|                                                                     |                                                                        |                                                                                                    |                      |                   |                     |                       |                                                                                             |       |
|                                                                     |                                                                        |                                                                                                    |                      |                   |                     |                       |                                                                                             |       |
| -> For filing                                                       | NIL Form 2A & 2B,Go                                                    | on "Approval Forms".                                                                                 |                      |                   |                     |                       | •                                                                                           |       |
| -> For filing<br>-> To Edit C                                       | NIL Form 2A & 2B,Go<br>Contact Details(Mobile                          | o on " <b>Approval Forms</b> ".<br>Number,E-mail ID) <u>Clic</u>                                     | <u>k Here</u>        |                   |                     |                       | •                                                                                           |       |
| -> For filing<br>-> To Edit C<br>-> To Downl                        | NIL Form 2A & 2B,Go<br>Contact Details(Mobile<br>load Central Forms U  | o on " <b>Approval Forms</b> ".<br>9 Number,E-mail ID) <u>Clic</u><br>9 ser Manual <u>Click Here</u> | k Here               |                   |                     |                       | •                                                                                           |       |
| -> For filing<br>-> To Edit C<br>-> To Downl                        | NIL Form 2A & 2B,Go<br>Contact Details(Mobile<br>load Central Forms U  | o on " <b>Approval Forms</b> ".<br>Number,E-mail ID) <u>Clic</u><br>ser Manual <u>Click Here</u>     | k Here               |                   |                     |                       | •                                                                                           |       |
| -> For filing<br>-> To Edit C<br>-> To Downl                        | NIL Form 2A & 2B,Go<br>Contact Details(Mobile<br>load Central Forms U  | o on " <b>Approval Forms</b> ".<br>1 Number,E-mail ID) <u>Clic</u><br>ser Manual <u>Click Here</u>   | <u>k Here</u>        |                   |                     |                       | •                                                                                           |       |
| -> For filing<br>-> To Edit C<br>-> To Downl                        | NIL Form 2A & 2B,Go<br>Contact Details(Mobile<br>load Central Forms U  | o on " <b>Approval Forms</b> ".<br>: Number,E-mail ID) <u>Clici</u><br>ser Manual <u>Click Here</u>  | <u>k Here</u>        |                   |                     |                       | •                                                                                           |       |
| <ul> <li>For filing</li> <li>To Edit C</li> <li>To Downl</li> </ul> | NIL Form 2A & 2B,Gc<br>Contact Details(Mobile<br>load Central Forms U  | o on <b>"Approval Forms".</b><br>: Number,E-mail ID) <u>Clici</u><br>ser Manual <u>Click Here</u>    | <u>k Here</u>        |                   |                     |                       | •                                                                                           |       |
| -> For filing<br>-> To Edit C<br>-> To Downl                        | NIL Form 2A & 2B,Gc<br>Contact Details(Mobile<br>load Central Forms U  | o on " <b>Approval Forms</b> ".<br>Number,E-mail ID) <u>Clic</u><br>ser Manual <u>Click Here</u>     | <u>k Here</u>        |                   |                     |                       | •                                                                                           |       |
| -> For filing<br>-> To Edit C<br>-> To Downl                        | NIL Form 2A & 2B,Gc<br>ontact Details(Mobile<br>load Central Forms U   | o on <b>"Approval Forms"</b> .<br>Number,E-mail ID) <u>Clici</u><br>ser Manual <u>Click Here</u>     | <u>k Here</u>        |                   |                     |                       | •                                                                                           |       |
| -> For filing<br>-> To Edit C<br>-> To Downl                        | NIL Form 2A & 2B,Gc<br>Contact Details(Mobile<br>load Central Forms U  | o on <b>"Approval Forms"</b> .<br>Number,E-mail ID) <u>Clici</u><br>ser Manual <u>Click Here</u>     | <u>k Here</u>        |                   |                     |                       | •                                                                                           |       |
| -> For filing<br>-> To Edit C<br>-> To Downl                        | NIL Form 2A & 2B,Gc<br>ontact Details(Mobile<br>load Central Forms U   | o on <b>"Approval Forms"</b> .<br>Number,E-mail ID) <u>Clici</u><br>ser Manual <u>Click Here</u>     | <u>k Here</u>        |                   |                     |                       | •                                                                                           |       |
| -> For filing<br>-> To Edit C<br>-> To Downl                        | NIL Form 2A & 2B, GC<br>Contact Details(Mobile<br>load Central Forms U | o on " <b>Approval Forms</b> ".<br>• Number,E-mail ID) <u>Clici</u><br>ser Manual <u>Click Here</u>  | <u>k Here</u>        |                   |                     |                       | •                                                                                           |       |
| -> For filing<br>-> To Edit C<br>-> To Downl                        | NIL Form 2A & 2B,Gc<br>Contact Details(Mobile<br>load Central Forms U  | o on <b>"Approval Forms"</b> .<br>Number,E-mail ID) <u>Clic</u><br>ser Manual <u>Click Here</u>      | <u>k Here</u>        |                   |                     |                       | •                                                                                           |       |
| -> For filing<br>-> To Edit C<br>-> To Downl                        | NIL Form 2A & 2B,Gc<br>ontact Details(Mobile<br>load Central Forms U   | o on <b>"Approval Forms"</b> .<br>Number,E-mail ID) <u>Clici</u><br>ser Manual <u>Click Here</u>     | <u>k Here</u>        |                   |                     |                       | •                                                                                           |       |
| -> For filing<br>-> To Edit C<br>-> To Downl                        | NIL Form 2A & 2B, GC<br>Contact Details(Mobile<br>load Central Forms U | o on <b>"Approval Forms"</b> .<br>• Number,E-mail ID) <u>Clici</u><br>ser Manual <u>Click Here</u>   | <u>k Here</u>        |                   |                     |                       | •                                                                                           |       |
| -> For filing<br>-> To Edit C<br>-> To Downl                        | NIL Form 2A & 2B,GC<br>Contact Details(Mobile<br>load Central Forms U  | o on <b>"Approval Forms"</b> .<br>Number,E-mail ID) <u>Clic</u><br>ser Manual <u>Click Here</u>      | <u>k Here</u>        |                   |                     |                       | •                                                                                           |       |
| -> For filing<br>-> To Edit C<br>-> To Downl                        | NIL Form 2A & 2B,Gc<br>ontact Details(Mobile<br>load Central Forms U   | o on <b>"Approval Forms"</b> .<br>Number,E-mail ID) <u>Clic</u><br>ser Manual <u>Click Here</u>      | <u>k Here</u>        |                   |                     |                       | •                                                                                           |       |
| -> For filing<br>-> To Edit C<br>-> To Downl                        | NIL Form 2A & 2B,GC<br>Contact Details(Mobile<br>load Central Forms U  | o on <b>"Approval Forms"</b> .<br>Number,E-mail ID) <u>Clici</u><br>ser Manual <u>Click Here</u>     | <u>k Here</u>        |                   |                     |                       | •                                                                                           |       |
| -> For filing<br>-> To Edit C<br>-> To Downl                        | NIL Form 2A & 2B,Gc<br>Contact Details(Mobile<br>load Central Forms U  | o on <b>"Approval Forms"</b> .<br>Number,E-mail ID) <u>Clic</u><br>ser Manual <u>Click Here</u>      | <u>k Here</u>        |                   |                     |                       | •                                                                                           |       |
| -> For filing<br>-> To Edit C<br>-> To Downl                        | NIL Form 2A & 2B, Gc<br>Contact Details(Mobile<br>load Central Forms U | o on <b>"Approval Forms"</b> .<br>: Number,E-mail ID) <u>Clici</u><br>ser Manual <u>Click Here</u>   | <u>k Here</u>        |                   |                     |                       | •                                                                                           |       |
| -> For filing<br>-> To Edit C<br>-> To Downl                        | NIL Form 2A & 2B, GC<br>Contact Details(Mobile<br>load Central Forms U | o on <b>"Approval Forms"</b> .<br>Number,E-mail ID) <u>Clici</u><br>ser Manual <u>Click Here</u>     | <u>k Here</u>        |                   |                     |                       | •                                                                                           |       |
| -> For filing<br>-> To Edit C<br>-> To Downl                        | NIL Form 2A & 2B,Gc<br>Contact Details(Mobile<br>load Central Forms U  | > on <b>"Approval Forms"</b> .<br>Number,E-mail ID) <u>Clic</u><br>ser Manual <u>Click Here</u>      | <u>k Here</u>        |                   |                     |                       | •                                                                                           |       |
| -> For filing<br>-> To Edit C<br>-> To Downl                        | NIL Form 2A & 2B,Gc<br>Contact Details(Mobile<br>load Central Forms U  | o on <b>"Approval Forms"</b> .<br>Number,E-mail ID) <u>Clic</u><br>ser Manual <u>Click Here</u>      | <u>k Here</u>        |                   |                     |                       | •                                                                                           |       |
| -> For filing<br>-> To Edit C<br>-> To Downl                        | NIL Form 2A & 2B,Gc<br>Contact Details(Mobile<br>load Central Forms U  | > on <b>"Approval Forms"</b> .<br>Number,E-mail ID) <u>Clic</u><br>ser Manual <u>Click Here</u>      | <u>k Here</u>        |                   |                     |                       | •                                                                                           |       |
| -> For filing<br>-> To Edit C<br>-> To Downl                        | NIL Form 2A & 2B,Gc<br>Contact Details(Mobile<br>load Central Forms U  | > on <b>"Approval Forms"</b> .<br>Number,E-mail ID) <u>Clic</u><br>ser Manual <u>Click Here</u>      | <u>k Here</u>        |                   |                     | Internet              | •<br>•<br>•<br>•<br>•<br>•<br>•<br>•<br>•<br>•<br>•<br>•<br>•<br>•<br>•<br>•<br>•<br>•      | %     |
| -> For filing<br>-> To Edit C<br>-> To Downl                        | NIL Form 2A & 2B, Gc<br>Contact Details(Mobile<br>load Central Forms U | o on " <b>Approval Forms</b> ".<br>Number,E-mail ID) <u>Clici</u><br>ser Manual <u>Click Here</u>    | k Here               | ent sol           |                     | Internet              | •<br>•<br>•<br>•<br>•<br>•<br>•<br>•<br>•<br>•<br>•<br>•<br>•<br>•<br>•<br>•<br>•<br>•<br>• | %     |

Step 6

# Select Form type(F-Form) which you intend to request for issue.

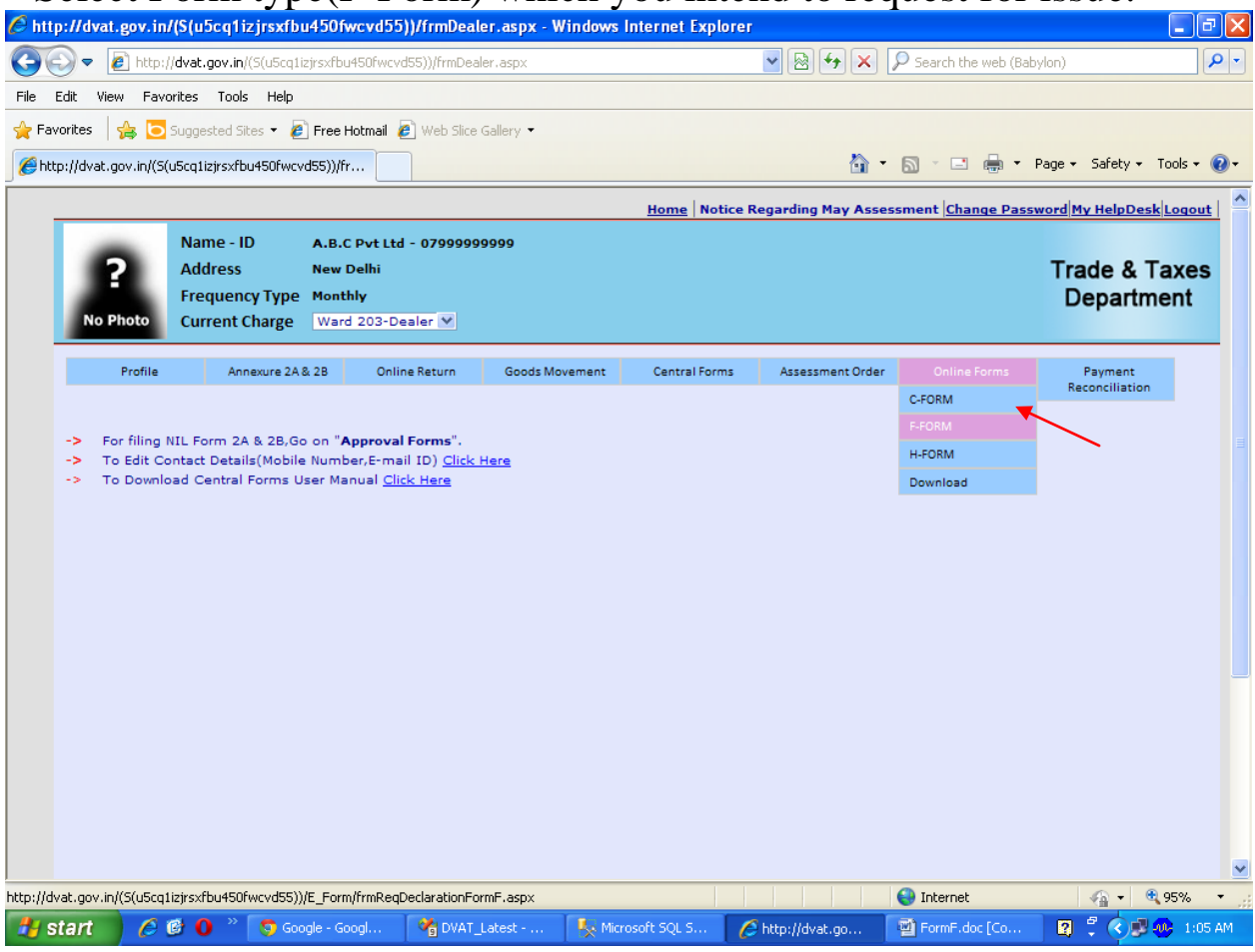

Step 7

### Select Financial Year, Period and click on 'Next' button.

| //dvat.gov.in/(S                                                                  | proceeding                                               |                                                  |                |                  |               |                     |                    |                           |
|-----------------------------------------------------------------------------------|----------------------------------------------------------|--------------------------------------------------|----------------|------------------|---------------|---------------------|--------------------|---------------------------|
| ) マ 🙋 http://d                                                                    | ivat.gov.in/(S(u5cq1iz                                   | jrsxfbu450fwa                                    | vd55))/frmDeal | er.aspx          |               | <u>× 🖄 🔶 × .</u>    | Search the web (Ba | bylon)                    |
| it View Favorit                                                                   | tes Tools Help                                           |                                                  |                |                  |               |                     |                    |                           |
| ites 🛛 🚖 🔁 Su                                                                     | uggested Sites 🝷 🙋                                       | Free Hotmail                                     | 🖉 Web Slice (  | Gallery 🔻        |               |                     |                    |                           |
| //dvat.gov.in/(S(u5                                                               | icq1izjrsxfbu450fwcvo                                    | 155))/fr                                         |                |                  |               | <u>à</u> •          | S - 🖃 🖶 •          | Page - Safety - Too       |
|                                                                                   |                                                          |                                                  |                |                  | Home Notice   | Regarding May Asses | sment Change Pas   | word My HelpDesk Lo       |
| ?<br>No Photo                                                                     | Name - ID<br>Address<br>Frequency Type<br>Current Charge | A.B.C Pvt L<br>New Delhi<br>Monthly<br>Ward 203- | td - 07999999  | 9999             |               |                     |                    | Trade & Tax<br>Department |
|                                                                                   |                                                          |                                                  | Dealer 💌       |                  |               |                     |                    |                           |
| Profile                                                                           | Annexure 2A &                                            | 2B On                                            | Dealer 💌       | Goods Movement   | Central Forms | Assessment Order    | Online Forms       | Payment                   |
| Profile<br>Requisition<br>All the (*) mark<br>Financial Year:*                    | Annexure 2A 8<br>Account for<br>ed fields are mand       | 2B On Declarat Jatory Select Select              | iine Return    | Goods Movement   | Central Forms | Assessment Order    | Online Forms       | Payment<br>Reconciliation |
| Profile<br>Requisition<br>All the (*) mark<br>Financial Year:<br>Period:*<br>Next | Annexure 2A 8 Account for ed fields are mand *           | 28 On<br>Declarat<br>Jatory<br>Select<br>Select  | Ine Return     | Goods Movement   | Central Forms | Assessment Order    | Online Forms       | Payment<br>Reconciliation |
| Profile<br>Requisition<br>All the (*) mark<br>Financial Years*<br>Next            | Annexure 2A8<br>Account for<br>ted fields are mand       | 28 On<br>Declarat<br>Jatory<br>Select<br>Select  | ion Form       | Goods Movement F | Central Forms | Assessment Order    | Online Forms       | Payment<br>Reconciliation |
| Profile Requisition All the (*) mark Financial Year:* Next Next                   | Annexure 2A8                                             | 28 On<br>Declarat<br>Jatory<br>Select<br>Select  | ion Form       | Goods Movement F | Central Forms | Assessment Order    | Online Forms       | Payment<br>Reconciliation |

| 🖉 http://dvat.gov.in             | /(S(u5cq1izjrsxfbu450                  | )fwcvd55))/frmDeal    | er.aspx - Windows | Internet Explorer |                    |                        |                             |
|----------------------------------|----------------------------------------|-----------------------|-------------------|-------------------|--------------------|------------------------|-----------------------------|
| 💽 🗢 🙋 http:/                     | // <b>dvat.gov.in</b> /(S(u5cq1izjrsxf | bu450fwcvd55))/frmDea | ler,aspx          |                   | ▼  ★               | 🔎 Search the web (Baby | vlon)                       |
| File Edit View Favo              | orites Tools Help                      |                       |                   |                   |                    |                        |                             |
| 🚖 Favorites 🛛 👍 🔁                | Suggested Sites 👻 🙋 Free               | e Hotmail 🙋 Web Slice | Gallery 👻         |                   |                    |                        |                             |
| //dvat.gov.in/(S                 | (uScq1izjrsxfbu450fwcvd55))            | /fr                   |                   |                   | 🟠 -                | 🔊 - 🖃 🖶 - F            | Page 🔹 Safety 👻 Tools 👻 🔞 👻 |
|                                  |                                        |                       |                   | Home Notice F     | Regarding May Asse | ssment Change Passv    | vord My HelpDesk Logout     |
|                                  | Name - ID A.B                          | .C Pvt Ltd - 0799999  | 9999              |                   |                    |                        |                             |
| ?                                | Address New                            | v Delhi               |                   |                   |                    |                        | Trade & Taxes               |
| No Photo                         | Frequency Type Mor                     | nthly                 |                   |                   |                    |                        | Department                  |
| No Photo                         | current charge                         | and 203-Dealer V      |                   |                   |                    |                        |                             |
| Profile                          | Annexure 2A & 2B                       | Online Return         | Goods Movement    | Central Forms     | Assessment Order   | Online Forms           | Payment                     |
| Description                      | n Arrows for Dr                        | damatica Como         | -                 |                   |                    |                        |                             |
| Requisitio                       | In Account for De                      |                       | F                 |                   |                    |                        |                             |
| All the (*) ma<br>Financial Year | irked fields are mandato<br>r:*        | ry<br>2012-2015       | _                 |                   |                    |                        |                             |
| Period:*                         |                                        | Apr 💘                 |                   |                   |                    |                        |                             |
| Next                             |                                        |                       |                   |                   |                    |                        |                             |
|                                  |                                        |                       |                   |                   |                    |                        |                             |
|                                  | $\mathbf{N}$                           |                       |                   |                   |                    |                        |                             |
|                                  | N .                                    |                       |                   |                   |                    |                        |                             |
|                                  |                                        |                       |                   |                   |                    |                        |                             |
|                                  |                                        |                       |                   |                   |                    |                        |                             |
|                                  |                                        |                       |                   |                   |                    |                        |                             |
|                                  |                                        |                       |                   |                   |                    |                        |                             |
|                                  |                                        |                       |                   |                   |                    |                        |                             |
|                                  |                                        |                       |                   |                   |                    |                        |                             |
| Deep                             |                                        |                       |                   |                   |                    |                        |                             |
|                                  | 🙉 🕕 🔌 🌄 Casala                         | Coool 24 PUAT         | Labort -          | and SOLS          | Shites Website an  | Thernet                |                             |
| Start                            | Google -                               |                       | Latest 📉 🔆 Mich   | oson squ s        | anttp://dvat.go    | Porme.doc.[co          |                             |

**Step 8** The details of the purchases as per data filed in Annexure 2A for the selected period will be displayed .

| Udvat nov in USU                                                                                            | Seatizireathu                                 | 1/ 50 faire and 5                                           |                                            | TOO S AN THOOMS                               | 111-0111-10-0.4UUU         |                                                |                      |                           |     |
|----------------------------------------------------------------------------------------------------|-----------------------------------------------|-------------------------------------------------------------|--------------------------------------------|-----------------------------------------------|----------------------------|------------------------------------------------|----------------------|---------------------------|-----|
| > 🖉 http://dvat.                                                                                            | .gov.in/(S(u5cq1iz                            | rjrsxfbu450fwcv                                             | vd55))/frmDealer.as                        | DX                                            |                            | ·<br>· · · · · · · · · · · · · · · · · · ·     | Search the we        | eb (Babylon)              |     |
| dit View Favorites                                                                                          | Tools Help                                    | ·                                                           |                                            |                                               |                            |                                                |                      |                           |     |
|                                                                                                    | stad Sites •                                  | Eree Hotmail                                                | 🔊 Web Slice Celler                         |                                               |                            |                                                |                      |                           |     |
|                                                                                                    | sted bites ·                                  |                                                             |                                            |                                               |                            | N - 1                                          |                      | Toolo                     |     |
| ://dvat.gov.in/(5(u5cq1                                                                                     | IZJISXI DU45UFWCVC                            | 155))/fr                                                    |                                            |                                               |                            |                                                | M . C 6              | a * Page * Salety * 100is | • • |
|                                                                                                    |                                               |                                                             |                                            |                                               | Home Notice                | Regarding May Assess                           | ment Change          | Password My HelpDesk Log  | out |
| Na                                                                                                    | me - ID                                       | A.B.C Pvt Lt                                                | :d - 07999999999                           |                                               |                            |                                                |                      |                           |     |
| <b>2</b> Ad                                                                                                 | dress                                         | New Delhi                                                   |                                            |                                               |                            |                                                |                      | Trade & Tax               | es  |
| Fre                                                                                                    | quency Type                                   | Monthly                                                     |                                            |                                               |                            |                                                |                      | Departmen                 | t   |
| No Photo Cur                                                                                                | rrent Charge                                  | Ward 203-D                                                  | Dealer 🚩                                   |                                               |                            |                                                |                      |                           |     |
| Profile                                                                                                    | Annexure 2A 8                                 | 2B Onl                                                      | line Return G                              | oods Movement                                 | Central Forms              | Assessment Order                               | Online Forr          | ms Payment                |     |
|                                                                                                    |                                               |                                                             |                                            |                                               |                            |                                                |                      | Reconciliation            |     |
|                                                                                                    |                                               |                                                             |                                            |                                               |                            |                                                |                      | Reconcination             | _   |
| Requisition A                                                                                               | ccount for                                    | Declarati                                                   | ion Form F                                 |                                               | _                          |                                                |                      | neconciliation a          |     |
| Requisition A<br>All the (*) marked<br>Financial Year:*<br>Period:*                                         | ccount for                                    | <b>Declarati</b>                                            | ion Form F                                 | 2012-2013 V<br>Apr V                          | i                          |                                                |                      |                           |     |
| Requisition A<br>All the (*) marked<br>Financial Year:*<br>Period:*                                         | <b>ccount for</b>                             | Declarati                                                   | Gross Amount<br>(Rs.)                      | 2012-2013 V<br>Apr V<br>Amount for fr         | orm of previous<br>th(Rs.) | Amount for form of<br>Month(Rs.)               | fcurrent             |                           |     |
| Requisition A<br>All the (*) marked<br>Financial Year:*<br>Period:*                                         | ccount for<br>fields are mand                 | Declarati<br>datory<br>Party TIN                            | Gross Amount<br>(Rs.)<br>5692000.00        | 2012-2013 V<br>Apr V<br>Amount for for<br>Mon | orm of previous<br>th(Rs.) | Amount for form of<br>Month(Rs.)<br>5692000.00 | f current            |                           |     |
| Requisition A<br>All the (*) marked<br>Financial Year:*<br>Period:*<br>Mext                                 | <b>ccount for</b><br>fields are mand          | Declarati<br>datory<br>Party TIN                            | Gross Amount<br>(Rs.)<br>5692000.00        | 2012-2013<br>Apr Mont                         | orm of previous<br>th(Rs.) | Amount for form ol<br>Month(Rs.)<br>5692000.00 | current              |                           |     |
| Requisition A<br>All the (*) marked<br>Financial Year:*<br>Period:*<br>Next<br>Financial Year : 20:         | ccount for<br>fields are mand<br>0<br>12-2013 | Declarati<br>datory<br>Party TIN<br>17655555555<br>Period : | Gross Amount<br>(Rs.)<br>5692000.00<br>Apr | 2012-2013 V<br>Apr V<br>Amount for fr<br>Mon  | orm of previous<br>th(Rs.) | Amount for form of<br>Month(Rs.)<br>5692000.00 | fcurrent             |                           |     |
| Requisition A<br>All the (*) marked<br>Financial Year:*<br>Period:*<br>Next<br>Next<br>Financial Year : 20: | ccount for<br>fields are mand<br>0<br>12-2013 | Declarati<br>datory<br>Party TIN<br>1765555555<br>Period :  | Gross Amount<br>(Rs.)<br>5692000.00        | Amount for fr<br>Mon                          | orm of previous<br>th(Rs.) | Amount for form of<br>Month(Rs.)<br>5692000.00 | fcurrent             |                           |     |
| Requisition A<br>All the (*) marked<br>Financial Year:*<br>Period:*<br>Next<br>Next<br>Financial Year : 20: | ccount for<br>fields are mand<br>0<br>12-2013 | Declarati<br>datory<br>Party TIN<br>1765555555<br>Period :  | Gross Amount<br>(Rs.)<br>5692000.00        | Amount for fr<br>Mon                          | orm of previous<br>th(Rs.) | Amount for form of<br>Month(Rs.)<br>5692000.00 | <sup>f</sup> current |                           |     |
| Requisition A<br>All the (*) marked<br>Financial Year:*<br>Period:*<br>Next<br>Next<br>Financial Year : 20: | ccount for<br>fields are mand<br>0<br>12-2013 | Declarati<br>datory<br>Party TIN<br>17655555555<br>Period : | Gross Amount<br>(Rs.)<br>5692000.00<br>Apr | Amount for fr<br>Mon                          | orm of previous<br>th(Rs.) | Amount for form of<br>Month(Rs.)<br>5692000.00 | <sup>f</sup> current |                           |     |
| Requisition A<br>All the (*) marked<br>Financial Year:*<br>Period:*<br>Next<br>Next<br>Financial Year : 20: | ccount for<br>fields are mand<br>12-2013      | Declarati<br>datory<br>Party TIN<br>1765555555<br>Period :  | Gross Amount<br>(Rs.)<br>5692000.00<br>Apr | Amount for fr<br>Mon                          | orm of previous<br>th(Rs.) | Amount for form of<br>Month(Rs.)<br>5692000.00 | <sup>f</sup> current |                           |     |
| Requisition A<br>All the (*) marked<br>Financial Year:*<br>Period:*<br>Next<br>Next<br>Financial Year : 20: | ccount for<br>fields are mand<br>12-2013      | Declarati<br>datory<br>Party TIN<br>1765555555<br>Period :  | Gross Amount<br>(Rs.)<br>5692000.00<br>Apr | Amount for fr<br>Mon                          | orm of previous<br>th(Rs.) | Amount for form of<br>Month(Rs.)<br>5692000.00 | <sup>f</sup> current |                           |     |
| Requisition A<br>All the (*) marked<br>Financial Year:*<br>Period:*<br>Next<br>Next<br>Financial Year : 20: | ccount for<br>fields are mand<br>12-2013      | Declarati<br>datory<br>Party TIN<br>17655555555<br>Period : | Gross Amount<br>(Rs.)<br>5692000.00<br>Apr | Amount for fr                                 | orm of previous<br>th(Rs.) | Amount for form of<br>Month(Rs.)<br>5692000.00 | <sup>f</sup> current |                           |     |
| Requisition A<br>All the (*) marked<br>Financial Year:*<br>Period:*<br>Next<br>Next<br>Financial Year : 200 | ccount for<br>fields are mand<br>12-2013      | Declarati<br>datory<br>Party TIN<br>17655555555<br>Period : | Gross Amount<br>(Rs.)<br>5692000.00<br>Apr | Amount for fr                                 | orm of previous<br>th(Rs.) | Amount for form of<br>Month(Rs.)<br>5692000.00 | <sup>†</sup> current |                           |     |
| Requisition A<br>All the (*) marked<br>Financial Year:*<br>Period:*<br>Next<br>Next<br>Financial Year : 20: | ccount for<br>fields are mand<br>12-2013      | Declarati<br>datory<br>Party TIN<br>17655555555<br>Period : | Gross Amount<br>(Rs.)<br>5692000.00<br>Apr | Amount for fr                                 | orm of previous<br>th(Rs.) | Amount for form of<br>Month(Rs.)<br>5692000.00 | <sup>f</sup> current |                           |     |
| Requisition A<br>All the (*) marked<br>Financial Year:*<br>Period:*<br>Next<br>Next<br>Financial Year : 20: | ccount for<br>fields are mand<br>0<br>12-2013 | Declarati<br>datory<br>Party TIN<br>1765555555<br>Period :  | Gross Amount<br>(Rs.)<br>5692000.00<br>Apr | Amount for fr                                 | orm of previous<br>th(Rs.) | Amount for form of<br>Month(Rs.)<br>5692000.00 | f current            | • ● ● 95%                 |     |

Some of the purchases booked by you in the selected period may actually pertains to some invoices issued by the supplier in the previous month. If you wish to requisition a separate form pertaining to previous month for such transactions kindly bifurcate the Gross Amount accordingly. Thereafter click on 'Next' button.

Step 9

Step 10

| ://dvat.gov <mark>.in/(S(u5cq1izjrsx</mark>                                                                                                    |                                                                                                    |                                                                                                    |                                                                                                    |                                                                                                    |                                                                                                    |                                                                                                    |
|----------------------------------------------------------------------------------------------------|----------------------------------------------------------------------------------------------------|----------------------------------------------------------------------------------------------------|----------------------------------------------------------------------------------------------------|----------------------------------------------------------------------------------------------------|----------------------------------------------------------------------------------------------------|----------------------------------------------------------------------------------------------------|
|                                                                                                    | :q1izjrsxfbu450fwcvd55))/frmDe                                                                                                    | ealer.aspx                                                                                                    |                                                                                                    | ✓ Ø Ø Ø Ø Ø Ø Ø Ø                                                                                                    | Search the web (Ba                                                                                                    | abylon)                                                                                                    |
| dit View Favorites Tools Hel                                                                                                    | lp                                                                                                    |                                                                                                    |                                                                                                    |                                                                                                    |                                                                                                    |                                                                                                    |
| rites 🛛 🚓 🧿 Suggested Sites 🗸                                                                                                    | Free Hotmail 🔊 Web Slice                                                                                                    | ce Gallerv 🔻                                                                                                    |                                                                                                    |                                                                                                    |                                                                                                    |                                                                                                    |
| //dvat.gov.ip//S/u5catioivcvfbu/E06                                                                                                    | arcyd55))/fr                                                                                                    |                                                                                                    |                                                                                                    |                                                                                                    |                                                                                                    | Page - Safety - Too                                                                                                    |
|                                                                                                    |                                                                                                    |                                                                                                    |                                                                                                    |                                                                                                    | o <u>u</u> e                                                                                                    |                                                                                                    |
|                                                                                                    |                                                                                                    |                                                                                                    | Home Notice R                                                                                                    | egarding May Assessm                                                                                                    | ent Change Pas                                                                                                    | sword My HelpDesk Lo                                                                                                    |
| Name - ID                                                                                                    | A.B.C Pvt Ltd - 079999                                                                                                    | 999999                                                                                                    |                                                                                                    |                                                                                                    |                                                                                                    |                                                                                                    |
| Address                                                                                                    | New Delhi                                                                                                    |                                                                                                    |                                                                                                    |                                                                                                    |                                                                                                    | Trade & Tax                                                                                                    |
| No Photo Current Charg                                                                                                    | e Ward 203-Dealer V                                                                                                    |                                                                                                    |                                                                                                    |                                                                                                    |                                                                                                    | Departmei                                                                                                    |
|                                                                                                    |                                                                                                    |                                                                                                    |                                                                                                    |                                                                                                    |                                                                                                    |                                                                                                    |
| Profile Annexure                                                                                                    | 2A & 2B Online Return                                                                                                    | Goods Movement                                                                                                    | Central Forms                                                                                                    | Assessment Order                                                                                                    | Online Forms                                                                                                    | Payment<br>Reconciliation                                                                                                    |
| Pequisition Account f                                                                                                    | or Declaration Form                                                                                                    | n E                                                                                                    |                                                                                                    |                                                                                                    |                                                                                                    |                                                                                                    |
| Requisition Account in                                                                                                    | or Declaration Form                                                                                                    |                                                                                                    |                                                                                                    |                                                                                                    |                                                                                                    |                                                                                                    |
| All the (*) marked fields are m                                                                                                    | andatory                                                                                                    | 2012-2013                                                                                                    | 7                                                                                                    |                                                                                                    |                                                                                                    |                                                                                                    |
| Period:*                                                                                                    |                                                                                                    | Apr 💟                                                                                                    |                                                                                                    |                                                                                                    |                                                                                                    |                                                                                                    |
| Next                                                                                                    | Gross An                                                                                                    | nount Amount for I                                                                                                    | form of previous                                                                                                    | Amount for form of a                                                                                                    | urrent                                                                                                    |                                                                                                    |
|                                                                                                    | Party TIN (Rs.                                                                                                    | ) Mon                                                                                                    | ith(Rs.)                                                                                                    | Month(Rs.)                                                                                                    | urrent                                                                                                    |                                                                                                    |
| Next                                                                                                    | 07655555555 5692000.0                                                                                                    |                                                                                                    |                                                                                                    | 5692000.00                                                                                                    |                                                                                                    |                                                                                                    |
| Financial Year : 2012-2013                                                                                                    | Period : Apr                                                                                                    | /                                                                                                    |                                                                                                    |                                                                                                    |                                                                                                    |                                                                                                    |
|                                                                                                    |                                                                                                    |                                                                                                    |                                                                                                    |                                                                                                    |                                                                                                    |                                                                                                    |
|                                                                                                    |                                                                                                    |                                                                                                    |                                                                                                    |                                                                                                    |                                                                                                    |                                                                                                    |
|                                                                                                    |                                                                                                    |                                                                                                    |                                                                                                    |                                                                                                    |                                                                                                    |                                                                                                    |
|                                                                                                    |                                                                                                    |                                                                                                    |                                                                                                    |                                                                                                    |                                                                                                    |                                                                                                    |
|                                                                                                    |                                                                                                    |                                                                                                    |                                                                                                    |                                                                                                    |                                                                                                    |                                                                                                    |
|                                                                                                    |                                                                                                    |                                                                                                    |                                                                                                    |                                                                                                    |                                                                                                    |                                                                                                    |
|                                                                                                    |                                                                                                    |                                                                                                    |                                                                                                    |                                                                                                    |                                                                                                    |                                                                                                    |
|                                                                                                    |                                                                                                    |                                                                                                    |                                                                                                    |                                                                                                    | To be seen a b                                                                                                    | (1) - (2) or                                                                                                    |
|                                                                                                    | Ten                                                                                                    | Tra                                                                                                    |                                                                                                    |                                                                                                    | Internet                                                                                                    | <u>∛</u> ∰ ▼ 04,95                                                                                                    |
| art 🛛 🤌 🖻 🛈 👋 🧿                                                                                                    | Google - Googl 🦓 DVA1                                                                                                    | T_Latest 🍡 Micr                                                                                                    | osoft SQL S 🥻                                                                                                    | http://dvat.go                                                                                                    | FormF.doc [Co                                                                                                    |                                                                                                    |
| art 🖉 🖉 🖉 🦉 🧿<br>ick on the Par                                                                                                    | Google - Googl 🏾 🌱 DVAT                                                                                                    | T_Latest 🌾 Micr<br>Vhich VOU i                                                                                                    | osoft SQL S                                                                                                    | http://dvat.go                                                                                                    | FormF.doc [Co                                                                                                    | nm                                                                                                    |
| art @ @ 0 » •<br>ick on the <b>Par</b>                                                                                                    | Google - Googl 🕅 DVA1<br>ty TIN for w                                                                                                    | T_Latest 🎉 Micr<br>Which you i                                                                                                    | osoft SQL S                                                                                                    | http://dvat.go                                                                                                    | FormF.doc [Co                                                                                                    | rm.                                                                                                    |
| art C C O ~ O                                                                                                    | Soogle - Googl Model DVA<br>ty TIN for w<br>(bu450fwcvd55))/frmDer                                                                                                    | T_Latest Kom<br>Which you i<br>aler.aspx - Windows                                                                                 | osoft SQL S C<br>ntend to<br>Internet Explorer                                                                                                    | http://dvat.go                                                                                                    | FormF.doc [Co<br>lline Fo                                                                                                    | rm.                                                                                                    |
| art C C O C C C C C C C C C C C C C C C C                                                                                                    | Scogle - Googl Common DVAT<br>ty TIN for w<br>fbu450fwcvd55))/frmDer<br>iq1izjrsxfbu450fwcvd55))/frmDer                                                                                                    | T_Latest Kom Micr<br>Which you i<br>aler.aspx - Windows<br>paler.aspx                                                              | osoft SQL S C<br>Intend to<br>Internet Explorer                                                                                                    | http://dvat.go                                                                                                    | FormF.doc [Co<br>FormF.doc [Co<br>Filine Fo                                                                                                    | rm.                                                                                                    |
| art C C O C C C C C C C C C C C C C C C C                                                                                                    | Soogle - Googl Coogle DVAT<br>ty TIN for w<br>fbu450fwcvd55))/frmDer<br>q1zjrsxfbu450fwcvd55))/frmDer<br>p                                                                                                    | T_Latest Kom Micr<br>which you i<br>aler.aspx - Windows<br>ealer.aspx                                                              | osoft SQL S Contend to                                                                                                    | http://dvat.go                                                                                                    | FormF.doc [Co<br>lline Fo                                                                                                    | rm.                                                                                                    |
| art C C O C C C C C C C C C C C C C C C C                                                                                                    | Google - Googl Coogle - Google<br>ty TIN for w<br>(bu450fwcvd55))/frmDer<br>iq.izjrsxfbu450fwcvd55))/frmDer<br>ip<br>P<br>Free Hotmail () Web Slic                                                                                                    | T_Latest Kind Micr<br>which you i<br>aler.aspx - Windows<br>ealer.aspx<br>te Gallery •                                             | osoft SQL S Contend to                                                                                                    | http://dvat.go                                                                                                    | FormF.doc [Co<br>Iline Fo                                                                                                    | rm.                                                                                                    |
| art C C O C C C C C C C C C C C C C C C C                                                                                                    | Soogle - Googl Coogle - Googl<br>ty TIN for w<br>(bu450fwcvd55))/frmDe-<br>iq.lizjrsxfbu450fwcvd55))/frmDe-<br>p<br>P<br>Free Hotmail @ Web Slic<br>wcvd55))/fr                                                                                                    | T_Latest Kir<br>Which you i<br>aler.aspx - Windows<br>ealer.aspx<br>te Gallery •                                                   | osoft SQL S Contend to                                                                                                    | http://dvat.go                                                                                                    | FormF.doc [Co<br>FormF.doc [Co<br>Search the web (Ba<br>Control (Barrier) (Barrier)                                                                                                    | Page + Safety + Too                                                                                                    |
| art C C C 2 C C C C C C C C C C C C C C C                                                                                                    | Scogle - Googl Compared DVAT                                                                                                    | T_Latest Kon Micr<br>Vhich you i<br>aler.aspx - Windows<br>ealer.aspx<br>te Gallery •                                              | osoft SQL S<br>Internet to<br>Internet Explorer                                                                                                    | http://dvat.go                                                                                                    | FormF.doc [Co<br>FormF.doc [Co<br>Search the web (Br<br>Search the web (Br<br>ent   <u>Change Pas</u>                                                                                                    | Page + Safety + Too                                                                                                    |
| art<br>C C O C C C C C C C C C C C C C C C C C                                                                                                    | Soogle - Googl Cooperative DVAT                                                                                                    | T_Latest Keen Micr<br>vhich you i<br>aler.aspx - Windows<br>ealer.aspx<br>ce Gallery •                                             | osoft SQL S                                                                                                    | http://dvat.go                                                                                                    | FormF: doc [Co<br>FormF: doc [Co<br>Search the web (Ba<br>Search the web (Ba<br>ent [Change Pas                                                                                                    | Page - Safety - Too                                                                                                    |
| art<br>C C O C C C C C C C C C C C C C C C C C                                                                                                    | Soogle - Googl Cooperation DVAT                                                                                                    | T_Latest Kindows<br>which you i<br>aler.aspx - Windows<br>ealer.aspx<br>te Gallery *                                               | osoft SQL S (Contract of the second second secon | http://dvat.go                                                                                                    | FormF: doc [Co<br>FormF: doc [Co<br>Search the web (Ba<br>Search the web (Ba<br>ent [ <u>Change Pas</u>                                                                                                    | Page - Safety - Too<br>sword/My HelpDeskild                                                                                                    |
| art C C C C C C C C C C C C C C C C C C C                                                                                                    | Soogle - Googl Coogle - Googl<br>ty TIN for w<br>(bu450fwcvd55))/frmDer<br>alizirs:/fbu450fwcvd55))/frmDer<br>P<br>Free Hotmail @ Web Slic<br>wcvd55))/fr<br>A.B.C Pvt Ltd - 079999<br>New Delhi<br>De Monthiy                                                                                                    | T_Latest • Kindows<br>which you i<br>aler.aspx • Windows<br>ealer.aspx<br>te Gallery •                                             | osoft SQL S (C<br>Internet Explorer<br>Home Notice R                                                                                                    | http://dvat.go                                                                                                    | FormF.doc [Co<br>Iline Fo<br>Search the web (Ba<br>)                                                                                                    | Page - Safety - Too<br>sword My HelpDeskics<br>Trade & Tax<br>Departmen                                                                                                    |
| art C C C C C C C C C C C C C C C C C C C                                                                                                    | Soogle - Googl Coogle - Googl<br>ty TIN for w<br>(bu450fwcvd55))/frmDer<br>alizirsxfbu450fwcvd55))/frmDe<br>P<br>P<br>Free Hotmail Web Slic<br>wcvd55))/fr<br>A.B.C Pvt Ltd - 079999<br>New Delhi<br>De Monthly<br>e Ward 203-Dealer                                                                                                    | T_Latest • Kindows<br>which you i<br>aler.aspx • Windows<br>ealer.aspx<br>te Gallery •                                             | osoft SQL S<br>Internet Explorer<br>Home Notice R                                                                                                    | http://dvat.go                                                                                                    | FormF.doc [Co<br>FormF.doc [Co<br>Search the web (Ba<br>Search the web (Ba<br>ent [Change Pas                                                                                                    | Page - Safety - Too<br>sword My HelpDesk Lo<br>Trade & Ta:<br>Departmen                                                                                                    |
| art C C C O C C C C C C C C C C C C C C C                                                                                                    | Soogle - Googl Coogle - Googl                                                                                                    | T_Latest Kindows<br>aler.aspx - Windows<br>ealer.aspx<br>te Gallery •                                                              | osoft SQL S<br>Internet Explorer Home Notice R                                                                                                    | http://dvat.go                                                                                                    | FormF. doc [Co<br>Search the web (Ba<br>Search the web (Ba<br>) • • • • • • • • • • • • • • • • • • •                                                                                                    | Page + Safety + Too<br>sword My HelpDesk Lo<br>Trade & Tao<br>Departmen                                                                                                    |
| art C C C C C C C C C C C C C C C C C C C                                                                                                    | Soogle - Googl Coogle - Googl                                                                                                    | T_Latest Kirk Micr<br>which you i<br>aler.aspx - Windows<br>ealer.aspx<br>te Gallery •<br>3999999<br>Goods Movement                | osoft SQL S<br>Internet Explorer Home Notice R Central Forms                                                                                                    | http://dvat.go                                                                                                    | FormF: doc [Co<br>FormF: doc [Co<br>Search the web (Ba<br>Search the web (Ba<br>Change Pass<br>ent [Change Pass<br>Online Forms                                                                                                    | Page + Safety + Too<br>sword My HelpDesk Lo<br>Trade & Tax<br>Department<br>Reconciliation                                                                                                    |
| art C C C C C C C C C C C C C C C C C C C                                                                                                    | Soogle - Googl Coogle - Googl                                                                                                    | T_Latest Kir<br>which you i<br>aler.aspx - Windows<br>ealer.aspx<br>:e Gallery -<br>geogegegegegegegegegegegegegegegegegege        | osoft SQL S<br>Internet Explorer Home Notice R Central Forms                                                                                                    | http://dvat.go                                                                                                    | FormF: doc [Co<br>Iline Fo<br>Search the web (Ba<br>Search the web (Ba<br>ent  Change Pass<br>Online Forms                                                                                                    | Page + Safety + Too<br>sword My HelpDesk Lo<br>Trade & Tax<br>Department<br>Reconciliation                                                                                                    |
| art<br>C C O C C C C C C C C C C C C C C C C C                                                                                                    | Soogle - Googl C DVA1                                                                                                    | T_Latest Kirk Micr<br>Which you i<br>aler.aspx - Windows<br>ealer.aspx<br>ce Gallery -<br>geogeogeogeogeogeogeogeogeogeogeogeogeog | osoft SQL S                                                                                                    | http://dvat.go                                                                                                    | Internet<br>FormF: doc [Co<br>Search the web (Bc<br>Search the web (Bc<br>) -                                                                                                    | Page + Safety + Too<br>sword My HelpDesk Lo<br>Trade & Ta:<br>Department<br>Reconciliation                                                                                                    |
| art<br>C C O 2<br>C C O 2<br>C C O C C C C C C C C C C C C C C C C C                                                                                                    | Soogle - Googl C DVA1                                                                                                    | T_Latest Kir<br>Vhich you i<br>aler.aspx - Windows<br>ealer.aspx<br>ce Gallery •<br>Goods Movement<br>n F                          | osoft SQL S<br>Internet Explorer Home Notice R Central Forms                                                                                                    | http://dvat.go                                                                                                    | Internet<br>FormF: doc [Co<br>Search the web (Bo<br>Search the web (Bo<br>) - I - I - I - I - I - I - I - I - I -                                                                                                    | Page - Safety - Too<br>sword My HelpDesk Lo<br>Trade & Ta:<br>Departmen<br>Payment<br>Reconciliation                                                                                                    |
| art<br>C C C 2 C C C C C C C C C C C C C C C C                                                                                                    | Soogle - Googl Composition of the formation of the formation of the for | T_Latest Kir<br>Vhich you i<br>aler.aspx - Windows<br>ealer.aspx<br>ce Gallery •<br>Goods Movement<br>n F                          | osoft SQL S<br>Internet Explorer Home Notice R Central Forms                                                                                                    | http://dvat.go                                                                                                    | Internet<br>FormF: doc [Co<br>Search the web (Ba<br>) -                                                                                                    | Page - Safety - Too<br>sword My HelpDesk Lo<br>Trade & Tax<br>Department<br>Reconciliation                                                                                                    |
| art<br>C C O C C C C C C C C C C C C C C C C C                                                                                                    | Soogle - Googl Cooperation of the provided and the provided and the pro | T_Latest • Kindows<br>aler.aspx • Windows<br>ealer.aspx<br>te Gallery •<br>Goods Movement<br>n F                                   | osoft SQL S<br>Internet Explorer<br>Home Notice R<br>Central Forms                                                                                                    | http://dvat.go                                                                                                    | Internet<br>FormF: doc [Co<br>Search the web (84<br>) -                                                                                                    | Page - Safety - Too<br>sword My HelpDesk Lo<br>Trade & Ta:<br>Department<br>Reconciliation                                                                                                    |
| art<br>C C O 2<br>C C C C C C C C C C C C C C C C C C C                                                                                                     | Soogle - Googl Coople - Google                                                                                                    | T_Latest Kindows<br>aler.aspx - Windows<br>ealer.aspx<br>te Gallery •<br>Goods Movement<br>n F<br>int Reduced Aggregat<br>(f)      | osoft SQL S<br>Internet Explorer Home Notice R Central Forms e of All Bills Aggres                                                                                                    | http://dvat.go                                                                                                    | Internet<br>FormF.doc [Co<br>Search the web (Ba<br>Search the web (Ba<br>) • • • • • • • • • • • • • • • • • • •                                                                                                    | Page + Safety + Too<br>sword My HelpDesk Lo<br>Trade & Tax<br>Department<br>Reconciliation                                                                                                    |
| art C C C O C C C C C C C C C C C C C C C                                                                                                    | Soogle - Googl Cooperation of the state of the state o | T_Latest Kindows aler.aspx - Windows ealer.aspx te Gallery  Goods Movement n F int Reduced Aggregat (Rs.)                          | e of All Bills Aggree<br>Rs.)                                                                                                    | http://dvat.go                                                                                                    | Internet FormF.doc [Co FormF.doc [Co Search the web (Ba Search the web (Ba Search t                                                                                                    | Page + Safety + Too         selvion)         Page + Safety + Too         sword My HelpDesk Loc         Trade & Tax         Department         Reconciliation         Select Branch         Address         Perint         Lett >              |
| art C C C O 2 C C C C C C C C C C C C C C C                                                                                                    | Soogle - Googl Composition of the composition of the composition of | T_Latest • Kindows aler.aspx • Windows ealer.aspx te Gallery •  Goods Movement n F  int Reduced Aggregat (1) 2                     | e of All Bills Aggree<br>Rs.)                                                                                                    | http://dvat.go                                                                                                    | Internet<br>FormF.doc [Co<br>Search the web (Ba<br>Search the web (Ba<br>Search the web<br>Search the web (Ba<br>Search the web (Ba<br>Search the | Page + Safety + Too<br>sword My HelpDesk Lo<br>Trade & Tax<br>Department<br>Reconciliation                                                                                                    |
| art       2       2       3         ick on the Par       ide of the par       1         ide of the par       ide of the par       1         ide of the par       ide of the par       1         ide of the par       ide of the par       1         ide of the par       ide of the par       1         ide of the par       ide of the par       1         ide of the par       ide of the par       1         ide of the par       ide of the par       ide of the par         ide of the par       ide of the par       ide of the par         ide of the par       ide of the par       ide of the par         ide of the par       ide of the par       ide of the par         ide of the par       ide of the par       ide of the par         ide of the par       ide of the par       ide of the par         ide of the par       ide of the par       ide of the par         ide of the par       ide of the par       ide of the par         ide of the par       ide of the par       ide of the par         ide of the par       ide of the par       ide of the par         ide of the par       ide of the par       ide of the par         ide of the par       ide of the par | Soogle - Googl Coord DVAT                                                                                                    | T_Latest Kindows aler.aspx - Windows ealer.aspx te Gallery • Goods Movement In F In F In Reduced Aggregat (t) 0                    | e of All Bills Aggree<br>Rs.)<br>Q                                                                                                    | http://dvat.go                                                                                                    | Internet<br>FormF.doc [Co<br>Search the web (Ba<br>Search the web (Ba<br>Search | Page + Safety + Too<br>sword My HelpDesk Lo<br>Trade & Tax<br>Department<br>Reconciliation                                                                                                    |
| art       2       2       2         ick on the Par         i/dvat.gov.in/(S(uScq1iz)rsx)         2       1         iiii View Favorites Tools Hell         irrites       2       5         iiiiiiiiiiiiiiiiiiiiiiiiiiiiiiiiiiii                                                                                                    | Soogle - Googl Coordination of the solution of the solution | T_Latest Kindows aler.aspx - Windows ealer.aspx te Gallery - Goods Movement In F In F In Reduced Aggregat (Rs.) 0                  | e of All Bills Aggree<br>Rs.) Q                                                                                                    | http://dvat.go       Image: Constraint of the second second seco                                                                                                    | Internet<br>FormF.doc [Co<br>Search the web (Ba<br>Search the web (Ba<br>Search | Page + Safety + Too<br>sword My HelpDesk Lo<br>Trade & Tax<br>Department<br>Reconciliation                                                                                                    |
| art          C         C         C                                                                                                    | Soogle - Googl Coordination of the state of the state  | T_Latest Kindows aler.aspx - Windows ealer.aspx te Gallery + Goods Movement In F In F In Reduced Aggregati (Ks.)                   | Central Forms                                                                                                    | http://dvat.go                                                                                                    | Internet<br>FormF.doc [Co<br>Search the web (B2<br>Search the web (B2<br>Contine Forms<br>Online Forms<br>Contine Forms<br>Contine Forms<br>Contine Forms<br>Search the search of the search of the sea                                                                                                    | Page + Safety + Too<br>sword My HelpDesk Lo<br>Trade & Tax<br>Department<br>Reconciliation                                                                                                    |
| art          C          C         C                                                                                                    | Soogle - Googl Coord DVAT                                                                                                    | T_Latest Kindows aler.aspx - Windows ealer.aspx ce Gallery - Goods Movement In F In F In Reduced Aggregat (Ks.)                    | e of All Bills Aggree<br>Rs.)                                                                                                    | http://dvat.go                                                                                                    | Internet<br>FormF: doc [Co<br>Search the web (B2<br>Search the web (B2<br>Search the web (B2<br>Contine Forms<br>Online Forms<br>Contine Forms<br>E Amount (Ks.)<br>Search the search of the search of                                                                                                    | Page + Safety + Too         abylon)         Page + Safety + Too         sword My HelpDesk Loc         Trade & Tax         Department         Reconciliation         Select Branch         Address         Perin         Address         Perin |
| art C C C C C C C C C C C C C C C C C C C                                                                                                    | Soogle - Googl Coord DVAT                                                                                                    | T_Latest Kindows aler.aspx - Windows ealer.aspx ce Gallery - Goods Movement In F In F In Reduced Aggregat (Ks.)                    | e of All Bills Aggree<br>Rs.)                                                                                                    | http://dvat.go                                                                                                    | Internet<br>FormF: doc [Co<br>Search the web (B2<br>Search the web (B2<br>Searc | Page + Safety + Too<br>sword My HelpDesk Lo<br>Trade & Tax<br>Department<br>Reconciliation                                                                                                    |
| art C C C C C C C C C C C C C C C C C C C                                                                                                    | Soogle - Googl Coordination of the solution of the solution | T_Latest Kindows aler.aspx - Windows ealer.aspx ce Gallery - Goods Movement In F In F In Reduced Aggregat (Rs.)                    | e of All Bills Aggree<br>Re. )<br>2<br>2<br>2<br>2<br>2<br>2<br>2<br>2<br>2<br>2<br>2<br>2<br>2                                                                                                    | http://dvat.go                                                                                                    | Internet<br>FormF: doc [Co<br>Search the web (B2<br>Search the web (B2<br>Search the web (B                                                                                                    | Page + Safety + Too<br>sword My HelpDesk Lo<br>Trade & Tax<br>Department<br>Reconciliation                                                                                                    |
| art C C C C C C C C C C C C C C C C C C C                                                                                                    | Soogle - Googl Composition of the solution of the solution  | T_Latest Kindows aler.aspx - Windows ealer.aspx te Gallery -  Goods Movement In F Int Reduced Aggregat (Rs.) Q                     | e of All Bills Aggree<br>Re. of All Bills Aggree<br>Q                                                                                                    | http://dvat.go                                                                                                    | Internet<br>FormF: doc [Co<br>Search the web (Ba<br>Search the web (Ba<br>) - I - I - I - I - I - I<br>ent  Change Pas<br>ent  Change Pas<br>on I - I - I - I - I<br>ent  Change Pas<br>ent  Change Pas                                                                                                    | Page + Safety + Too<br>sword My HelpDeskLo<br>Trade & Ta:<br>Department<br>Reconciliation                                                                                                    |
| art<br>C C C C C C C C C C C C C C C C C C C                                                                                                     | Soogle - Googl C DVA'<br>ty TIN for w<br>(bu450fwcvd55))/frmDe-<br>iglizjrsxfbu450fwcvd55))/frmDe-<br>p<br>P<br>Free Hotmail Web Sic<br>wcvd55))/fr<br>A.B.C Pvt Ltd - 079999<br>New Delhi<br>De Monthly<br>e Ward 203-Dealer V<br>24&28 Online Return<br>Or Declaration Form<br>Period : Apr<br>Period : Apr<br>Period : Apr<br>S692000.00 Q<br>t and verified.                                                                                                    | T_Latest Kindows aler.aspx - Windows ealer.aspx ce Gallery -  popopop Goods Movement In F Int Reduced Aggregat (Rs.) Q             | ceof All Bills Aggree<br>Res.)                                                                                                    | http://dvat.go   request On   request On <td>Internet<br/>FormF: doc [Co<br/>Search the web (Ba<br/>Search the web (Ba<br/>ent   Change Pas<br/>Online Forms<br/>Online Forms<br/>(Rs.) [Search<br/>Search the web (Ba<br/>Contemported Search<br/>Search the web (Ba<br/>Search the web (Ba<br/>Search the web</td> <td>Image: Safety + Too         abylon)         Page + Safety + Too         sword My HelpDesk Loc         Trade &amp; Ta:         Department         Reconciliation         Select Branch         Address         lect •</td> | Internet<br>FormF: doc [Co<br>Search the web (Ba<br>Search the web (Ba<br>ent   Change Pas<br>Online Forms<br>Online Forms<br>(Rs.) [Search<br>Search the web (Ba<br>Contemported Search<br>Search the web (Ba<br>Search the web (Ba<br>Search the web                                                                                                    | Image: Safety + Too         abylon)         Page + Safety + Too         sword My HelpDesk Loc         Trade & Ta:         Department         Reconciliation         Select Branch         Address         lect •                              |
| art<br>C C C C C C C C C C C C C C C C C C C                                                                                                     | Soogle - Googl C DVA'<br>ty TIN for w<br>(bu450fwcvd55))/frmDe-<br>iglizjrsxfbu450fwcvd55))/frmDe-<br>p<br>P<br>Free Hotmail Web Sic<br>wcvd55))/fr<br>A.B.C Pvt Ltd - 079999<br>New Delhi<br>De Monthly<br>e Ward 203-Dealer V<br>24&28 Online Return<br>Or Declaration Form<br>Period : Apr<br>Period : Apr<br>Period : Apr<br>S692000.00 Q<br>t and verified.                                                                                                    | T_Latest Kindows aler.aspx - Windows ealer.aspx ce Gallery -  popopop Goods Movement In F Int Reduced Aggregat (Rs.) Q             | ceof All Bills Aggree<br>Res.)                                                                                                    | http://dvat.go                                                                                                    | Internet                                                                                                    | Im.         abylon)         Page < Safety < Tox                                                                                                    |

Step 11

Click on the relevant button to transfer the stock 'Add Branch' or Add Consignment Agent' or 'Add Principal' button.

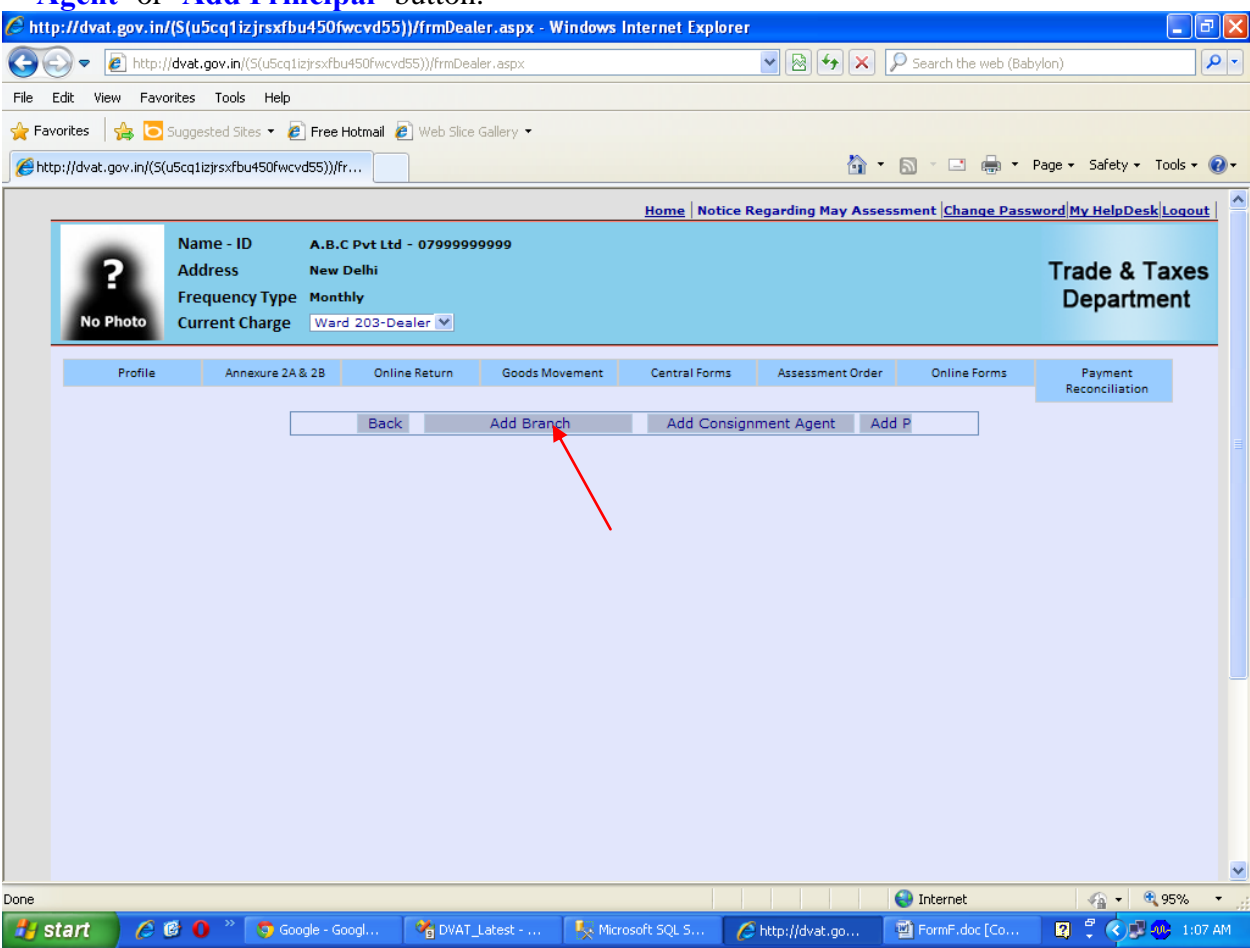

**Step 12** Enter the details of Branch where stock is transferred, click on **'Save'** button and thereafter click on **check box** and **'Submit & Next'** button.

| 🖉 http://dvat.gov    | .in/(S(u5cq1izjrsxf       | bu450fwcvd      | 55))/frmDea    | ler.aspx - W | /indows Intern | et Explorer              |                  |                            |            |                     | PX         |
|----------------------|---------------------------|-----------------|----------------|--------------|----------------|--------------------------|------------------|----------------------------|------------|---------------------|------------|
| 🕒 🗢 🖻 h              | ttp://dvat.gov.in/(S(uScq | 1izjrsxfbu450fw | cvd55))/frmDea | aler, aspx   |                | *                        | 🗟 🗲 🗙 🖇          | Search the web (Bab        | ylon)      |                     | <b>P</b> - |
| File Edit View       | Favorites Tools Help      |                 |                |              |                |                          |                  |                            |            |                     |            |
| 🚖 Favorites 🛛 👍      | 🔁 Suggested Sites 👻       | 🥖 Free Hotmai   | 🖉 Web Slice    | e Gallery 🔻  |                |                          |                  |                            |            |                     |            |
| € http://dvat.gov.ir | /(S(u5cq1izjrsxfbu450fw   | cvd55))/fr      |                |              |                |                          | 🟠 •              | 🔊 - 🖃 🖶 - I                | Page + S   | Safety + Tools      | - @-       |
|                      |                           |                 |                |              |                |                          |                  | , let e                    |            |                     | . ^        |
|                      | Name - ID                 | A B C Dyt       | td - 070000    | 00000        | Hoi            | <u>me</u>   Notice Regai | rding May Assess | ment <u> Change Pass</u> y | vord My    | <u>HelpDesk Log</u> | out        |
| 9                    | Address                   | New Delhi       |                |              |                |                          |                  |                            | Trad       | le & Tax            | 29         |
|                      | Frequency Typ             | e Monthly       |                |              |                |                          |                  |                            | De         | nartmen             |            |
| No Photo             | Current Charge            | Ward 203        | Dealer 💙       |              |                |                          |                  |                            | DC         | parament            | •          |
|                      |                           |                 |                |              |                |                          |                  |                            |            |                     | -          |
| Prof                 | ile Annexure 2            | A& 2B 0         | nline Return   | Goods Mo     | vement Ce      | ntral Forms A            | Assessment Order | Online Forms               | Pa<br>Reco | yment<br>nciliation |            |
|                      | Add Dataila               |                 |                |              |                |                          |                  |                            |            |                     |            |
|                      | Add Details               | •               |                |              |                |                          |                  |                            |            |                     |            |
|                      | Detail Type:              | Bra             | unch Details   | ~            |                | )                        |                  |                            |            |                     |            |
|                      | TIN:*                     | 07              | 555555555      |              |                |                          |                  |                            |            |                     |            |
|                      | Name: *                   | Vo              | vo             |              |                |                          |                  |                            |            |                     |            |
|                      |                           |                 |                |              | ~              |                          |                  |                            |            |                     |            |
|                      | Address:*                 |                 |                |              | ~              |                          |                  |                            |            |                     |            |
|                      | City:*                    |                 |                |              |                | (                        |                  |                            |            |                     |            |
|                      | State:*                   | se              | ect            |              | *              |                          |                  |                            |            |                     |            |
|                      | Mobile No:*               |                 |                |              |                |                          |                  |                            |            |                     |            |
|                      | Landline No.              | STI             | Code           | Number       |                |                          |                  |                            |            |                     |            |
|                      | e-mail 1D:**              | 5               | ave            |              |                | J                        |                  |                            |            |                     |            |
|                      | Added List                |                 |                |              |                |                          |                  |                            |            |                     |            |
|                      | No Record Ex              | ists>           |                |              |                |                          |                  |                            |            |                     |            |
|                      | Submitted Lic             | •               |                |              |                |                          |                  |                            |            |                     |            |
|                      | TIN                       | Name            | Address        | City         | State          | Contact No               | Email            | ID Dat                     | te         |                     |            |
|                      | 07999999999               | tata            | hasmdha        | bfbhv H      | laryana        | 4564564                  | gdfg@gmail.c     | om 04-05-20                | 12         |                     |            |
|                      | 11111111111               | rajeev          | Delhi          | Delhi U      | Jttarakhand    | 880272121                | RFDF@FDF.CC      | OM 07-05-20                | 12         |                     | ~          |
| Done                 |                           |                 |                |              |                |                          |                  | 🕘 Internet                 | 4          | 🍙 🔹 🔍 95%           | •          |
| 🦺 start 🔰 🖉          | 🥌 🙆 🕚 🔌 👩 G               | oogle - Googl   | 👋 DVAT         | Latest       | 🧏 Microsoft S  | QL 5 🧷 http              | o://dvat.go      | FormF.doc [Co              | 2          |                     | :07 AM     |

| // http://dvat.gov.in/(   | S(u5cq1izjrsxfbu           | 1450fwcvd     | 155))/frmDea      | ller.aspx - Wind | lows Internet Explo | rer             |               |                       |                            | _ <b>d</b> X  |
|---------------------------|----------------------------|---------------|-------------------|------------------|---------------------|-----------------|---------------|-----------------------|----------------------------|---------------|
| 💽 🗢 🙋 http://d            | vat.gov.in/(S(u5cq1ia      | zjrsxfbu450fv | wcvd55))/frmDea   | aler.aspx        |                     |                 | 🗲 🗙 🔎 Sea     | rch the web (Babylon) | 1                          | <b>P</b> -    |
| File Edit View Favori     | tes Tools Help             |               |                   |                  |                     |                 |               |                       |                            |               |
| 🚖 Favorites 🛛 🚔 🔁 Su      | uggested Sites 🝷 🙋         | Free Hotma    | il 🙋 Web Slice    | e Gallery 🔻      |                     |                 |               |                       |                            |               |
| Chttp://dvat.gov.in/(S(u5 | icq1izjrsxfbu450fwcv       | d55))/fr      |                   |                  |                     |                 | 🏠 • 🔊 -       | 🖃 🖶 🝷 Page            | <ul> <li>Safety</li> </ul> | • Tools • 🔞 • |
|                           |                            |               |                   |                  | Home Noti           | ce Regarding M  | ay Assessment | Change Password       | My HelpD                   | esk Logout    |
|                           | Name - ID                  | A.B.C Pvt     | Ltd - 0799999     | 99999            |                     |                 |               |                       |                            |               |
| 2                         | Address                    | New Delhi     |                   |                  |                     |                 |               | Т                     | rade &                     | Taxes         |
|                           | Frequency Type             | Monthly       |                   |                  |                     |                 |               |                       | Depart                     | ment          |
| No Photo                  | Current Charge             | Ward 203      | -Dealer 💙         |                  |                     |                 |               |                       |                            |               |
| Profile                   | Annexure 2A 8              | & 2B (        | Online Return     | Goods Moveme     | ent Central Form    | s Assessme      | ent Order (   | Online Forms          | Payment<br>Reconciliati    | on            |
|                           | Add Details                |               |                   |                  |                     |                 |               |                       |                            |               |
|                           | Back                       |               |                   |                  |                     |                 |               |                       |                            |               |
|                           | Detail Type:               | Br            | anch Details      | ~                |                     |                 |               |                       |                            |               |
|                           | TIN:*                      | 07            | 655555555         |                  |                     |                 |               |                       |                            |               |
|                           | Name: *                    |               | olvo<br>oot Vibor |                  |                     |                 |               |                       |                            |               |
|                           | Address:*                  |               | eet villai        |                  |                     |                 |               |                       |                            |               |
|                           |                            |               |                   |                  | ~                   |                 |               |                       |                            |               |
|                           | City:*                     | Ne            | w Delhi           |                  | -                   |                 |               |                       |                            |               |
|                           | State:*                    | D             | elhi              | ~                |                     |                 |               |                       |                            |               |
|                           | Mobile No:*<br>Landline No | 51            | D Code            | Number           |                     |                 |               |                       |                            |               |
|                           | e-mail ID:*                | cn            | nc@gmail.com      |                  |                     |                 |               |                       |                            |               |
|                           |                            | S             | Save              |                  |                     |                 |               |                       |                            |               |
|                           | Added List                 |               |                   |                  |                     |                 |               |                       |                            |               |
|                           | No Record Exist            | ts>           |                   |                  |                     |                 |               |                       |                            |               |
|                           | Submitted List             |               |                   |                  |                     |                 |               |                       |                            |               |
|                           | TIN                        | Name          | Address           | City             | State Con           | tact No         | Email ID      | Date                  |                            |               |
|                           | 07999999999                | tata          | hasmdha           | bfbhv Hary       | ana 456450          | 54 gdf          | g@gmail.com   | 04-05-2012            |                            |               |
|                           | 11111111111                | rajeev        | Delhi             | Delhi Uttar      | akhand 88027        | 2121 RFD        | F@FDF.COM     | 07-05-2012            |                            | ~             |
| Done                      |                            |               | ×                 |                  |                     |                 | 😜 Int         | ernet                 |                            | • 95% •       |
| 🛃 start 🛛 🖉 🙆             | 🕈 🚺 👋 💆 Goo                | gle - Googl   | 🛛 🔏 DVAT          | _Latest 🦉        | Microsoft SQL S     | 🖉 http://dvat./ | go 🔮 Fo       | mF.doc [Co            | a 🕻 📀                      | 1:08 AM       |
|                           |                            |               |                   |                  |                     |                 |               |                       |                            |               |
| //dvat.gov.in/(           | S(u5cq1izjrsxfbu           | 1450fwcvd     | 155))/frmDea      | ıler.aspx - Wind | lows Internet Explo | rer             |               |                       |                            | _ 7 🗙         |
| 🔄 🕞 🗢 🔊 http://d          | vat.gov.in/(S(u5cq1i;      | zjrsxfbu450fv | wcvd55))/frmDea   | aler.aspx        |                     | - 💽 🚱 🗲         | 🗲 🗙 🔎 Sea     | rch the web (Babylon) | 1                          | P -           |
| File Edit View Favori     | tes Tools Heln             |               |                   |                  |                     |                 |               |                       |                            |               |
|                           |                            | Erection      | al 🔊 und de       | Collow, r        |                     |                 |               |                       |                            |               |
|                           | iggested bites 🔹 🙋         | dss))/fr      | web Slice         | e Gallery 🔹      |                     |                 | 0 · 5         | 🖃 븚 🕶 Page            | <ul> <li>Safety</li> </ul> | - Tools - 🔞 - |

| Annexure 2A 8  | 2B (        | Online Return  | Goods             | Movement Ce    | ntral Forms | Assessment Order | Online Forms  | Payment<br>Reconciliation |
|----------------|-------------|----------------|-------------------|----------------|-------------|------------------|---------------|---------------------------|
| Add Details    |             |                |                   |                |             |                  | _             |                           |
| Back           |             |                |                   |                |             |                  |               |                           |
| Detail Type:   | Br          | anch Details   | ~                 |                |             |                  |               |                           |
| TIN:*          | 07          | 655555555      |                   |                |             |                  |               |                           |
| Name: *        | Ve          | olvo           |                   |                |             |                  |               |                           |
| Address:*      |             |                |                   | <              |             |                  |               |                           |
| City:*         | -           |                |                   |                |             |                  |               |                           |
| State:*        | se          | elect          |                   | *              |             |                  |               |                           |
| Mobile No:*    |             |                |                   |                |             |                  |               |                           |
| Landline No.   | ST          | D Code         | Number            |                |             |                  |               |                           |
| e-mail ID:*    | L           |                |                   |                |             |                  |               |                           |
|                | 5           | Save           |                   |                |             |                  |               |                           |
| Added List     | TTN         | Nama           |                   |                |             | Contract No.     | E             |                           |
| Delete 07655   | 11N         | Valva          | Addi<br>Droot Vib | ress City      | i Dolhi     | Contact No       | Email ID      |                           |
|                |             |                | Preet vin         | a he have bein | Dem         |                  | cincognan.com |                           |
| Submitted List | ine data ar | no want to sub | mit.              |                |             |                  |               |                           |
| TIN            | Name        | Address        | City              | State          | Contact No  | Email ID         | Date          |                           |
| 07999999999    | tata        | hasmdha        | bfbhv             | Haryana        | 4564564     | gdfg@gmail.cor   | n 04-05-2012  | 2                         |
| 11111111111    | raieev      | Delhi          | Delhi             | Uttarakhand    | 880272121   | RFDF@FDF.COM     | 07-05-2012    |                           |
| 99999999999    | India       | Prit Vihar     | delhi             | Delhi          | 99999999999 | abc@gmail.com    | 27-08-2012    | 2                         |
|                |             |                |                   |                |             |                  |               |                           |

| 🖉 http://dvat.gov.ir         | n/(S(u5cq1izjrsxfbu450                  | lfwcvd55))/frmDealer.aspx       | - Windows Internet Explore                                                                                      | 1                                  | - 7                         |
|------------------------------|-----------------------------------------|---------------------------------|----------------------------------------------------------------------------------------------------|------------------------------------|-----------------------------|
| 💽 🗢 🖉 http:                  | // <b>dvat.gov.in</b> /(S(u5cq1izjrsxf  | bu450fwcvd55))/frmDealer.aspx   |                                                                                                    | 💌 🗟 😽 🗙 🔎 Search the web (B        | abylon)                     |
| File Edit View Fav           | orites Tools Help                       |                                 |                                                                                                    |                                    |                             |
| 🚖 Favorites 🛛 👍 🔁            | Suggested Sites 🔻 🙋 Fre                 | e Hotmail 🙋 Web Slice Gallery 👻 |                                                                                                    |                                    |                             |
| <pre>//dvat.gov.in/(S)</pre> | (u5cq1izjrsxfbu450fwcvd55))             | /fr                             |                                                                                                    | 🟠 • 🔊 - 🗆 🖶 •                      | Page 🔹 Safety 👻 Tools 👻 🔞 🕶 |
| No Photo                     | Frequency Type Mon                      | athly<br>and 203-Dealer 💌       |                                                                                                    |                                    | Department                  |
| Profile                      | Annexure 2A & 2B                        | Online Return Goods             | s Movement Central Forms                                                                                        | Assessment Order Online Forms      | Payment<br>Beconciliation   |
|                              | Add Details                             |                                 |                                                                                                    |                                    |                             |
|                              | Back                                    |                                 |                                                                                                    |                                    |                             |
|                              | Detail Type:                            | Branch Details                  |                                                                                                    |                                    |                             |
|                              | Name: *                                 | Volvo                           |                                                                                                    |                                    |                             |
|                              | Address:*                               |                                 |                                                                                                    |                                    |                             |
|                              | City:*                                  |                                 | in the second second second second second second second second second second second second second second second |                                    |                             |
|                              | State:*                                 | select                          | *                                                                                                    |                                    | E                           |
|                              | Mobile No:*                             |                                 |                                                                                                    |                                    |                             |
|                              | Landline No.<br>e-mail ID:*             | STD Code Numbe                  | <u></u>                                                                                                    |                                    |                             |
|                              |                                         | Save                            |                                                                                                    |                                    |                             |
|                              | Added List                              |                                 |                                                                                                    |                                    |                             |
|                              | п                                       | N Name Ado                      | dress City Sta                                                                                                  | te Contact No Email :              | ID                          |
|                              | Delete 07655555                         | 555 Volvo Preet Vi              | ihar New Delhi Delh                                                                                             | i 9999999999 cmc@gmail.co          | m                           |
|                              | ✓ I have verified the<br>Submitted List | data and want to submit.        | Submit & Next                                                                                                   |                                    |                             |
|                              |                                         | Name Address City               | State Contac                                                                                                    | t No Email ID (                    | Date                        |
|                              | 0799999999 ta                           | ta hasmdha bfbhv                | Haryana 4564564                                                                                                 | gdfg@gmail.com 04-05-              | 2012                        |
|                              | 1111111111 ra                           | jeev Delhi Delhi                | Uttarakhand 88027212                                                                                            | 1 RFDF@FDF.COM 07-05-              | 2012                        |
|                              | 99999999999 Ir                          | ndia Prit Vihar delhi           | Delhi 99999999                                                                                                  | 99 abc@gmail.com 27-08-            | 2012                        |
|                              |                                         |                                 |                                                                                                    |                                    |                             |
| Done                         |                                         |                                 |                                                                                                    | 😜 Internet                         | 🖌 🔹 🔍 95% 🔹 .:              |
| 🐉 start 🛛 🟉                  | 🕑 🛈 🐣 🧔 Google -                        | Googl 🛛 💏 DVAT_Latest           | 🧏 Microsoft SQL S 🛛                                                                                             | 🖇 http://dvat.go 🛛 🗐 FormF.doc [Co | 🔹 🛱 💐 🐢 1:09 AM             |

Step 13Enter the data as asked for 'Amount Reduced', 'Aggregate of All Bills' and 'Aggregate of all<br/>Items' by clicking on the hyperlinks ' $\underline{0}$ '.

|                                                            |             | 5         | 0                   | 71                 |                       |                   |                  |                 |                    |                 |         |          |
|------------------------------------------------------------|-------------|-----------|---------------------|--------------------|-----------------------|-------------------|------------------|-----------------|--------------------|-----------------|---------|----------|
| C http                                                     | p://dvat.g  | gov.in/   | (S(u5cq1izjrsx      | bu450fwcvd5        | ō))/frmDealer.asp     | x - Windows Inter | net Explorer     |                 |                    |                 | 6       | PX       |
| 0                                                          | ) - 🧧       | ) http:/, | /dvat.gov.in/(S(uSc | q1izjrsxfbu450fwcv | /d55))/frmDealer.asp> | (                 | ~                | 🗟 🗲 🗙 🔎         | Search the web (Ba | abylon)         |         | - ۹      |
| File 8                                                     | Edit View   | Favo      | rites Tools Hel     | þ                  |                       |                   |                  |                 |                    |                 |         |          |
| 🔶 Fav                                                      | orites 😽    | 🖕 🔁 :     | Suggested Sites 🔻   | 🧉 Free Hotmail     | 🔊 Web Slice Gallery   | •                 |                  |                 |                    |                 |         |          |
| (e) http://www.com/and/and/and/and/and/and/and/and/and/and | p://dvat.go | v.in/(S(u | JScq1izjrsxfbu450fv | vcvd55))/fr        |                       |                   |                  | 🟠 • 6           | . 🖃 🖶 -            | Page 👻 Safety 🔹 | Tools - | • ()     |
|                                                            |             |           | Frequency Typ       | e Monthly          |                       |                   |                  |                 |                    | Depart          | ment    | ~        |
|                                                            | No Ph       | oto       | Current Charge      | Ward 203-D         | ealer 💙               |                   |                  |                 |                    |                 |         |          |
|                                                            | F           | Profile   | Annexure            | 2A & 2B Onl        | ine Return Gor        | ds Movement (     | Central Forms A  | ssessment Order | Online Forms       | Payment         |         |          |
|                                                            |             |           |                     |                    |                       |                   |                  |                 |                    | Reconciliatio   | on      |          |
|                                                            | Requ        | isitio    | n Account fo        | or Declarati       | on Form F             |                   |                  |                 |                    |                 |         |          |
|                                                            | All the (   | (*) mai   | ked fields are m    | andatory           |                       |                   |                  |                 |                    |                 |         |          |
|                                                            | Financia    | al Year   | *                   | 2012-20            | 13 💌                  |                   |                  |                 |                    |                 |         |          |
|                                                            | Period:     | *         |                     | Apr 1              | 4                     |                   |                  |                 |                    |                 |         |          |
|                                                            | Financia    | al Year   | : 2012-2013         | Gross Amour        | Apr<br>It Amount      | Aggregate of All  | Aggregate of All | Net Amount      | Colort Due         |                 | Desired |          |
|                                                            | Select      | 5.NO      | Party IIN           | (Rs.)              | Reduced (Rs.)         | Bills (Rs.)       | Items (Rs.)      | (Rs.)           | Select Bra         | ncn Address     | Apr     |          |
|                                                            |             | 1 0       | 7655555555          | 5692000.00         | 0                     | 0                 | <u>c</u>         | 5692000         | Select             | ~               | (2012)  |          |
|                                                            |             | he abo    | ve data is correct  | and verified.      |                       |                   |                  |                 |                    |                 |         |          |
|                                                            | Sub         | omit      |                     |                    |                       |                   |                  |                 |                    |                 |         |          |
|                                                            |             |           |                     |                    |                       |                   |                  |                 |                    |                 |         |          |
|                                                            |             |           |                     |                    |                       |                   |                  |                 |                    |                 |         |          |
|                                                            |             |           |                     |                    |                       |                   |                  |                 |                    |                 |         |          |
|                                                            |             |           |                     |                    |                       |                   |                  |                 |                    |                 |         |          |
|                                                            |             |           |                     |                    |                       |                   |                  |                 |                    |                 |         |          |
|                                                            |             |           |                     |                    |                       |                   |                  |                 |                    |                 |         |          |
|                                                            |             |           |                     |                    |                       |                   |                  |                 |                    |                 |         |          |
|                                                            |             |           |                     |                    |                       |                   |                  |                 |                    |                 |         |          |
|                                                            |             |           |                     |                    |                       |                   |                  |                 |                    |                 |         |          |
|                                                            |             |           |                     |                    |                       |                   |                  |                 |                    |                 |         |          |
| Dana                                                       | _           | _         |                     |                    |                       |                   |                  |                 | Totoroot           | 6-              | .0E9/   | <u>×</u> |
| Done -                                                     | tart        | 61        | a o » 🕞             | ionala - Conal     | WIDVAT Labort         | C Missoroft       | sol s            | Weburb and      | FormE dos ICo      |                 |         |          |

Step 14

Amount Reduced – Please reduce the appropriate amount from the Gross amount shown in Annexure-2A as per the requirement and then click on **'Save & Next'** button.

|       |                  | in//S/u5colining            | of the form               | d55W(rmDo               |                  |           |                |                  | CAL OUL      | .011.       | ſ                         |           |
|-------|------------------|-----------------------------|---------------------------|-------------------------|------------------|-----------|----------------|------------------|--------------|-------------|---------------------------|-----------|
|       | p.muvat.gov      | . Inv(s(used inv)is         | XIDU4JUIWCV               | a som me                | aler.aspx - will | uuws iin  | ernet Explore  |                  |              |             |                           |           |
| 90    | 🥑 🔻 🙋 hi         | tp://dvat.gov.in/(S(u)      | 5cq1izjrsxfbu450          | hwovd55))/frmDe         | ealer.aspx       |           |                |                  | Search the   | web (Babylo | n)                        |           |
| File  | Edit View f      | =avorites Tools H           | lelp                      |                         |                  |           |                |                  |              |             |                           |           |
| 🔶 Fav | vorites 🔒 🔒      | o Suggested Sites 🔹         | r 🙋 Free Hotm             | i <b>ail 🙋</b> Web Slid | e Gallery 🔻      |           |                |                  |              |             |                           |           |
| 🖉 htt | :p://dvat.gov.in | /(S(u5cq1izjrsxfbu450       | lfwcvd55))/fr             |                         |                  |           |                | <u> </u>         | • 🔊 • 🖃      | 🖶 🔻 Pag     | ge 🔹 Safety 👻 To          | ols 🕶 🔞 🕶 |
|       | No Photo         | Frequency I<br>Current Char | ype Monthly<br>ge Ward 20 | 3-Dealer 💙              |                  |           |                |                  |              |             | Departme                  | nt 🔺      |
|       | Profi            | ile Annexur                 | e 2A & 2B                 | Online Return           | Goods Moven      | nent      | Central Forms  | Assessment Orde  | er Online Fo | orms        | Payment<br>Reconciliation |           |
|       | Reduce           | Overhead De                 | tails                     |                         |                  |           |                |                  |              |             |                           |           |
|       | Back             |                             |                           |                         |                  |           |                |                  |              |             |                           |           |
|       | Party TIN        | Form                        | Type I                    | Period                  | Gross Amou       | nt (₹)    | Amo            | ount Reduced (₹  | )            | Net Amo     | unt (₹)                   |           |
|       | 0/6555555        | Overheads                   | 4                         | Apr(2012)               | 5692000.00       | Amou      | unt to be redu | iced             |              | 5692000     |                           |           |
|       | 5. NO.           | Cost of freight del         | iveries freight           | or installation         | separately pai   | (₹)       |                |                  |              |             |                           |           |
|       | 1                | but included in the         | e purchase.               | es for work co          | otract not       |           | 10000 .        |                  |              |             |                           |           |
|       | 2                | amounting to pure           | hase but inclu            | ded in the pur          | chase.           |           | 0              |                  |              |             |                           |           |
|       |                  | Save & Nex                  | at 🔶                      |                         |                  |           |                |                  |              |             |                           |           |
|       |                  |                             |                           |                         |                  |           |                |                  |              |             |                           |           |
|       |                  |                             |                           |                         |                  |           |                |                  |              |             |                           |           |
|       |                  |                             | 1                         |                         |                  |           |                |                  |              |             |                           |           |
|       |                  |                             |                           |                         |                  |           |                |                  |              |             |                           |           |
|       |                  |                             |                           |                         |                  |           |                |                  |              |             |                           |           |
|       |                  |                             |                           |                         |                  |           |                |                  |              |             |                           |           |
|       |                  |                             |                           |                         |                  |           |                |                  |              |             |                           |           |
|       |                  |                             |                           |                         |                  |           |                |                  |              |             |                           |           |
|       |                  |                             |                           |                         |                  |           |                |                  |              |             |                           |           |
|       |                  |                             |                           |                         |                  |           |                |                  |              |             |                           |           |
| Done  |                  |                             |                           |                         |                  |           |                |                  |              |             | <b>+</b> ⊕ 94             | 5%        |
|       | tart 📝           | 6 @ O » 🔽                   | Google - Google           | 🕅 💏 DVA                 | Latest           | C Microso | ft SOL S       | 🖆 http://dvat.go | ThermE.doc   | ſCo         |                           | 1:09 AM   |
|       |                  |                             |                           |                         | [ (              | ~         | 6              | - nep///aracigo  |              |             |                           |           |

## Step 15

### Click on the hyper link under Aggregate of All Bills.

| 🖉 http://dv  | /at.gov.in/       | (S(u5cq1izjrsx1                 | (bu450fwcvd55))           | /frmDealer.asp     | x - Windows Inte  | rnet Explorer    |                 |                     |                          | - 7 🛛         |
|--------------|-------------------|---------------------------------|---------------------------|--------------------|-------------------|------------------|-----------------|---------------------|--------------------------|---------------|
| <b>OO</b> -  | 🔊 http://         | dvat.gov.in/(S(uSc              | q1izjrsxfbu450fwcvd5      | 5))/frmDealer.aspx |                   | ~                | 🗟 🗲 🗙 🔎         | Search the web (Bat | bylon)                   | P -           |
| File Edit '  | View Favor        | ites Tools Helj                 | p                         |                    |                   |                  |                 |                     |                          |               |
| 🚖 Favorites  | i 🍰 🔁 s           | iuggested Sites 🔻               | 🤌 Free Hotmail 🤌          | Web Slice Gallery  | •                 |                  |                 |                     |                          |               |
| 🟉 http://dva | at.gov.in/(S(u    | 5cq1izjrsxfbu450fw              | vcvd55))/fr               |                    |                   |                  | 🙆 • 🖻           | - 📑 🖶 -             | Page 👻 Safety 🕶          | Tools 🔹 🔞 🕶   |
| No           | o Photo           | Frequency Typ<br>Current Charge | e Monthly<br>Ward 203-Dea | ler V              |                   |                  |                 |                     | Departr                  | ment <u>^</u> |
|              | Profile           | Annexure 2                      | 2A & 2B Online            | Return Goo         | ds Movement       | Central Forms As | ssessment Order | Online Forms        | Payment<br>Reconciliatio | n             |
| Re           | quisitio          | n Account fo                    | or Declaration            | Form F             |                   |                  |                 |                     |                          |               |
| All t        | the (*) mar       | ked fields are m                | andatory                  |                    |                   |                  |                 |                     |                          |               |
| Peri         | iod: <sup>*</sup> |                                 | Apr 💟                     |                    |                   |                  |                 |                     |                          |               |
| Fina         | ancial Year :     | 2012-2013                       | Period : Ap               | Amount             | Angregate of All  | Aggregate of All | Net Amount      |                     |                          |               |
| Se           | elect S.No        | Party TIN                       | (Rs.)                     | Reduced (Rs.)      | Bills (Rs.)       | Items (Rs.)      | (Rs.)           | Select Bran         | ch Address               | Apr           |
|              | 1 07              | 7655555555                      | 5692000.00                | 10000              | •                 | <u>o</u>         | 5682000         | Select              | ~                        | (2012)        |
|              | All the abov      | ve data is correct              | and verified.             |                    | $\langle \rangle$ |                  |                 |                     |                          |               |
|              |                   |                                 |                           |                    | <b>\</b>          |                  |                 |                     |                          |               |
|              |                   |                                 |                           |                    |                   |                  |                 |                     |                          |               |
|              |                   |                                 |                           |                    |                   |                  |                 |                     |                          |               |
|              |                   |                                 |                           |                    |                   |                  |                 |                     |                          |               |
|              |                   |                                 |                           |                    |                   |                  |                 |                     |                          |               |
|              |                   |                                 |                           |                    |                   |                  |                 |                     |                          |               |
|              |                   |                                 |                           |                    |                   |                  |                 |                     |                          |               |
|              |                   |                                 |                           |                    |                   |                  |                 |                     |                          |               |
|              |                   |                                 |                           |                    |                   |                  |                 |                     |                          |               |
|              |                   |                                 |                           |                    |                   |                  |                 |                     |                          | ×             |
| Done         |                   |                                 |                           |                    |                   |                  | 6               | Internet            | - A                      | 🔍 95% 🔹 🧋     |
| 🦺 start      | i ( )             | 🕈 🛈 👋 🔽 😨 🧐                     | Google - Googl            | 🖓 DVAT_Latest -    | 🍢 Microsoft       | SQL S 🌔 🌈 http:  | //dvat.go 🛛 🖳   | FormF.doc [Co       | 🛛 🛛 🗘 🏹                  | 1:09 AM       |

Step 16 Select Month-Year and there after enter the details as asked for. After that, click on 'Add' button, the data entered will appear below. After entering all the bill of that particular party click on 'Save &Next' button. Please ensure that aggregate of bill wise details is the same as the Gross Amount as per Annexure 2A.

| C http://dva                                                                                                    | at.gov.in/(S(ubcq1iz)rsxfbu-                                                                                                    | 450Twcvd55))/TrmDe                                                                                                    | ealer.aspx - W                                                                                                    | Indows Internet E                                                                                                    | xplorer                         |                      | 0                                                                                                    |                                                                                                    | _                                                                      |        |
|----------------------------------------------------------------------------------------------------|----------------------------------------------------------------------------------------------------|----------------------------------------------------------------------------------------------------|----------------------------------------------------------------------------------------------------|----------------------------------------------------------------------------------------------------|---------------------------------|----------------------|----------------------------------------------------------------------------------------------------|----------------------------------------------------------------------------------------------------|------------------------------------------------------------------------|--------|
| <b>GS</b> -                                                                                                    | http://dvat.gov.in/(S(u5cq1iz)                                                                                                    | jrsxfbu450fwcvd55))/frmD                                                                                                    | )ealer.aspx                                                                                                    |                                                                                                    | *                               | 8 <b>* ×</b>         | ₽ Search the w                                                                                                    | eb (Babylon)                                                                                                    |                                                                        | P -    |
| File Edit Vi                                                                                                    | /iew Favorites Tools Help                                                                                                    |                                                                                                    |                                                                                                    |                                                                                                    |                                 |                      |                                                                                                    |                                                                                                    |                                                                        |        |
| 🚖 Favorites                                                                                                    | 👍 🔁 Suggested Sites 👻 🖉                                                                                                    | Free Hotmail 🙋 Web Sli                                                                                                    | ice Gallery 🔻                                                                                                    |                                                                                                    |                                 |                      |                                                                                                    |                                                                                                    |                                                                        |        |
| Attp://dvat                                                                                                    | t.gov.in/(S(u5cq1izjrsxfbu450fwcvd                                                                                                    | l55))/fr                                                                                                    |                                                                                                    |                                                                                                    |                                 | - 🟠 -                | <b>N</b> - <b>E</b>                                                                                                    | 🚽 🔹 Page 🕶                                                                                                    | Safety 👻 Tools                                                         | - 🔞 -  |
|                                                                                                    | Frequency Type                                                                                                    | Monthly                                                                                                    |                                                                                                    |                                                                                                    |                                 |                      |                                                                                                    | De                                                                                                    | epartment                                                              | ~      |
| No                                                                                                    | Photo Current Charge                                                                                                    | Ward 203-Dealer 💌                                                                                                    |                                                                                                    |                                                                                                    |                                 |                      |                                                                                                    |                                                                                                    |                                                                        |        |
|                                                                                                    | Profile Annexure 2A &                                                                                                    | 2B Online Return                                                                                                    | Goods Mo                                                                                                    | vement Central                                                                                                    | Forms As                        | sessment Order       | Online For                                                                                                    | ·ms l                                                                                                    | Payment                                                                |        |
|                                                                                                    |                                                                                                    |                                                                                                    |                                                                                                    |                                                                                                    |                                 |                      |                                                                                                    | het                                                                                                    | oncination                                                             |        |
| Bill                                                                                                    | l Wise Details                                                                                                    |                                                                                                    |                                                                                                    |                                                                                                    |                                 |                      |                                                                                                    |                                                                                                    |                                                                        |        |
| All th                                                                                                    | ack<br>the (*) marked fields are mand                                                                                                    | latory.                                                                                                    |                                                                                                    |                                                                                                    |                                 |                      |                                                                                                    |                                                                                                    |                                                                        |        |
| Par                                                                                                    | rty TIN Form Type                                                                                                    | e Period                                                                                                    | Gross Am                                                                                                    | ount (₹)                                                                                                    | Amount                          | Reduced (₹)          |                                                                                                    | Net Amount                                                                                                    | t (₹)                                                                  |        |
| 0765<br>Sele                                                                                                    | ect month-vear to enter bi                                                                                                    | Apr(2012)                                                                                                    | 5692000.00                                                                                                    | 2                                                                                                    | 10000                           |                      |                                                                                                    | 5682000                                                                                                    |                                                                        |        |
|                                                                                                    |                                                                                                    |                                                                                                    |                                                                                                    | Month-Year                                                                                                    |                                 | _                    |                                                                                                    |                                                                                                    |                                                                        |        |
|                                                                                                    |                                                                                                    |                                                                                                    | Select                                                                                                    | 4-20                                                                                                    | 12                              |                      |                                                                                                    |                                                                                                    |                                                                        |        |
| List<br>No R                                                                                                    | t of Added Bill wise Detail:<br>Record                                                                                                    |                                                                                                    |                                                                                                    |                                                                                                    |                                 |                      |                                                                                                    |                                                                                                    |                                                                        |        |
|                                                                                                    |                                                                                                    |                                                                                                    |                                                                                                    | Save & Next                                                                                                    |                                 |                      |                                                                                                    |                                                                                                    |                                                                        |        |
|                                                                                                    |                                                                                                    |                                                                                                    |                                                                                                    |                                                                                                    |                                 |                      |                                                                                                    |                                                                                                    |                                                                        |        |
|                                                                                                    |                                                                                                    |                                                                                                    |                                                                                                    |                                                                                                    |                                 |                      |                                                                                                    |                                                                                                    |                                                                        |        |
|                                                                                                    |                                                                                                    |                                                                                                    |                                                                                                    |                                                                                                    |                                 |                      |                                                                                                    |                                                                                                    |                                                                        |        |
|                                                                                                    |                                                                                                    |                                                                                                    |                                                                                                    |                                                                                                    |                                 |                      |                                                                                                    |                                                                                                    |                                                                        |        |
|                                                                                                    |                                                                                                    |                                                                                                    |                                                                                                    |                                                                                                    |                                 |                      |                                                                                                    |                                                                                                    |                                                                        |        |
|                                                                                                    |                                                                                                    |                                                                                                    |                                                                                                    |                                                                                                    |                                 |                      |                                                                                                    |                                                                                                    |                                                                        |        |
|                                                                                                    |                                                                                                    |                                                                                                    |                                                                                                    |                                                                                                    |                                 |                      |                                                                                                    |                                                                                                    |                                                                        |        |
|                                                                                                    |                                                                                                    |                                                                                                    |                                                                                                    |                                                                                                    |                                 |                      |                                                                                                    |                                                                                                    |                                                                        |        |
|                                                                                                    |                                                                                                    |                                                                                                    |                                                                                                    |                                                                                                    |                                 |                      |                                                                                                    |                                                                                                    |                                                                        |        |
|                                                                                                    |                                                                                                    |                                                                                                    |                                                                                                    |                                                                                                    |                                 |                      |                                                                                                    |                                                                                                    |                                                                        |        |
|                                                                                                    |                                                                                                    |                                                                                                    |                                                                                                    |                                                                                                    |                                 |                      |                                                                                                    |                                                                                                    |                                                                        |        |
|                                                                                                    |                                                                                                    |                                                                                                    |                                                                                                    |                                                                                                    |                                 |                      | -                                                                                                    |                                                                                                    |                                                                        | ×      |
| Done                                                                                                    |                                                                                                    |                                                                                                    |                                                                                                    |                                                                                                    |                                 |                      | 😌 Internet                                                                                                    |                                                                                                    | 🖓 🔹 🔍 95%                                                              | •      |
|                                                                                                    |                                                                                                    |                                                                                                    |                                                                                                    | lense .                                                                                                    |                                 |                      |                                                                                                    |                                                                                                    | CY                                                                     |        |
| 🏄 start                                                                                                    | 🖉 🤌 🕼 🛈 👋 🧐 Goog                                                                                                    | gle - Googl 🦓 DVA                                                                                                    | AT_Latest                                                                                                    | 🧏 Microsoft SQL S.                                                                                                    | . 💋 http:                       | //dvat.go            | 📄 FormF.doc [                                                                                                    | Co 😰                                                                                                    |                                                                        | :09 AM |
| 🐉 start                                                                                                    | 🥖 🥭 🗭 🛈 👋 🧿 Goog                                                                                                    | gle - Googl 🦓 DVA                                                                                                    | AT_Latest                                                                                                    | Nicrosoft SQL S.                                                                                                    | - 🌈 http:                       | //dvat.go            | 📓 FormF.doc [                                                                                                    | Co <table-cell></table-cell>                                                                                                    | T 🤇 📴 🐠 1                                                              | :09 AM |
| 🛃 start                                                                                                    | at.gov.in/(S(u5cq1izjrsxfbu                                                                                                    | gle - Googl 🦓 DVA<br>450fwcvd55))/frmDe                                                                                                    | AT_Latest<br>ealer.aspx - W                                                                                                    | Microsoft SQL S.                                                                                                    | xplorer                         | //dvat.go            | PormF.doc [                                                                                                    | Co <table-cell></table-cell>                                                                                                    | - <del>1</del> () - 1                                                  | :09 AM |
| start                                                                                                    | at.gov.in/(S(u5cq1izjrsxfbu:                                                                                                    | gle - Googl <b>M</b> DV4<br>450fwcvd55))/frmDe<br>irsxfbu450fwcvd55))/frmD                                                                                                    | AT_Latest<br>ealer.aspx - W<br>Dealer.aspx                                                                                     | Microsoft SQL S.                                                                                                    | xplorer                         | //dvat.go            | FormF.doc [                                                                                                    | co <table-cell></table-cell>                                                                                                    |                                                                        | :09 AM |
| Start http://dva Start Start                                                                                                    | Image: Second state     Image: Second state       Image: Second state     Image: Second state       Image: Second state     Image: Second state       Image: Second state     Image: Second state                                                                                                    | gle - Googl 🍖 DV#<br>450fwcvd55))/frmDe<br>jrsxfbu450fwcvd55))/frmD                                                                                                    | AT_Latest<br>ealer.aspx - W<br>Dealer.aspx                                                                                     | Microsoft SQL S.                                                                                                    | xplorer                         | //dvat.go            | 헬 FormF.doc [<br>오 Search the w                                                                                                    | co 😰<br>eb (Babylon)                                                                                                    | - (*) <b>- 1</b>                                                       | :09 AM |
| File Edit Vi                                                                                                    | C      C     | gle - Googl Coogle - Google - Google                                                                                                    | AT_Latest<br>ealer.aspx - W<br>Dealer.aspx                                                                                     | Microsoft SQL S.                                                                                                    | xplorer                         | //dvat.go            | 헬 FormF.doc [<br>오 Search the w                                                                                                    | co <table-cell></table-cell>                                                                                                    |                                                                        | :09 AM |
| File Edit Vi                                                                                                    | Coog     Coog     | ple - Googl Coogle - Google - Google                                                                                                    | AT_Latest<br>Baller.aspx - W<br>Dealer.aspx                                                                                    | Microsoft SQL S.                                                                                                    | xplorer                         | //dvat.go            | Dearch the w                                                                                                    | co 😰                                                                                                    |                                                                        | :09 AM |
| # start         Image: start         Image: start <td< td=""><td>Coog     Coog     Coog</td><td>ple - Googl Coogle - Google - Google</td><td>AT_Lakest<br/>Paller.aspx - W<br/>Dealer.aspx</td><td>Microsoft SQL S.</td><td>xplorer</td><td>//dvat.go</td><td>FormF.doc [       P     Search the w</td><td>eb (Babylon)</td><td>Safety + Tools</td><td>:09 AM</td></td<> | Coog     Coog     | ple - Googl Coogle - Google - Google                                                                                                    | AT_Lakest<br>Paller.aspx - W<br>Dealer.aspx                                                                                    | Microsoft SQL S.                                                                                                    | xplorer                         | //dvat.go            | FormF.doc [       P     Search the w                                                                                                    | eb (Babylon)                                                                                                    | Safety + Tools                                                         | :09 AM |
| Image: start         Image: start                                                                                                    | C C C C C C C C C C C C C C C C C                                                                                                    | ple - Googl Sport                                                                                                    | AT_Lakest<br>Pealer.aspx - W<br>Pealer.aspx<br>ice Gallery •                                                                   | Microsoft SQL S.                                                                                                    | xplorer                         | //dvat.go            | FormF.doc [       P     Search the w       Search the w                                                                                                    | eb (Babylon)                                                                                                    | Safety - Tools                                                         | 09 AM  |
| Image: start         Image: start                                                                                                    | C      C     C      C      C     C     C     C     C     C     C     C     C     C     C     C     C     C     C     C     C     C     C     C     C     C     C     C     C     C     C     C     C     C     C     C     C     C     C     C     C     C     C     C     C     C     C     C     C     C     C     C     C     | ple - Googl Sport<br>450fwcvd55))/frmDe<br>prsxfbu450fwcvd55))/frmD<br>Free Hotmail @ Web Sl<br>i55))/fr<br>Monthly<br>Ward 203-Dealer                                                                                                    | AT_Latest<br>Paler.aspx - W<br>Pealer.aspx<br>ice Gallery ▼                                                                    | Microsoft SQL S.                                                                                                    | xplorer                         | //dvat.go            | FormF.doc [                                                                                                    | eb (Babylon)                                                                                                    | Safety ~ Tools                                                         |        |
| Start  Start  S                                                                                                    | Coord     Coord     C  | ple - Googl Coople - Googl Coople - Google - Google                                                                                                    | AT_Lakest<br>ealer.aspx - W<br>ealer.aspx<br>ice Gallery ▼                                                                     | Microsoft SQL S.                                                                                                    | xplorer                         | //dvat.go            | FormF.doc [                                                                                                    | co ?<br>eb (Babylon)                                                                                                    | Safety - Tools<br>Epartment                                            | 09 AM  |
| Start  Start  S                                                                                                    | Coord     Coord     C  | ple - Googl Coople - Googl Coople - Google - Google                                                                                                    | AT_Lakest<br>ealer.aspx - W<br>ealer.aspx<br>ice Gallery •<br>Goods Mon                                                        | Verment Central                                                                                                    | xplorer                         | //dvat.go            | PormF.doc [                                                                                                    | co ?<br>eb (Babylon)<br>= Page -<br>D(<br>ms                                                                                                    | Safety - Tools<br>epartment<br>Payment<br>conciliation                 | 09 AM  |
| Image: start         Image: start                                                                                                    | C Current Charge      Profile      C Current Charge      Annexure 2A&      Mise Details                                                                                                    | ple - Googl Coople - Googl Coople - Google - Google                                                                                                    | AT_Lakest<br>ealer.aspx - W<br>bealer.aspx<br>ice Gallery •<br>Goods Mon                                                       | Verment Central                                                                                                    | xplorer                         | //dvat.go            | PormF.doc [                                                                                                    | co ?<br>eb (Babylon)<br>= • Page •<br>D(<br>ms I                                                                                                    | Safety - Tools<br>Epartment<br>Payment<br>conciliation                 |        |
|                                                                                                    | C C C C C C C C C C C C C C C C C                                                                                                    | ple - Googl Coople - Googl Coople - Google - Google                                                                                                    | AT_Lakest<br>ealer.aspx - W<br>bealer.aspx<br>ice Gallery •<br>Goods Mon                                                       | Verment Central                                                                                                    | Forms As                        | //dvat.go            | PormF.doc [                                                                                                    | co ?<br>eb (Babylon)<br>eb (Babylon)<br>rms l<br>Rec                                                                                                    | Safety - Tools<br>Epartment<br>Payment<br>conciliation                 |        |
|                                                                                                    | C C C C C C C C C C C C C C C C C                                                                                                    | de - Googl Coogle - Google - Google                                                                                                    | AT_Lakest<br>ealer.aspx - W<br>bealer.aspx<br>ice Gallery •<br>Goods Mon                                                       | Verment Central                                                                                                    | Forms As                        | //dvat.go            | PormF.doc [                                                                                                    | co ?                                                                                                    | Safety - Tools<br>Epartment<br>Payment<br>conciliation                 |        |
|                                                                                                    |                                                                                                    | ASOfweed Softweed Software Software Software Sof                                                                                                    | AT_Lakest<br>ealer.aspx - W<br>ealer.aspx<br>ice Gallery T<br>Goods Mon<br>Gross Am<br>559200.00                               | Vement Central                                                                                                    | Forms As                        | //dvat.go            | FormF.doc [                                                                                                    | Co ?<br>eb (Babylon)<br>eb (Babylon)<br>reb (Babylon)<br>reb (Babylon)                                                                                                    | Safety - Tools<br>Epartment<br>conciliation                            |        |
| Start  Start Start  Start  Start  Start  Start  Start  Start  Start  Start  Start  Start  Start  Start  Start  Start  Start  Start  Start  Start  Start  Start  St                                                                                                    | Coord Content of the second content of the second content of   | ASOfweed Softweed Softweed Softweed Softweed Softweed Softweed Softweed Softweed Softweed Softweed Softweed Softweed Web Softweed Softweed                                                                                                    | AT_Lakest<br>Paler.aspx - W<br>Pealer.aspx<br>ice Gallery +<br>Goods Mon<br>Goods Mon<br>Goods Mon<br>5692000.00               | Verrosoft SQL S.       /indows Internet E       vement       Central       ount (₹)                                                   | Forms As                        | //dvat.go            | FormF.doc [                                                                                                    | co ?<br>eb (Babylon)<br>eb (Babylon)<br>Page -<br>D(<br>ms I<br>Rec<br>Net Amount<br>S682000                                                                                                    | Safety - Tools<br>Epartment<br>conciliation                            |        |
| Start  Start Start  Start  Start  Start  Start  Start  Start  Start  Start  Start  Start  Start  Start  Start  Start  Start  Start  Start  Start  Start  Start  St                                                                                                    | Coord Control Control Con  | de - Googl Coogle - Google - Google                                                                                                    | AT_Latest<br>Paler.aspx - W<br>Paler.aspx<br>ice Gallery *<br>Goods Mon<br>Gross Am<br>5692000.00                              | Verresoft SQL S.       Indows Internet E       verrent       Central       ount (₹)       0       Month-Year       4-20               | Forms As                        | //dvat.go            | FormF.doc [                                                                                                    | co ?<br>eb (Babylon)<br>eb (Babylon)<br>Page -<br>D(<br>ms I<br>Rec<br>Net Amount<br>5682000                                                                                                    | Safety - Tools<br>Epartment<br>conciliation                            |        |
| File Edit Vi<br>Phile Edit Vi<br>Phile Edit Vi                                                                                                    | Coord     Coord     C  | de - Googl Coogle - Google - Google                                                                                                    | AT_Lakest<br>Paler.aspx - W<br>Pealer.aspx<br>ice Gallery •<br>Goods Mon<br>Gross Am<br>5692000.00<br><u>Select</u>            | Vectors oft SQL S.         findows Internet E         vement       Central         ount (₹)         0         Month-Year         4-20 | Forms As As As Amount 1         | //dvat.go            | FormF.doc [                                                                                                    | co ?<br>eb (Babylon)<br>eb (Babylon)<br>Page -<br>Page -<br>International<br>Rec<br>Net Amount<br>S662000                                                                                                    | Safety - Tools<br>Epartment<br>Payment<br>conciliation                 |        |
| Start  Start Start  Start  Start  Start  Start  Start  Start  Start  Start  Start  Start  Start  Start  Start  Start  Start  Start  Start  Start  Start  Start  St                                                                                                    | Coord Content of the second content of the second content of   | ASOfweedSS))/frmDe<br>(see Hotmail @ Web SI<br>Free Hotmail @ Web SI<br>(SS))/fr<br>Ward 203-Dealer<br>Ward 203-Dealer<br>28 Online Return<br>(story.<br>e Period<br>Apr(2012)<br>ill wise detail :                                                                                                    | AT_Lakest<br>Pealer.aspx - W<br>Pealer.aspx<br>ice Gallery +<br>Goods Mon<br>Gross Am<br>5692000.00                            | Verment Central                                                                                                    | Forms As Amount 1 12            | //dvat.go            | FormF.doc [                                                                                                    | co ?<br>eb (Babylon)<br>eb (Babylon)<br>Page -<br>Page -<br>I<br>Met Amount<br>S662000                                                                                                    | Safety - Tools<br>Epartment<br>Payment<br>conciliation<br>t (₹)        |        |
| Start                                                                                                    | A Coord Content of the second second sec | ASOfweedSS))/frmDe<br>sexfbu4SofweedSS))/frmDe<br>pree Hotmail @ Web Si<br>SS))/fr<br>Ward 203-Dealer *<br>Ward 203-Dealer *<br>28 Online Return<br>datory.<br>e Period<br>Apr(2012)<br>ill wise detail :<br>Date* Amou                                                                                                    | AT_Lakest<br>Paler.aspx - W<br>Paler.aspx<br>ice Gallery •<br>Goods Mon<br>Gross Am<br>5692000.00<br><u>Select</u>             | Vement Central Ount (₹) O GR No. / RR                                                                                                 | Forms As Amount 1 10000 12 No.* | <pre>//dvat.go</pre> | PermF.doc [ Search the w Online For Online For                                                                                                    | co ?<br>eb (Babylon)<br>eb (Babylon)<br>Page +<br>Page +<br>Dr<br>ms I<br>Rec<br>Net Amount<br>S662000                                                                                                    | Safety - Tools<br>Epartment<br>Payment<br>t (₹)                        |        |
| Start                                                                                                    | Coord     Coord     C  | ASOfweedSS))/frmDe<br>(450fweedSS))/frmDe<br>(1987bu450fweedSS))/frmDe<br>(1987bu450fweedSS)/frmDe<br>(1987bu450fweedSS)/frmDe<br>(1987bu450f | AT_Lakest<br>Paler.aspx - W<br>Paler.aspx<br>ice Gallery •<br>Goods Mon<br>Gross Am<br>5692000.00<br><u>Select</u><br>unt(₹) * | Vement Central Ount (₹) O O O O O O O O O O O O O O O O O O O                                                                         | Forms As Amount 1 10000 12 No.* | <pre>//dvat.go</pre> | FormF.doc [ Search the w Contine For Contine For Cont | Co ?<br>eb (Babylon)<br>eb (Babylon)<br>Page +<br>Page +<br>P | Safety - Tools<br>Epartment<br>Payment<br>t (₹)                        |        |
| #J start                                                                                                    | A Constraint of the second second | ASOfweedSS))/frmDe<br>(450fweedSS))/frmDe<br>(1987bu450fweedSS))/frmDe<br>(1987bu450fweedSS)/frmDe<br>(1987bu450fweedSS)/frmDe<br>(1987bu450f | AT_Lakest<br>Paler.aspx - W<br>Paler.aspx<br>ice Gallery •<br>Goods Mon<br>Gross Am<br>5692000.00<br>Select<br>unt(?) *        | Verment Central                                                                                                    | Forms As Amount 10000 12        | <pre>//dvat.go</pre> | FormF.doc [ Search the w Good Contine For Contine For | Co ?<br>eb (Babylon)<br>eb (Babylon)<br>Page •<br>Dr<br>ms I<br>Rec<br>Net Amount<br>5682000<br>of delivery *                                                                                                    | Safety - Tools<br>Epartment<br>Payment<br>conciliation<br>t (₹)        |        |
| #J start                                                                                                    | Coord Content of the content of the content of  | ASOfweedSS))/frmDe<br>(450fweedSS))/frmDe<br>(1987bu450fweedSS))/frmDe<br>(1987bu450fweedSS)/frmDe<br>(1987bu450fweedSS)/frmDe<br>(1987bu450f | AT_Lakest<br>Paler.aspx - W<br>Paler.aspx<br>ice Gallery •<br>Goods Mon<br>Gross Am<br>5692000.00<br>Select<br>unt(?) *        | Vement Central Ount (₹) GR No. / RR Save & Next                                                                                       | Forms As Amount 10000 12        | <pre>//dvat.go</pre> | FormF.doc [ Search the w Online For Online For Date                                                                                                    | Co ?                                                                                                    | Safety - Tools<br>Epartment<br>Payment<br>conciliation                 |        |
| #J start                                                                                                    | Coord Content of the content of the content of  | ASOfweedSS))/frmDe<br>(450fweedSS))/frmDe<br>(1987bu450fweedSS))/frmDe<br>(1987bu450fweedSS)/frmDe<br>(1987bu450fweedSS)/frmDe<br>(1987bu450f | AT_Lakest<br>Pealer.aspx - W<br>Pealer.aspx<br>ice Gallery •<br>Goods Mor<br>Goods Mor<br>Select<br>unt(?) *                   | Verment Central Ount (₹) GR No. / RR Save & Next                                                                                      | Forms As                        | <pre>//dvat.go</pre> | FormF.doc [ Search the w Online For Online For Date                                                                                                    | Co  Co                                                                                                    | Safety - Tools<br>Epartment<br>Payment<br>conciliation                 |        |
| #J start                                                                                                    |                                                                                                    | ASOfweedSS))/frmDe<br>receivedSS))/frmDe<br>receivedSS))/frmDe<br>receivedSS))/frmDe<br>receivedSS))/frmDe<br>receivedSS))/frmDe<br>Web SI<br>SS))/fr<br>Web SI<br>SS))/fr<br>Web SI<br>SS))/fr<br>Web SI<br>SS))/fr<br>Web SI<br>SS))/fr<br>Pree Hotmail @ Web SI<br>SS))/fr<br>Web SI<br>SS))/fr<br>Pree Hotmail @ Web SI<br>SS))/fr<br>SS)<br>SS))/fr<br>Pree Hotmail @ Web SI<br>SS))/fr<br>SS)<br>SS))/fr<br>Pree Hotmail @ Web SI<br>SS))/fr<br>SS)<br>SS))/fr<br>SS)<br>SS))/fr<br>SS)<br>SS))/fr<br>SS)<br>SS))/fr<br>SS)<br>SS))/fr<br>SS)<br>SS))/fr<br>SS)<br>SS))/fr<br>SS))/fr<br>SS)<br>SS))/fr<br>SS)<br>SS))/fr<br>SS)<br>SS)<br>SS)<br>SS))/fr<br>SS)<br>SS)<br>SS)<br>SS)<br>SS)<br>SS)<br>SS)                                                                                                    | AT_Lakest<br>Pealer.aspx - W<br>Pealer.aspx<br>ice Gallery •<br>Goods Mon<br>Gross Am<br>5692000.00<br>Select                  | Verment Central Ount (₹) GR No. / RR Save & Next                                                                                      | Forms As                        | <pre>//dvat.go</pre> | FormF.doc [     Search the w     Online For     Date                                                                                                    | Co  Co                                                                                                    | Safety - Tools<br>Epartment<br>Payment<br>conciliation                 |        |
| #J start                                                                                                    | Coord Control Control Con  | ASOfweedSS))/frmDe<br>receivedSS))/frmDe<br>receivedSS))/frmDe<br>receivedSS))/frmDe<br>receivedSS))/frmDe<br>Pree Hotmail @ Web SI<br>SS))/fr<br>Ward 203-Dealer *<br>Ward 203-Dealer *<br>28 Online Return<br>datory.<br>e Period<br>Apr(2012)<br>ill wise detail :<br>Date* Amou<br>Compared to the second to the second to the                                                                                                    | AT_Lakest<br>Pealer.aspx - W<br>Pealer.aspx<br>ice Gallery •<br>Goods Mon<br>Gross Am<br>5692000.00<br>Select                  | Verment Central Ount (?) GR No. / RR Save & Next                                                                                      | Forms As                        | <pre>//dvat.go</pre> | FormF.doc [     Search the w     Online For     Date                                                                                                    | co ?                                                                                                    | Safety - Tools<br>Epartment<br>Payment<br>conciliation                 |        |
| #J start                                                                                                    |                                                                                                    | ASOfweedSS))/frmDe<br>resefbu4SofweedSS))/frmDe<br>Free Hotmail @ Web SI<br>SS))/fr<br>Ward 203-Dealer *<br>28 Online Return<br>datory.<br>e Period<br>Apr(2012)<br>ill wise detail :<br>Date* Amou<br>                                                                                                    | AT_Lakest<br>Pealer.aspx - W<br>Pealer.aspx<br>ice Gallery •<br>Goods Mon<br>Gross Am<br>5692000.00<br>Select                  | Verment Central                                                                                                    | Forms As Amount 10000 12        | <pre>//dvat.go</pre> |                                                                                                    | co ?                                                                                                    | Safety - Tools<br>Epartment<br>Payment<br>conciliation                 |        |
|                                                                                                    | Constraints of the second second  | de - Googl Coogle - Google - Google                                                                                                    | AT_Letest<br>Paler.aspx - W<br>Pealer.aspx<br>ice Gallery -<br>Goods Mon<br>Gross Am<br>5692000.00<br>Select<br>unt(₹) *       | Verment Central Ount (₹) GR No. / RR Save & Next                                                                                      | Forms As Amount 1 10000 12 No.* | //dvat.go            | FormF.doc [ Search the w Online For Online For Date (                                                                                                    | Co  Co                                                                                                    | Safety - Tools<br>Epartment<br>Payment<br>conciliation                 |        |
| Image: start         Image: start                                                                                                    |                                                                                                    | de - Googl Coogle - Google - Google                                                                                                    | AT_Lakest<br>Paler.aspx - W<br>Pealer.aspx<br>ice Gallery -<br>Goods Mon<br>Goods Mon<br>Segeool.oc<br>Select<br>unt({) *      | Verment Central                                                                                                    | Forms As Amount   12 No.*       | //dvat.go            | FormF.doc [     Search the w      Online for      Date                                                                                                    | Co Co                                                                                                    | Safety - Tools<br>Epartment<br>Payment<br>conciliation                 |        |
| Image: start         Image: start                                                                                                    | A construction of the second second sec  | datory.<br>e Period<br>Apr(2012)<br>Date* Amou                                                                                                    | AT_Lakest<br>Paler.aspx - W<br>Pealer.aspx<br>ice Gallery -<br>Goods Mon<br>Goods Mon<br>Segeool.oc<br>Select<br>unt(?) *      | Verment Central                                                                                                    | Forms As Amount   12 No.*       | //dvat.go            |                                                                                                    | Co Co                                                                                                    | Safety - Tools<br>Epartment<br>Payment<br>conciliation                 |        |
| Start  Start  S                                                                                                    | Annexure 2A &      Annexure 2A &      I Wise Details      ack      http://dvat.gov.in/(S(uScq1zjrsxfbur      inthe (S) Suggested Sites      inthe Current Charge      Profile     Annexure 2A &      I Wise Details      lack      he (*) marked fields are mand     try SISS Form-F ect month-year to enter bi      vise detail for:      the          the                                                                                                    | de - Googl Coogle - Google - Google                                                                                                    | AT_Letest<br>Paler.aspx - W<br>Pealer.aspx<br>ice Gallery -<br>Goods Mon<br>Goods Mon<br>Seg2000.00<br>Select<br>unt(?) *      | Verment Central Outh Year GR No. / RR Save & Next                                                                                     | Forms As Amount   12 No.*       | //dvat.go            |                                                                                                    | Co Co                                                                                                    | Safety - Tools<br>Epartment<br>Payment<br>conciliation                 |        |
| Start  Start  S                                                                                                    |                                                                                                    | de - Googl Coogle - Google - Google                                                                                                    | AT_Letest<br>Paler, aspx - W<br>Pealer, aspx<br>ice Gallery -<br>Goods Mon<br>Goods Mon<br>Select<br>unt(?) *                  | Verment Centrel Outt (₹) GR No. / RR Save & Next                                                                                      | Forms As Amount 1 10000 12 No.* | //dvat.go            |                                                                                                    | co  co                                                                                                    | Safety - Tools<br>Epartment<br>Payment<br>conciliation<br>t (₹)<br>Add |        |
| Start  Start  S                                                                                                    |                                                                                                    | As the second second se                                                                                                    | AT_Lekest<br>Paler, aspx - W<br>Pealer, aspx - W<br>ice Gallery -<br>Goods Mon<br>Goods Mon<br>Select<br>unt(7) *              | Verment Centrel                                                                                                    | Forms As Amount 1 10000 12 No.* | //dvat.go            |                                                                                                    | Co  Co                                                                                                    | Safety - Tools<br>Epartment<br>ronciliation<br>t (₹)<br>Add            |        |

| 🖉 http                                                                                                    | tp://dvat.gov.in/(S(u5cq1izjrsxfbu450fwcvd55))/frmDealer.aspx - Windows Internet Explorer                                                                                                    | _ C 🗹                        |
|----------------------------------------------------------------------------------------------------|----------------------------------------------------------------------------------------------------|------------------------------|
| Ge                                                                                                    | 🔊 🗢 🙋 http://dvat.gov.in/(S(uScq1iz)rsxfbu450fwcvd55))/frmDealer.aspx 💿 🐼 🗲 🗙 🔎 Search the web (Babylon)                                                                                                    | P -                          |
| File E                                                                                                    | Edit View Favorites Tools Help                                                                                                    |                              |
| 🔶 Fav                                                                                                    | worites 🛛 🍰 Suggested Sites 👻 🖉 Free Hotmail 🖉 Web Slice Gallery 👻                                                                                                    |                              |
| A http                                                                                                    | to://dvat.gov.in/(S(u5cg1izirsxfbu450fwcvd55)))/r                                                                                                    | ty + Tools + 🔞 +             |
|                                                                                                    | Frequency Type Monthly Depa                                                                                                    | rtment A                     |
|                                                                                                    | No Photo Current Charge Ward 203-Dealer Y                                                                                                    |                              |
|                                                                                                    | Profile Asserving 2A & 2B Online Patrice Goods Meinsmont Control Forms Assessment Order Online Forms Paum                                                                                                    |                              |
|                                                                                                    | Reconcili                                                                                                    | ation                        |
|                                                                                                    | Bill Wise Details                                                                                                    |                              |
|                                                                                                    | Back                                                                                                    |                              |
|                                                                                                    | All the ( <sup>™</sup> ) marked fields are mandatory.<br>Party TIN Form Type Period Gross Amount (₹) Amount Reduced (₹) Net Amount (₹)                                                                                                    |                              |
|                                                                                                    | 07655555555 Form-F Apr(2012) 5692000.00 10000 5682000<br>Select month-year to enter hill wice detail :                                                                                                    |                              |
|                                                                                                    | Month-Year                                                                                                    |                              |
|                                                                                                    | Select 4-2012                                                                                                    |                              |
|                                                                                                    | Bill wise detail for:<br>Month                                                                                                    | =                            |
|                                                                                                    | 4-2012<br>Bill No.* Bill Date* Amount(₹) * GR No. / RR No.* Date* Date of delivery *                                                                                                    |                              |
|                                                                                                    | B4545 06-04-2012 🛄 5692000 G545 06-04-2012 🛄 06-04-2012                                                                                                    | Add                          |
|                                                                                                    | List of Added Bill wise Detail:                                                                                                    |                              |
|                                                                                                    | Save & Next                                                                                                    |                              |
|                                                                                                    |                                                                                                    |                              |
|                                                                                                    |                                                                                                    |                              |
|                                                                                                    |                                                                                                    |                              |
|                                                                                                    |                                                                                                    |                              |
|                                                                                                    |                                                                                                    |                              |
|                                                                                                    |                                                                                                    |                              |
|                                                                                                    |                                                                                                    | ~                            |
| Done                                                                                                    | 🖌 🖓 🕯 Internet                                                                                                    | • 🔍 95% 🔹                    |
| 🛃 si                                                                                                    | start 🥖 🙆 🚺 🎽 🧿 Google - Googl 🛛 🖓 DVAT_Latest 🧏 Microsoft SQL S 🖉 http://dvat.go 📓 FormF.doc [Co 🛛 🥰 ኛ                                                                                                    | 1:10 AM                      |
|                                                                                                    |                                                                                                    |                              |
|                                                                                                    |                                                                                                    |                              |
| C http                                                                                                    | tp://dvat.gov.in/(\$(u5cq1izjrsxfbu450fwcvd55))/frmDealer.aspx - Windows Internet Explorer                                                                                                    |                              |
| C http                                                                                                    | tp://dvat.gov.in/(S(u5cq1izjrsxfbu450fwcvd55))/frmDealer.aspx - Windows Internet Explorer                                                                                                    |                              |
| C http                                                                                                    | tp://dvat.gov.in/(S(u5cq1izjrsxfbu450fwcvd55))/frmDealer.aspx - Windows Internet Explorer                                                                                                    |                              |
| File E                                                                                                    | tp://dvat.gov.in/(\$(u5cq1izjrsxfbu450fwcvd55))/frmDealer.aspx - Windows Internet Explorer                                                                                                    |                              |
| File E                                                                                                    | Image: Provide a second second sec                                                                                                    |                              |
| File E                                                                                                    | tp://dvat.gov.in/(S(u5cq1izjrsxfbu450fwcvd55))/frmDealer.aspx - Windows Internet Explorer                                                                                                    | y · Tools · @ ·              |
| <pre>     http     file E     file File     file File     file     file</pre> | tp://dvat.gov.in/(S(u5cq1izjrsxfbu450fwcvd55))/frmDealer.aspx - Windows Internet Explorer                                                                                                    | y + Tools + Q+               |
| Chttp<br>Co<br>File E<br>Co<br>File Fav                                                                                                    | tp://dvat.gov.in/(S(u5cq1izjrsxfbu450fwcvd55))/frmDealer.aspx - Windows Internet Explorer          Image: Suggested Sites * Image: Site Site Site Site Site Site Site Site                                                                                                    | y · Tools · @ ·              |
| File E                                                                                                    | tp://dvat.gov.in/(S(u5cq1izjrsxfbu450fwcvd55))/frmDealer.aspx - Windows Internet Explorer          Image: Suppose of the system of the system of the                                                                                                    | xy + Tools + Q+<br>Intment   |
| File E                                                                                                    | Inp://dvat.gov.in/(S(u5cq1izjrsxfbu450fwcvd55))/frmDealer.aspx - Windows Internet Explorer <ul> <li> <ul> <li></li></ul></li></ul>                                                                                                    | y - Tools - Q -<br>rtment    |
| File E                                                                                                    | Inp://dvat.gov.in/(S(u5cq1izjrsxfbu450fwcvd55))/frmDealer.aspx - Windows Internet Explorer         Image: Suppose the second second s                                                                                                    | y + Tools + @+               |
| File E                                                                                                    | Ip://dvat.gov.in/(S(u5cq1izjrsxfbu450fwcvd55))/frmDealer.aspx - Windows Internet Explorer <ul> <li> <ul> <li> <li> <ul> <li> <li> <ul> <li> <li> <ul> <li> <ul> <li< td=""><td>xy • Tools • @ •</td></li<></ul></li></ul></li></li></ul></li></li></ul></li></li></ul></li></ul> | xy • Tools • @ •             |
| File E                                                                                                    | tp://dvat.gov.in/(S(u5cq1izjrsxfbu450fwcvd55))/frmDealer.aspx - Windows Internet Explorer                                                                                                    | y + Tools + @+               |
| File E                                                                                                    | tp://dvat.gov.in/(S(u5cq1izjrsxfbu450fwcvd55))/frmDealer.aspx - Windows Internet Explorer                                                                                                    | y + Tools + Q +              |
| Chttp<br>Co<br>File E<br>Co<br>File E                                                                                                    | tp://dvat.gov.in/(S(u5cq1izjrsxfbu450fwcvd55))/frmDealer.aspx - Windows Internet Explorer                                                                                                    | xy · Tools · Q ·             |
| Chttp<br>Co<br>File E<br>Co<br>File E<br>Co<br>File E                                                                                                    | tp://dvat.gov.in/(S(uScq1izjrsxfbu450fwcvd55))/frmDealer.aspx - Windows Internet Explorer                                                                                                    | xy + Tools + Q +             |
| Chttp<br>Co<br>File E<br>Co<br>Co<br>File E<br>Co<br>Co<br>File E                                                                                                    | Ip://dvat.gov.in/(S(u5cq1izjrsxfbu450fwcvd55))/frmDealer.aspx - Windows Internet Explorer   Image: Suggested Stest of State   Image: Suggested Stest of State   Image: State   Image: State   Ima                                                                                                    | y  Tools                     |
| Image: Control of the second second seco                                   | Ip://dvat.gov.in/(S(u5cq1izjrsxfbu450fwcvd55))/frmDealer.aspx     Image: Intp://dvat.gov.in/(S(u5cq1izjrsxfbu450fwcvd55))/frmDealer.aspx     Edit   View   Free Vorites   Tools   Help     Workes   Image: Intp://dvat.gov.in/(S(u5cq1izjrsxfbu450fwcvd55))/frm.     Edit   View   Free Vorites   Tools   Help             Provide States Intp://dvat.gov.in/(S(u5cq1izjrsxfbu450fwcvd55))/frm.       Provide State Intp://dvat.gov.in/(S(u5cq1izjrsxfbu450fwcvd55))/frm.  Provide State Intervent Charge  Ward 203-Dealer Intervent Cantral Forms  Provide Annexure 2A& 28   Online Return Goods Movement   Central Forms Assessment Order   Online Forms Payme   Reconcili     Bill Wise Details   Back   All the (**) marked fields are mandatory.   Party TIN   Or55555555   Form -F   Apr(2012)   Select   Month   4:2012   Bill Wise detail for:   Month   4:2012   Bill No.*   Bill Date*   Amount(?) *   GR No. / RR No.*   Date of delivery *                                                                                                    | xy • Tools • @ •             |
| Image: Control of the second second seco                                   | p://dvat.gov.in/(\$(u5cq1izjrsxfbu450fwcvd55))/frmDealer.aspx - Windows Internet Explorer                                                                                                    | xy • Tools • @ •             |
| File E                                                                                                    | p://dvat.gov.in/(\$(u5cq1izjrsxfbu450fwcvd55))/frmDealer.aspx - Windows Internet Explorer                                                                                                    | y - Tools - Q +<br>Internet  |
| Control of the second second s   | p://dvat.gov.in/(S(u5cq1iz)rsxfbu450fwcvd55))/frmDealer.aspx - Windows Internet Explorer                                                                                                    | xy  Tools                    |
| Chittp<br>File E<br>Chittp<br>File E                                                                                                    | p://dvat.gov.in/(\$(u5cq1iz)rsxfbu450fwcvd55))/frmDealer.aspx - Windows Internet Explorer                                                                                                    | xy  Tools                    |
| Chittp<br>Co<br>File E<br>Co<br>File E                                                                                                    | p://dvat.gov.in/(S(uScq1iz);ss/bu450/wcvd55))///mDealer.aspx - Windows Internet Explorer                                                                                                    | xy • Tools • Q •             |
| Chittp<br>Co<br>File E<br>Co<br>File E                                                                                                    | p://dvat.gov.in/(\$(u5cq1izjrsxfbu450/wcvd55))/fmDealer.aspx Windows Internet Explorer                                                                                                    | xy - Tools - Q -<br>Intation |
| <pre>     http     ile E     ile file     ile file     ile     ile</pre> | p://dvat.gov.in/(S(uScq1iz)rsxfbu450fwcvd55))/frmDealer.aspx - Windows Internet Explorer                                                                                                    | xy · Tools · Q ·             |
| Chittp<br>Co<br>File E<br>Co<br>Co<br>File E<br>Co<br>Co<br>File E                                                                                                    | p://dvat.gov.in/(5(u5cq1izjrsx/bu450fwcvd55))/frmDealer.aspx - Windows Internet Explorer                                                                                                    | xy • Tools • @ •             |
| Chittp<br>Co<br>File E<br>Co<br>Co<br>File E<br>Co<br>Co<br>File E                                                                                                    | pp//dvat.gov.in/(\$(u5cq1iz)rsxfbu450/wcvd55))/fmDealer.aspx - Windows Internet Explorer                                                                                                    | xy • Tools • @ •             |
| File E                                                                                                    | pr/dvat.gov.in/(5(u5cq1iz)rex/bu450/wcvd55))/fmDealer.aspx - Windows Internet Explorer  Tedue Favorites Tools Holp  Workes  Tedue Favorites Tools Holp  Tedue Variation of the Web Size Galery =  Trequency Type Honhiy  Tedue Variation of the Web Size Galery =  Tedue Variation of the Web Size Galery =  Tedue Variation of the                                                                                                    | y - Tools - Q -<br>Internet  |
| File E                                                                                                    | pr//dvat.gov.dn/(\$(d:5cq1iz)rsxfbud50fwcvd55))/fm0baler.aspx - Windows Internet Explorer                                                                                                    | xy < Tools - Q +             |

| Step 17 | Click        | on th          | e hyper                  | link under f                      | the heading             | ng <mark>'Aggre</mark>          | gate of Al                      | l Items'.           |                      |                         |               |
|---------|--------------|----------------|--------------------------|-----------------------------------|-------------------------|---------------------------------|---------------------------------|---------------------|----------------------|-------------------------|---------------|
|         | 🖉 http://dv  | at.gov.in/     | (S(u5cq1izjr             | sxfbu450fwcvd55)                  | )/frmDealer.asp         | x - Windows Inte                | rnet Explorer                   |                     |                      |                         | - 7 🛛         |
|         | <b>GO -</b>  | 🖉 http://      | dvat.gov.in/(S(          | u5cq1izjrsxfbu450fwcvd9           | 55))/frmDealer.aspx     |                                 | <b>v</b>                        | 🗟 🗲 🗙 🔎             | Search the web (Baby | ylon)                   | <b>P</b> -    |
|         | File Edit    | √iew Favor     | rites Tools              | Help                              |                         |                                 |                                 |                     |                      |                         |               |
|         | 🔶 Favorites  | 👍 🖸 ः          | Suggested Sites          | 🔹 🙋 Free Hotmail 🧧                | Web Slice Gallery       | •                               |                                 |                     |                      |                         |               |
|         | 🏉 http://dva | it.gov.in/(S(u | ı5cq1izjrsxfbu45         | i0fwcvd55))/fr                    |                         |                                 |                                 | 🙆 • 6               | ) - 🖃 🖶 - F          | oage 👻 Safety           | 🔹 Tools 👻 🔞 🕶 |
|         | No           | Photo          | Frequency<br>Current Cha | lype Monthly<br>Irge Ward 203-Dea | aler 💙                  |                                 |                                 |                     |                      | Depart                  | ment          |
|         |              | Profile        | Annexu                   | ire 2A & 2B Online                | Return Goo              | ds Movement                     | Central Forms As                | sessment Order      | Online Forms         | Payment<br>Reconciliati | on            |
|         | Re           | quisitio       | n Account                | for Declaration                   | n Form F                |                                 |                                 |                     |                      |                         |               |
|         | All t        | he (*) mar     | ked fields are           | mandatory                         |                         |                                 |                                 |                     |                      |                         |               |
|         | Fina         | incial Year:   | *                        | 2012-201                          | 3 💙                     |                                 |                                 |                     |                      |                         |               |
|         | Fina         | ncial Year     | : 2012-2013              | Period : Ap                       | or                      |                                 |                                 |                     |                      |                         |               |
|         | Se           | lect S.No      | Party TIN                | Gross Amount<br>(Rs.)             | Amount<br>Reduced (Rs.) | Aggregate of All<br>Bills (Rs.) | Aggregate of All<br>Items (Rs.) | Net Amount<br>(Rs.) | Select Branc         | h Address               | Period        |
|         |              | 1 <u>0</u> 7   | 7655555555               | 5692000.00                        | 10000                   | 5692000                         |                                 | 5682000             | Select               | *                       | Apr<br>(2012) |
|         |              | All the abo    | ve data is corr          | ect and verified.                 |                         |                                 |                                 |                     |                      |                         | 8             |
|         |              |                |                          |                                   |                         |                                 |                                 |                     |                      |                         |               |
|         |              |                |                          |                                   |                         |                                 |                                 |                     |                      |                         |               |
|         |              |                |                          |                                   |                         |                                 |                                 |                     |                      |                         |               |
|         |              |                |                          |                                   |                         |                                 |                                 |                     |                      |                         |               |
|         |              |                |                          |                                   |                         |                                 |                                 |                     |                      |                         |               |
|         |              |                |                          |                                   |                         |                                 |                                 |                     |                      |                         |               |
|         |              |                |                          |                                   |                         |                                 |                                 |                     |                      |                         |               |
|         |              |                |                          |                                   |                         |                                 |                                 |                     |                      |                         |               |
|         |              |                |                          |                                   |                         |                                 |                                 |                     |                      |                         |               |
|         |              |                |                          |                                   |                         |                                 |                                 |                     |                      |                         | ~             |
|         | Done         | 0              |                          | T. T                              |                         |                                 |                                 |                     | Internet             |                         | ® 95% ▼       |
|         | 🥶 start      |                | a O 👘 🕻                  | J Google - Googl                  | DVAT_Latest -           | 🧏 🧞 Microsoft                   | : SQL S 🌔 🏉 http:               | //dvat.go           | FormF.doc [Co        | ्य २ 🔇                  | 9 - 1:10 AM   |

Step 18

Enter Item wise details of amount be entered for that month by selecting the 'Month-Year'. (Please ensure that aggregate of item wise details is the same as Net Amount deduced after reduction from Gross Amount as per Annexure 2A).

| Yet     Yet     Yet <th>🖉 http://dvat.gov</th> <th>.in/(S(u5cq1</th> <th>izjrsxfbu450fw</th> <th>cvd55))/frmDeale</th> <th>r.aspx - Windows I</th> <th>nternet Explore</th> <th>r</th> <th></th> <th>l.</th> <th>- @ 🛛</th>                                                                                                    | 🖉 http://dvat.gov       | .in/(S(u5cq1      | izjrsxfbu450fw                | cvd55))/frmDeale       | r.aspx - Windows I | nternet Explore | r                |                     | l.                        | - @ 🛛      |
|----------------------------------------------------------------------------------------------------|-------------------------|-------------------|-------------------------------|------------------------|--------------------|-----------------|------------------|---------------------|---------------------------|------------|
| File Edit Vew Favorites Total Stars Tree Hotmal                                                                                                    | 🚱 🗢 🖻 h                 | ttp://dvat.gov.ir | n/(S(u5cq1izjrsxfbu4          | IS0fwcvd55))/frmDealei | ',aspx             |                 | 💌 🗟 🗲 🗙 🕽        | Search the web (Bal | oylon)                    | <b>P</b> - |
| Parvite:                                                                                                    | File Edit View          | Favorites Too     | ols Help                      |                        |                    |                 |                  |                     |                           |            |
| In the construction of the construction of the construc | 🚖 Favorites 🛛 👍         | 5 Suggested       | Sites 🔻 🙋 Free H              | otmail 🙋 Web Slice G   | allery 🔻           |                 |                  |                     |                           |            |
| Image: Problement Charge Ward 203-Dealer M       Department         Proble       Anneure 2A& 2B       Online Return       Goods Movement       Central Forms       Assessment Order       Online Forms       Paymant:         Record       Back       All the (*) marked fields are mandatory.       Period       Gross Amount (*)       Amount (*)       Net Amount (*)       Second         Select month-year to enter item detail :       Month-Year       Back       4-2012       Est of Added Items Detail :       No Record         No Record       Save & Next       Save & Next       Save & Next       Save & Next       Save & Next                                                                                                    | € http://dvat.gov.ir    | n/(S(u5cq1izjrsxf | bu450fwcvd55))/fr.            |                        |                    |                 | 🖄 •              | a · 🖃 🖶 •           | Page - Safety - Too       | ls • 🔞 •   |
| No Photo Current Charge Ward 2032-Dealer     Profile Annoury 2A.8.28 Online Return Goods Movement Central Forms Assessment Order Online Forms Payment   Reconciliation     Items Details   Party The (*) marked fields are mandatory.   Party TSIN Form Type Period Gross Amount (*) Amount (*) Net Amount (*)   Select Month-Year   2010 Added Items Detail :     No Record                       No Record           Save & Next                                                                                                    |                         | Frequer           | ncy lype Month                | ly                     |                    |                 |                  |                     | Departmer                 | nt 🗠       |
| Profile         Annewure 24.8.2.8         Online Return         Goods Movement         Central Forms         Assessment Order         Online Forms         Payment           Back         Back         B                                                                                                    | No Phote                | • Current         | Charge Ward                   | 203-Dealer 💙           |                    |                 |                  |                     |                           |            |
| Items Details Entry         Back         All the (*) marked fields are mandatory.         Party TIN       Form Type         0765555555       Form-F         Apr(2012)       5692000.00         10000       5682000         Select month-year to enter item detail :       Month-Year         Select month-year to enter item detail :       Month-Year         Select month-wear to enter item detail :       Month-Year         Select month-wear to enter item detail :       Month-Year         Select month-wear to enter item detail :       Month-Year         Select month-wear to enter item detail :       Month-Year         Select month-wear to enter item detail :       Month-Year         Save & Next       Save & Next         Date       Weat                                                                                                    | Prot                    | file Ar           | nnexure 2A & 2B               | Online Return          | Goods Movement     | Central Forms   | Assessment Order | Online Forms        | Payment<br>Reconciliation |            |
| Back         All the (*) marked fields are mandatory.         Party TIN       Form Type       Period       Cross Amount (*)       Amount (*)       Net Amount (*)         0765555555       Form-F       Apr(2012)       5692000.00       10000       5692000         Select month-year to enter item detail :                                                                                                    | Items                   | Details En        | ntry                          |                        |                    |                 |                  |                     |                           |            |
| All the (*) marked fields are mandatory. Party TIN Form-F Apr(2012) 5692000.00 10000 5682000 Select month-year to enter item detail :  Select month-year to enter item detail :  Select Month-Year Select A-2012 List of Added Items Detail :  No Record  Save & Next                                                                                                    | Back                    |                   |                               |                        |                    |                 |                  |                     |                           |            |
| 0765555555         Form-F         Apr(2012)         5692000.00         10000         5682000           Select month-year to enter item detail :                                                                                                    | All the (*)<br>Party TI | ) marked field:   | s are mandatory.<br>Form Type | Period                 | Gross Amo          | unt (₹)         | Amount (₹)       | Net Am              | ount (₹)                  |            |
| Select month-year to enter item detail : Select 4-2012 List of Added Items Detail : No Record Save & Next                                                                                                    | 07655555                | 555               | Form-F                        | Apr(2012)              | 5692000.00         |                 | 10000            | 5682000             |                           |            |
| Month-Year   Sales     4-2012     List of Added Items Detail :     No Record   Save & Next   Save & Next     One     Internet     Year     Year     Year     Year     Year                                                                                                    | Select m                | ionth-year to     | o enter item de               | tail :                 |                    |                 |                  |                     |                           |            |
| List of Added Items Detail :         No Record         Save & Next                                                                                                    |                         |                   |                               |                        | Select Month       | Year<br>4-2012  |                  |                     |                           |            |
| No Record       Save & Next         One         Internet                                                                                                    | List of A               | dded Items        | Detail :                      |                        |                    |                 |                  |                     |                           |            |
| Done                                                                                                    | No Record               | ł                 |                               |                        |                    |                 |                  |                     |                           |            |
| Done                                                                                                    |                         |                   |                               |                        | Save               | & Next          |                  |                     |                           |            |
| vone                                                                                                    |                         |                   |                               |                        |                    |                 |                  |                     |                           |            |
| Done                                                                                                    |                         |                   |                               |                        |                    |                 |                  |                     |                           |            |
| Done                                                                                                    |                         |                   |                               |                        |                    |                 |                  |                     |                           |            |
| Done                                                                                                    |                         |                   |                               |                        |                    |                 |                  |                     |                           |            |
| Done                                                                                                    |                         |                   |                               |                        |                    |                 |                  |                     |                           |            |
| Done                                                                                                    |                         |                   |                               |                        |                    |                 |                  |                     |                           |            |
| Done                                                                                                    |                         |                   |                               |                        |                    |                 |                  |                     |                           |            |
| Done Conternet A 95% * ,                                                                                                    |                         |                   |                               |                        |                    |                 |                  |                     |                           |            |
| Done                                                                                                    |                         |                   |                               |                        |                    |                 |                  |                     |                           | ~          |
|                                                                                                    | Done                    |                   |                               |                        |                    |                 |                  | 😜 Internet          | 👍 🔹 🔍 95                  | % •        |
| 🛃 Start 🔰 🏈 🚱 🜒 🎽 💿 Google - Googl 🛛 🖓 DVAT_Latest  🧏 🖓 Microsoft SQL S 🛛 🌈 http://dvat.go 📓 FormF.doc [Co 🛛 😰 🦿 🏈 💱 🥨 1:11 AM                                                                                                    | 🐉 start 🔰 🗸             | 🥖 🕑 🙆 🎽           | 🛛 🌍 Google - Goo              | ogl 🏾 🆓 DVAT_La        | atest 🛛 🍢 Micro    | soft SQL S 🥻    | 🗲 http://dvat.go | FormF.doc [Co       | 🛛 🕄 🔇 🛃 🐠                 | 1:11 AM    |

Step 19 Select Item Name, Quantity/Weight, Unit and enter the amount, click on 'Add' button. And then Click on 'Save & Next' button. (If your required item is not visible in the drop down list, go to the link 'Profile' after 'Dealer Login'. Click on 'Add Item' and enter. Then it will appear in your item details.)

|                                                                                                    |                                                                                                    | 1 41 41 10 4                                                                                                    |                                                                                                    |                                                                                            |                                                                                     |                                                                                                    |                                                                                                    |                                                                                                    |                                                      |
|----------------------------------------------------------------------------------------------------|----------------------------------------------------------------------------------------------------|----------------------------------------------------------------------------------------------------|----------------------------------------------------------------------------------------------------|--------------------------------------------------------------------------------------------|-------------------------------------------------------------------------------------|----------------------------------------------------------------------------------------------------|----------------------------------------------------------------------------------------------------|----------------------------------------------------------------------------------------------------|------------------------------------------------------|
| C http                                                                                                    | ://dvat.gov.in/(S(u5cq1i                                                                                                    | zjrsxfbu450fwcv                                                                                                    | d55))/frmDeale                                                                                                    | r.aspx - Windows In                                                                        | ternet Explorer                                                                     |                                                                                                    |                                                                                                    |                                                                                                    |                                                      |
| Ge                                                                                                    | 🔊 🗢 🙋 http://dvat.gov.in/                                                                                                    | (S(u5cq1izjrsxfbu450f                                                                                                    | wcvd55))/frmDeale                                                                                                    | r,aspx                                                                                     |                                                                                     | 💌 🗟 🛃 🗙                                                                                                    | 🦻 Search the web (B                                                                                                    | abylon)                                                                                                    | <b>₽</b> -                                           |
| File E                                                                                                    | dit View Favorites Tools                                                                                                    | Help                                                                                                    |                                                                                                    |                                                                                            |                                                                                     |                                                                                                    |                                                                                                    |                                                                                                    |                                                      |
| 🔶 Favo                                                                                                    | orites 🛛 👍 🔁 Suggested Sil                                                                                                    | es 🝷 🙋 Free Hotma                                                                                                    | ail 🖉 Web Slice G                                                                                                    | allery 🔻                                                                                   |                                                                                     |                                                                                                    |                                                                                                    |                                                                                                    |                                                      |
| Abtto                                                                                                    | ullduat.gov.ip//S/u5cg1izircyfb                                                                                                    | 1450fwcvd55\)/fr                                                                                                    |                                                                                                    |                                                                                            |                                                                                     | 為 -                                                                                                    |                                                                                                    | Page - Safety - To                                                                                                    | iols + 🙆 +                                           |
|                                                                                                    | Frequence                                                                                                    | v lype Monthly                                                                                                    |                                                                                                    |                                                                                            |                                                                                     |                                                                                                    |                                                                                                    | Denartme                                                                                                    | nt                                                   |
|                                                                                                    | No Photo Current C                                                                                                    | harge Ward 203                                                                                                    | 3-Dealer 🔽                                                                                                    |                                                                                            |                                                                                     |                                                                                                    |                                                                                                    | Departine                                                                                                    | · · · ·                                              |
| -                                                                                                    | _                                                                                                    |                                                                                                    |                                                                                                    |                                                                                            |                                                                                     |                                                                                                    |                                                                                                    |                                                                                                    |                                                      |
|                                                                                                    | Profile Ann                                                                                                    | exure 2A & 2B                                                                                                    | Online Return                                                                                                    | Goods Movement                                                                             | Central Forms                                                                       | Assessment Order                                                                                                    | Online Forms                                                                                                    | Payment                                                                                                    |                                                      |
|                                                                                                    |                                                                                                    |                                                                                                    |                                                                                                    |                                                                                            |                                                                                     |                                                                                                    |                                                                                                    | Reconciliation                                                                                                    |                                                      |
|                                                                                                    | Items Details Ent                                                                                                    | ry                                                                                                    |                                                                                                    |                                                                                            |                                                                                     |                                                                                                    |                                                                                                    |                                                                                                    |                                                      |
|                                                                                                    | Back                                                                                                    |                                                                                                    |                                                                                                    |                                                                                            |                                                                                     |                                                                                                    |                                                                                                    |                                                                                                    |                                                      |
|                                                                                                    | Party TIN                                                                                                    | Form Type                                                                                                    | Period                                                                                                    | Gross Amou                                                                                 | nt (₹)                                                                              | Amount (₹                                                                                                    | ) Net An                                                                                                    | nount (₹)                                                                                                    |                                                      |
|                                                                                                    | 0765555555                                                                                                    | Form-F                                                                                                    | Apr(2012)                                                                                                    | 5692000.00                                                                                 |                                                                                     | 10000                                                                                                    | 568200                                                                                                    | 5                                                                                                    |                                                      |
|                                                                                                    | Select month-year to                                                                                                    | enter item detai                                                                                                    | 1:                                                                                                    |                                                                                            |                                                                                     |                                                                                                    |                                                                                                    |                                                                                                    |                                                      |
|                                                                                                    |                                                                                                    |                                                                                                    |                                                                                                    | Select Month-1                                                                             | 4-2012                                                                              |                                                                                                    |                                                                                                    |                                                                                                    |                                                      |
|                                                                                                    | Item Detail for:                                                                                                    |                                                                                                    |                                                                                                    |                                                                                            |                                                                                     |                                                                                                    |                                                                                                    |                                                                                                    |                                                      |
|                                                                                                    | Month-Year                                                                                                    |                                                                                                    |                                                                                                    |                                                                                            |                                                                                     |                                                                                                    |                                                                                                    |                                                                                                    |                                                      |
|                                                                                                    | Item Name *                                                                                                    |                                                                                                    |                                                                                                    | Qty/Weight                                                                                 | * Unit                                                                              | *                                                                                                    | Amount (                                                                                                    | ₹) *                                                                                                    |                                                      |
|                                                                                                    | Select                                                                                                    | ~                                                                                                    |                                                                                                    |                                                                                            |                                                                                     | <b>X</b>                                                                                                    |                                                                                                    |                                                                                                    |                                                      |
|                                                                                                    | Add                                                                                                    |                                                                                                    |                                                                                                    | <u> </u>                                                                                   |                                                                                     | <u> </u>                                                                                                    |                                                                                                    | <b>`</b>                                                                                                    |                                                      |
|                                                                                                    | List of Added Items D                                                                                                    | etail :                                                                                                    |                                                                                                    |                                                                                            |                                                                                     |                                                                                                    |                                                                                                    |                                                                                                    |                                                      |
|                                                                                                    |                                                                                                    |                                                                                                    |                                                                                                    | Save 8                                                                                     | & Next                                                                              |                                                                                                    |                                                                                                    |                                                                                                    |                                                      |
|                                                                                                    |                                                                                                    |                                                                                                    |                                                                                                    |                                                                                            |                                                                                     |                                                                                                    |                                                                                                    |                                                                                                    |                                                      |
|                                                                                                    |                                                                                                    |                                                                                                    |                                                                                                    |                                                                                            |                                                                                     |                                                                                                    |                                                                                                    |                                                                                                    |                                                      |
|                                                                                                    |                                                                                                    |                                                                                                    |                                                                                                    |                                                                                            |                                                                                     |                                                                                                    |                                                                                                    |                                                                                                    |                                                      |
|                                                                                                    |                                                                                                    |                                                                                                    |                                                                                                    |                                                                                            |                                                                                     |                                                                                                    |                                                                                                    |                                                                                                    |                                                      |
|                                                                                                    |                                                                                                    |                                                                                                    |                                                                                                    |                                                                                            |                                                                                     |                                                                                                    |                                                                                                    |                                                                                                    |                                                      |
|                                                                                                    |                                                                                                    |                                                                                                    |                                                                                                    |                                                                                            |                                                                                     |                                                                                                    |                                                                                                    |                                                                                                    |                                                      |
|                                                                                                    |                                                                                                    |                                                                                                    |                                                                                                    |                                                                                            |                                                                                     |                                                                                                    |                                                                                                    |                                                                                                    | ~                                                    |
| Dees                                                                                                    |                                                                                                    |                                                                                                    |                                                                                                    |                                                                                            |                                                                                     |                                                                                                    |                                                                                                    | ~ 0                                                                                                    |                                                      |
| Done                                                                                                    |                                                                                                    |                                                                                                    |                                                                                                    |                                                                                            |                                                                                     |                                                                                                    | 😝 Internet                                                                                                    | <u></u> • • • • • • • • • • • • • • • • •                                                                                                    | 5% 🔹                                                 |
| 🤳 st                                                                                                    | tart 🤌 🙆 🛛 👋                                                                                                    | 😏 Google - Googl                                                                                                    | . 🛛 🖓 DVAT_La                                                                                                    | atest 🛛 🍢 Micros                                                                           | oft SQL S                                                                           | 🗿 http://dvat.go                                                                                                    | e Internet                                                                                                    |                                                                                                    | 5% 🔹 🥁                                               |
|                                                                                                    | tart 🦳 🤌 🕲 0 👋                                                                                                    | 🧐 Google - Googl                                                                                                    | . 🖓 DVAT_La                                                                                                    | atest  🏷 Micros                                                                            | oft SQL S                                                                           | ð http://dvat.go                                                                                                    | SormF.doc [Co                                                                                                    |                                                                                                    | 5% 🝷 🦼                                               |
| // St                                                                                                    | tart 🖉 🤌 🔮 🛛 🐣                                                                                                    | S Google - Googl                                                                                                    | . 🛛 🦓 DVAT_La                                                                                                    | atest 🧏 Micros<br>r. aspx - Windows In                                                     | oft SQL S                                                                           | € http://dvat.go                                                                                                    | FormF.doc [Co                                                                                                    |                                                                                                    | 5% • ,;;<br>; 1:11 AM                                |
| / st                                                                                                    | tart ) 🖉 🖗 <b>O</b> »                                                                                                    | Google - Googl<br>zjrsxfbu450fwcvd                                                                                                    | . Marceland                                                                                                    | atest 🍡 Micros<br>r. aspx - Windows In                                                     | oft SQL S                                                                           | http://dvat.go                                                                                                    | FormF.doc [Co                                                                                                    |                                                                                                    | 5% • ;;<br>1:11 AM                                   |
| http                                                                                                    | tart C C C ~ ~ ~ ~ .<br>;//dvat.gov.in/(S(u5cq1i:<br>~ Attp://dvat.gov.in/                                                                                                    | Google - Googl<br>zjrsxfbu450fwcvd<br>(S(u5cq1izjrsxfbu450f                                                                                                    | . VAT_La                                                                                                    | atest Kuros<br>r.aspx - Windows In<br>r.aspx                                               | oft SQL S                                                                           | Attp://dvat.go                                                                                                    | FormF.doc [Co                                                                                                    | A A A                                                                                                    | 5% • ,;;<br>: 1:11 AM                                |
| http                                                                                                    | tart C C C C ~ *                                                                                                    | Google - Googl.<br>cjrsxfbu450fwcvu<br>(S(uScq1iz)rsxfbu450f<br>Help                                                                                                    | . VAT_La                                                                                                    | atest Koros<br>r.aspx - Windows In<br>r.aspx                                               | oft SQL S                                                                           | ) http://dvat.go                                                                                                    | FormF.doc [Co                                                                                                    | abylon)                                                                                                    | 5% • ,;;<br>; 1:11 AM                                |
| File Ei                                                                                                    | tart C C C ~ ~ ~ ~ ~ ~ ~ C C ~ ~ ~ ~ ~ ~ ~                                                                                                    | Google - Googl.<br>zjrsxfbu450fwcv<br>(S(uScq1iz)rsxfbu450f<br>Help<br>es V Pree Hotm                                                                                                    | . DVAT_La                                                                                                    | stest Kindows In<br>r. aspx - Windows In<br>r. aspx                                        | oft SQL S                                                                           | ) http://dvat.go                                                                                                    | FormF.doc [Co                                                                                                    | abylon)                                                                                                    | 5% • ,;;<br>: 1:11 AM                                |
| Image: boline       Image: boline                                                                                                    | tart C C C C C C C C C C C C C C C C C C C                                                                                                    | Google - Googl.<br>zjrsxfbu450fwcv<br>(S(uScq1iz)rsxfbu450f<br>Help<br>es  Pree Hotmu<br>u450fwcvd55))/fr                                                                                                    | . VAT_La                                                                                                    | stest Kiros<br>r.aspx - Windows In<br>r.aspx<br>allery +                                   | oft SQL S                                                                           | http://dvat.go                                                                                                    | Internet  FormF.doc [Co  Search the web (8)  Search the web (8)                                                                                                    | Page + Safety + To                                                                                                    | 5% • ;;<br>1:11 AM                                   |
| Image: state of the state of the state o                                                                                                    | tart C C C C C C C C C C C C C C C C C C C                                                                                                    | Google - Googl.<br>2 jrsxfbu450fwcvv<br>(S(uScq1iz)rsxfbu450f<br>Help<br>es  Pree Hotmu<br>450fwcvd55))/fr<br>y Iype Monthiy                                                                                                    | . DVAT_La                                                                                                    | stest Kindows In<br>r.aspx - Windows In<br>r.aspx<br>allery -                              | oft SQL S                                                                           | http://dvst.go                                                                                                    | Internet  FormF.doc [Co  Search the web (Ba                                                                                                    | abylon)<br>Page - Safety - To<br>Departme                                                                                                    | 5% • ;;<br>; 1:11 AM<br>• • • • •<br>• • • • • •     |
| Image: bolic       Image: bolic                                                                                                    | tart<br>C Current C<br>Current C<br>Current C<br>Current C                                                                                                    | Coogle - Googl.  Cjrsxfbu450fwcvv  (S(uScq1iz)rsxfbu450f Help es  Piee Potentia  H50fwcvd55))/fr  Y Iype Monthly harge Ward 202                                                                                                    | . DVAT_La                                                                                                    | stest Kindows In<br>r.aspx - Windows In<br>r.aspx<br>allery T                              | oft SQL S                                                                           | http://dvat.go                                                                                                    | Internet  FormF.doc [Co  Search the web (B)  Content of the methy (B)  Content of the methy    | abylon)<br>Page + Safety + To<br>Departme                                                                                                    | 5% • ;;;1:11 AM<br>- @ X<br>- @ -<br>ols - @ -<br>nt |
| Conte<br>Conte<br>Conte<br>File Ei<br>Conte<br>File Ei<br>Conte<br>Conte<br>File Ei<br>Conte<br>Conte<br>Conte<br>File Ei<br>Conte<br>Conte<br>File Ei<br>Conte<br>Conte<br>Conte<br>File Ei<br>Conte<br>Conte<br>Con | tart<br>C Current C<br>Current C<br>Current C                                                                                                    | Google - Googl.                                                                                                    | DVAT_La                                                                                                    | stest Kiros<br>r.aspx - Windows In<br>r.aspx<br>allery T                                   | oft SQL S                                                                           | http://dvst.go                                                                                                    | Internet  FormF.doc [Co  Search the web (B)  Content of the mether (B)  Content of the mether (B)    | abylon)<br>Page + Safety + To<br>Departme                                                                                                    | 5% •                                                 |
| File Ei                                                                                                    | tart<br>Constraints of the second second seco                                                                                                    | Coogle - Googl.  Circsxfbu450fwcvv  (S(uScq12)rsxfbu450f Help es  Pree Hotmu  450fwcvd55))/fr  y Type Monthly harge Ward 200  exure 2A& 28                                                                                                    | . DVAT_La d55))/frmDeale wcvd55))/frmDeale ail @ Web Slice G 3-Dealer  Conline Return                                       | stest Micros<br>r.aspx - Windows In<br>r.aspx<br>allery -<br>Goods Movement                | oft SQL S                                                                           | http://dvat.go                                                                                                    | Internet  FormF.doc [Co  Search the web (B)  Online Forms                                                                                                    | Page + Safety + To<br>Departme<br>Payment<br>Reconciliation                                                                                                    | 5% • 235<br>111 AM<br>005 • @•<br>Nt                 |
| File Exception of the second second s                                                                                                    | iart       i i i i i i i i i i i i i i i i i i i                                                                                                    | Coogle - Googl.  Cirsxfbu450fwcvv  (S(uScq12)rsxfbu450f Help es  Pree Hotmu  450fwcvd55))/fr  y Type Monthly harge Ward 200  exure 2A & 28                                                                                                    | . DVAT_La d55))/frmDeale wcvd55))/frmDeale ai @ Web Slice G 3-Dealer  Online Return                                         | stest Micros                                                                               | oft SQL S                                                                           | http://dvat.go         Image: state state                                       | Internet  Internet  Internet  Internet  Internet  Internet  Internet  Internet  Internet  Internet  Internet Internet  | Page + Safety + To<br>Departme<br>Payment<br>Reconciliation                                                                                                    | 5% •                                                 |
| File El                                                                                                    | iart       i i i i i i i i i i i i i i i i i i i                                                                                                    | Coogle - Googl.  Cyrsxfbu450fwcvv  (S(uScq12)rsxfbu450f Help es  Pree Hotmu  450fwcvd55))/fr  y Type Monthly harge Ward 200  exure 2A & 28  Fy                                                                                                    | . DVAT_La                                                                                                    | atest Micros                                                                               | ternet Explorer                                                                     | http://dvat.go         Image: state state                                       | Internet  Internet  Internet  Internet  Internet  Internet  Internet  Internet  Internet  Internet  Internet Internet  | Page + Safety + To<br>Departme<br>Payment<br>Reconciliation                                                                                                    | 5% • 235<br>111 AM<br>015 • @•<br>nt                 |
| File E                                                                                                    | i.i.dvat.gov.in/(S (uScq1ii))         Image: image: image                                                                                                    | Coogle - Googl.  Circsxfbu450fwcvv  (S(UScq112)rsxfbu450f Help es  Pree Hotmu  450fwcvd55))/fr  Y Type Monthly harge Ward 200  exure 2A & 28  Fy are mandatory.                                                                                                    | . VAT_La                                                                                                    | atest Kiros<br>r.aspx - Windows In<br>r.aspx<br>allery -<br>Goods Movement                 | ternet Explorer                                                                     | http://dvat.go         Image: state state                                       | Internet  Internet  Internet  Internet  Internet  Internet  Internet  Internet  Internet  Internet Internet I | A + 49<br>2 - 49<br>abylon)<br>Page + Safety + To<br>Departme<br>Payment<br>Reconciliation                                                                                                    | 5% •                                                 |
| File E                                                                                                    | i.i.dvat.gov.in/(S(uScq1ii))         ii.i.dvat.gov.in/(S(uScq1ii))         iii.dvat.gov.in/(S(uScq1ii))         iii.dvat.gov.jii.gvat.gov.jii.gvat.gvat.gvat.gvat.gvat.gvat.gvat.gvat                                                                                                    | Coogle - Googl.  Cyrsxfbu450fwcvv  (S(UScq112)sxfbu450f Help es  Pree Hotmo U450fwcvd55))/fr  Y Type Monthly harge Ward 200  exure 2A& 2B  Ty are mandatory. Form Type                                                                                                    | DVAT_La                                                                                                    | atest Kiros<br>r.aspx - Windows In<br>r.aspx<br>allery -<br>Goods Movement<br>Gross Amount | ternet Explorer Central Forms nt (₹)                                                | Assessment Order                                                                                                    | Internet  Internet  Internet  Internet  Internet  Internet  Internet  Internet  Internet Internet In | Page + Safety + To Departme Payment Reconciliation                                                                                                    | 5% •                                                 |
| File E                                                                                                    | i.i.dvat.gov.in/(S(uScq1ii))         Image: Superson of the second second seco                                                                                                    | Coogle - Google. Coogle. Coog | . DVAT_La<br>d55))/frmDeale<br>wcvd55))/frmDeale<br>ail @ Web Slice G<br>3-Dealer V<br>Online Return<br>Period<br>Apr(2012) | atest Micros  r.aspx - Windows In  r.aspx  allery  Goods Movement  Gross Amoun S592000.00  | ternet Explorer Central Forms nt (₹)                                                | Assessment Order                                                                                                    | Internet  Internet  Internet  Internet  Internet  Internet  Internet  Internet  Internet Internet In | Page - Safety - To Departme Payment Reconciliation                                                                                                    | 5% •                                                 |
| File E                                                                                                    | i.i.dvat.gov.in/(S (u5cq1ii))         Image: image: image                                                                                                    | Coogle - Googl. Coogle - Googl. Coogle - Googl. Coogle - Google. Coogle - Google. Coogle - | . VAT_LA                                                                                                    | atest Micros r.aspx - Windows In r.aspx allery  Goods Movement Gross Amour S692000.00      | ternet Explorer Central Forms nt (₹)                                                | Assessment Order                                                                                                    | Internet  Internet  Internet  Internet  Internet  Internet  Internet  Internet  Internet Internet In | Page - Safety - To Departme Payment Reconciliation                                                                                                    | 5% •                                                 |
| File E                                                                                                    | i.i.dvat.gov.in/(\$(u5cq1ii))         Image: image: image:                                                                                                    | Coogle - Googl. Coogle - Googl. Coogle - Googl. Coogle - Google Coogle - Google Coogle Coogle  | . VAT_LA                                                                                                    | atest Micros                                                                               | ternet Explorer Central Forms nt (₹) Year 4-2012                                    | Assessment Order                                                                                                    | FormF.doc [Co Search the web (B) Online forms Online forms Net An 5682000                                                                                                    | Page + Safety + To Departme Payment Reconciliation                                                                                                    | 5% •                                                 |
| File E                                                                                                    | i.i.dvat.gov.in/(\$ (u5cq1 ii)         Image: image: image                                                                                                    | Coogle - Googl. Coogle - Googl. Coogle - Googl. Coogle - Google Coogle - Google Coogle - Goog | . VAT_LA                                                                                                    | atest Micros                                                                               | ternet Explorer Central Forms nt (₹) Year 4-2012                                    | Assessment Order                                                                                                    | FormF.doc [Co Search the web (B) Online forms Online forms Net An 5682001                                                                                                    | Page + Safety + To<br>Departme<br>Payment<br>Reconciliation                                                                                                    |                                                      |
| File E                                                                                                    | i.i.dvat.gov.in/(\$(u5cq1ii))         i.i.dvat.gov.in/(\$(u5cq1ii))         i.i.dvat.gov.in/(\$(u5cq1ii)) <td< td=""><td>Coogle - Googl. Coogle - Googl. Coogle - Google Coogle - Google Coogle - Goog</td><td>. VAT_LA</td><td>atest Micros</td><td>ternet Explorer Central Forms nt (₹) Year 4-2012</td><td>Assessment Order</td><td>FormF.doc [Co Search the web (B) Online Forms Online Forms Search the web (B)</td><td>Page + Safety + To Departme Payment Reconciliation</td><td></td></td<>                                                                                                    | Coogle - Googl. Coogle - Googl. Coogle - Google Coogle - Google Coogle - Goog | . VAT_LA                                                                                                    | atest Micros                                                                               | ternet Explorer Central Forms nt (₹) Year 4-2012                                    | Assessment Order                                                                                                    | FormF.doc [Co Search the web (B) Online Forms Online Forms Search the web (B)                                                                                                    | Page + Safety + To Departme Payment Reconciliation                                                                                                    |                                                      |
| File E                                                                                                    | i.i.dvat.gov.in/(\$(u5cq1ii))         i.i.dvat.gov.in/(\$(u5cq1ii))         i.i.dvat.gov.in/(\$(u5cq1ii)) <td< td=""><td>Coogle - Googl. Coogle - Googl. Coogle - Google Coogle - Google - Google Coogle - Google Coogle - Google - Google Coogle - Google - Google Coogle - Google - Google Coogle - Google - Google Coogle - Google - Google Coogle - Google - Google Coogle - Google - Google - Google Coogle - Google - Google</td><td>. VAT_LA</td><td>atest Micros</td><td>ternet Explorer Central Forms nt (₹) Year 4-2012 * Unit</td><td>http://dvat.go Http://dvat.go Note: State of the state of the state of th</td><td>FormF.doc [Co Search the web (B) Online Forms Online Forms Se82001 Amount (</td><td>Page + Safety + To Department Reconciliation Nount (₹) &gt; *</td><td></td></td<> | Coogle - Googl. Coogle - Googl. Coogle - Google Coogle - Google - Google Coogle - Google Coogle - Google - Google Coogle - Google - Google Coogle - Google - Google Coogle - Google - Google Coogle - Google - Google Coogle - Google - Google Coogle - Google - Google - Google Coogle - Google - Google | . VAT_LA                                                                                                    | atest Micros                                                                               | ternet Explorer Central Forms nt (₹) Year 4-2012 * Unit                             | http://dvat.go Http://dvat.go Note: State of the state of the state of th | FormF.doc [Co Search the web (B) Online Forms Online Forms Se82001 Amount (                                                                                                    | Page + Safety + To Department Reconciliation Nount (₹) > *                                                                                                    |                                                      |
| File E                                                                                                    | i.i.dvat.gov.in/(S(u5cq1ii))         i.i.dvat.gov.in/(S(u5cq1ii))         i.i.dvat.gov.in/(S(u5cq1ii))         idit       View         Frequence         idit       Suggested Sil         idit       Suggested Sil         idit       Suggested Sil         idit       Suggested Sil         idit       Suggested Sil         idit       Suggested Sil         idit       Suggested Sil         idit       Suggested Sil         idit       Suggested Sil         idit       No Photo         Current C       Current C         Profile       Ann         Items Details Ent       Back         All the (*) marked fields       Party TIN         0765555555       Select month-year to         Item Detail for:       Month-Year         4-2012       Item Name *         PAPAD (131003)       Heap Name                                                                                                    | Coogle - Googl.  Cyrsxfbu450fwcvv  Cyrsxfbu450fwcvv  Cyrsyfbu450  Help  es   Pree Hotm  yfype Monthly  harge Ward 202  exure 2A& 2B  ry  are mandatory.  Form Type  Form Type  enter item detail                                                                                                    | . VAT_LA                                                                                                    | atest Micros                                                                               | ternet Explorer Central Forms nt (₹) Year 4-2012 * Unit                             | http://dvat.go http://dvat.go Note: State of the second second  | FormF.doc [Co Search the web (Base of the search the web (Base of the search the web (Base of the search the search th             | Page + Safety + To Department<br>Reconciliation Nount (₹) > >                                                                                                    |                                                      |
| File E                                                                                                    | i.i.dvat.gov.in/(S(u5cq1ii))         i.i.dvat.gov.in/(S(u5cq1ii))         i.i.dvat.gov.in/(S(u5cq1ii))         idit       View         Frequence         idit       Suggested Sil         idit       Suggested Sil         idit       Suggested Sil         idit       Suggested Sil         idit       Suggested Sil         idit       Suggested Sil         idit       Suggested Sil         idit       Suggested Sil         idit       Suggested Sil         idit       Suggested Sil         idit       Suggested Sil         idit       Suggested Sil         idit       Suggested Sil         idit       Details         Profile       Ann         Items       Details         Select       month-year to         Item Name *       PAPAD (131003)         Add       Suggested Sil                                                                                                    | Coogle - Googl.  Cyrsxfbu450fwcvv  Cyrsxfbu450fwcvv  Cyrsyfbu450  Help  es   Pree Hotm  Hop  es   Pree Hotm  Harge Ward 202  exure 2A& 2B  Pry  are mandatory.  Form Type  Form-F  enter item detail  Pry  Ty  Ty  Ty  Ty  Ty  Ty  Ty  Ty  Ty                                                                                                    | . VAT_LA                                                                                                    | atest Micros                                                                               | ternet Explorer Central Forms nt (₹) Year 4-2012 * Unit                             | http://dvat.go Http://dvat.go Note: State of the second second  | FormF.doc [Co Search the web (B) Online Forms Online Forms Search the web (Laboratory) Amount (                                                                                                    | Page + Safety + To Department<br>Reconciliation Nount (₹) 7) * 5682000                                                                                                    |                                                      |
| File E                                                                                                    | Image: Arrow of the second second                                                                                                    | Coogle - Googl.  Cyperiod Coogle - Google  Cyperiod Coogle  Cyperiod Coog | . VAT_LA                                                                                                    | atest Micros                                                                               | ternet Explorer Central Forms nt (₹) Year 4-2012 * Unit                             | http://dvat.go Note: Section 1.1 Assessment Order Assessment (* 10000 * tal                                                                                                    | FormF.doc [Co Search the web (Balance) Online Forms Online Forms Net An 5682000 Amount (                                                                                                    | Page + Safety + To Department Reconciliation Nount (₹) 5682000                                                                                                    |                                                      |
| File E                                                                                                    | Image: Arrow of the second second                                                                                                    | Coogle - Googl.  Cytoscalizysxfbu450fwcvv  (S(uScq1izysxfbu450f Help es  Pree Hotm u450fwcvd55))/fr  y Type Monthly harge Ward 202  exure 2A& 2B  ry are mandatory. Form Type Form Type enter item detai  exure 2A& 2B  ry etail :                                                                                                    | . VAT_LA                                                                                                    | atest Micros                                                                               | ternet Explorer ternet Explorer Central Forms nt (₹) Year 4-2012 * Unit Quin 3 Nevt | http://dvat.go Note: Section 1.1 Assessment Order Assessment (* 10000 * tal                                                                                                    | FormF.doc [Co Search the web (Balance) Online Forms Online Forms Amount (                                                                                                    | Page - Safety - To       Department       Reconciliation       Nount (₹)       >       5682000                                                                                                    |                                                      |
| File E                                                                                                    | Image: Arrow of the second second                                                                                                    | Coogle - Googl.  Cyrsxfbu450fwcvv  (S(uScq1izysxfbu450f Help es  Pree Hotmy  harge Ward 202 exure 2A & 2B  Ty are mandatory. Form Type Form-F enter item detai  etail :                                                                                                    | DVAT_LA                                                                                                    | atest Micros                                                                               | ternet Explorer ternet Explorer Central Forms nt (₹) Year 4-2012 * Unit Quin % Next | http://dvat.go Http://dvat.go Assessment Order Assessment (*                                                                                                    | FormF.doc [Co Search the web (Balance) Online Forms Online Forms Net An 5682000 Amount (                                                                                                    | Page - Safety - To   Page - Safety - To Department Reconciliation Nount (₹) 5682000                                                                                                    |                                                      |
| File E                                                                                                    | Image: Arrow of the second second                                                                                                    | Coogle - Googl.  Cyrac Coogle - Googl.  Cyrac Coogle - Google  Cyrac Coogle - Google - Google  Cyrac Coogle - Google - Google  Cyrac Coogle - Google - Google - Google  Cyrac Coogle - Google - G | . VAT_LA                                                                                                    | atest Micros                                                                               | ternet Explorer Central Forms nt (₹) Year 4-2012 * Unit Quin & Next                 | http://dvat.go                                                                                                    | FormF.doc [Co Search the web (Balance) Online Forms Online Forms Amount (                                                                                                    | Page - Safety - To       Department       Reconciliation       Nount (२)       >                                                                                                    |                                                      |
| File Ei                                                                                                    | Image: Arrow of the second second                                                                                                    | Coogle - Googl.  Cyrsxfbu450fwcvv  (S(uScq1izysxfbu450f Help es  Pree Hotm u450fwcvd55))/fr  y Type Monthly harge Ward 202  exure 2A& 2B  ry are mandatory. Form Type Form Type enter item detai  etail:                                                                                                    | . VAT_LA                                                                                                    | atest Micros                                                                               | ternet Explorer Central Forms nt (₹) Year 4-2012 * Unit Quin & Next                 | http://dvat.go                                                                                                    | FormF.doc [Co Search the web (Balance) Online Forms Online Forms Amount (                                                                                                    | Page - Safety - To       Department       Reconciliation       Nount (२)       >                                                                                                    |                                                      |
| File E                                                                                                    | Image: Arrow of the second second                                                                                                    | Coogle - Googl.  Cytyski bu450fwcvv  Cytyski bu450fwcvv  Cytyski bu450fwcvd  Fee Hotm  y Type Monthly  harge Ward 202  exure 2A& 2B  ry  are mandatory.  Form Type  Form Type  enter item detai  etail:                                                                                                    | DVAT_LA                                                                                                    | atest Micros                                                                               | ternet Explorer Central Forms nt (₹) Year 4-2012 * Unit Quin & Next                 | http://dvat.go                                                                                                    | FormF.doc [Co Search the web (Balance) Online Forms Online Forms Amount (                                                                                                    | Page < Safety < To                                                                                                    |                                                      |
| File E                                                                                                    | Image: Second Second                                                                                                    | Coogle - Googl.  Cytoscalizyss/bu450fwcvv  Cytoscalizyss/bu450f  Help  es  Pree Hotmy  harge Ward 202  exure 2A & 2B  Ty  are mandatory.  Form Type  Form Type  enter item detai  exure 2A & 2B  Form - F  enter item detai                                                                                                    | DVAT_LA                                                                                                    | atest Micros                                                                               | ternet Explorer Central Forms nt (₹) Year 4-2012 * Unit Quin & Next                 | http://dvat.go                                                                                                    | FormF.doc [Co Search the web (Balance) Online Forms Online Forms Amount (                                                                                                    | Image: A gray and the second second secon |                                                      |
| Image: State of the state of the state                                                                                                    | Image: Arrow of the second second                                                                                                    | Coogle - Googl.  Cyrac Coogle - Googl.  Cyrac Coogle - Google  Cyrac Coogle - Google - Google  Cyrac Coogle - Google - Google  Cyrac Coogle - Google - Google - Google  Cyrac Coogle - Google - G | DVAT_LA                                                                                                    | atest Micros                                                                               | ternet Explorer Central Forms nt (₹) Year 4-2012 * Unit Quin & Next                 | http://dvat.go                                                                                                    | FormF.doc [Co Search the web (Balance) Online Forms Online Forms Amount (                                                                                                    | Page < Safety < To                                                                                                    |                                                      |
| Image: State of the state of the state                                                                                                    | Image: Arr in the image: Arr in the image: Arr in the                                                                                                    | Coogle - Googl.  Cyrac Coogle - Googl.  Cyrac Coogle - Google  Cyrac Coogle - Google - Google  Cyrac Coogle - Google - Google  Cyrac Coogle - Google - Google - Google  Cyrac Coogle - Google - G | DVAT_LA                                                                                                    | atest Micros                                                                               | ternet Explorer Central Forms nt (₹) Year 4-2012 * Unit Quin & Next                 | http://dvat.go                                                                                                    | FormF.doc [Co Search the web (B) Online Forms Online Forms Amount (                                                                                                    | Page - Safety - To     Page - Safety - To     Department     Reconciliation     Nount (२)     >     >     >     >     >     >     >     >     >     >     >     >     >     >     >     >     >     >     >     >     >     >     >     >           >                                                                                                    |                                                      |
| Done                                                                                                    | Image: Second Second                                                                                                    | Coogle - Googl.  Cytoscalizyss/bu450fwcvv  Cytoscalizyss/bu450f Help es  Pree Hotmy  harge Ward 202  exure 2A & 2B  Ty are mandatory. Form Type Form Type enter item detai  etail:                                                                                                    | DVAT_LA                                                                                                    | atest Micros                                                                               | ternet Explorer Central Forms nt (₹) Year 4-2012 * Unit Quin & Next                 | http://dvat.go                                                                                                    | Internet                                                                                                    | Image: A gray and the second second secon |                                                      |
| Done                                                                                                    | i.i.dvat.gov.in/(S(uScq1i))         i.i.dvat.gov.in/(S(uScq1i))         i.i.dvat.gov.in/(S(uScq1i2))         i.i.dvat.gov.in/(S(uScq1i2))         i                                                                                                    | Coogle - Google.  Coogle - Google.  Coogle - Go | DVAT_LA                                                                                                    | atest Micros                                                                               | ternet Explorer Central Forms It (₹) Year 4-2012 * Unit Quin R Next                 | http://dvat.go                                                                                                    | FormF.doc [Co FormF.doc [Co Search the web (Balance) Online Forms Online Forms Met An 5682000 Amount (                                                                                                    | Image: A marked of the second second seco |                                                      |

| C http      | p://dvat.go        | ov.in/(S    | u5cq1izjrsxfbu45         | )fwcvd55))/frmDe     | aler.aspx - W           | /indows Internet                                                                                                    | Explorer     |                      |                         |                           |             |
|-------------|--------------------|-------------|--------------------------|----------------------|-------------------------|----------------------------------------------------------------------------------------------------|--------------|----------------------|-------------------------|---------------------------|-------------|
| 0           | ) - 🙋              | http://dv   | at.gov.in/(S(u5cq1izjrsx | fbu450fwcvd55))/frmD | ealer,aspx              |                                                                                                    | *            | 🖻 🗲 🗙 🛛              | Search the web (Bab     | ylon)                     | P -         |
| File E      | Edit View          | Favorite    | s Tools Help             |                      |                         |                                                                                                    |              |                      |                         |                           |             |
| 🔶 Fav       | orites 🛛 🔒         | s 🔁 Sug     | igested Sites 🝷 🙋 Fre    | e Hotmail 🙋 Web Sli  | ce Gallery 🔻            |                                                                                                    |              |                      |                         |                           |             |
| 🔏 http      | p://dvat.gov       | .in/(S(uSc  | a1izirsxfbu450fwcvd55)   | )/fr                 |                         |                                                                                                    |              | A •                  | <b>⊠</b> - <b>⊡ ⊕</b> - | Page + Safety +           | Tools 🕶 🔞 🕶 |
|             |                    | F           | requency Type Mo         | nthly                |                         |                                                                                                    |              |                      |                         | Departm                   | ent         |
|             | No Pho             | oto C       | urrent Charge            | ard 203-Dealer 🚩     |                         |                                                                                                    |              |                      |                         |                           |             |
|             | Pr                 | ofile       | Annexure 2A & 2B         | Online Return        | Goods Mo                | vement Centr                                                                                                    | al Forms     | Assessment Order     | Online Forms            | Payment<br>Reconciliation | Π.          |
|             | Items              | 5 Deta      | ils Entrv                |                      |                         |                                                                                                    |              |                      |                         |                           |             |
|             | Back               |             |                          |                      |                         |                                                                                                    |              |                      |                         |                           |             |
|             | All the (          | *) marke    | d fields are mandato     | ory.                 |                         |                                                                                                    |              |                      |                         |                           |             |
|             | Party 1<br>0765555 | IN<br>55555 | Form Type                | Period<br>Apr(201    | 2) 569                  | 055 Amount (₹)<br>2000.00                                                                                                    |              | Amount (₹)           | 5682000                 | ount (₹)                  |             |
|             | Calast             |             |                          | data II.             | •                       |                                                                                                    |              |                      |                         |                           |             |
|             | Select             | montn-      | year to enter item       | detall :             |                         | Month-Year                                                                                                    |              |                      |                         |                           |             |
|             |                    |             |                          |                      | Select                  | 4-                                                                                                    | 2012         |                      |                         |                           |             |
|             | Item D             | etail for   |                          |                      |                         |                                                                                                    |              |                      |                         |                           |             |
|             | Month-Y            | ear         |                          |                      |                         |                                                                                                    |              |                      |                         |                           |             |
|             | Item N             | ame *       |                          |                      | Qt                      | y/Weight*                                                                                                    | Unit*        |                      | Amount (₹)              | *                         |             |
|             | Select             |             |                          | <b>~</b>             |                         |                                                                                                    |              |                      |                         |                           |             |
|             | Add                |             |                          |                      |                         |                                                                                                    |              |                      |                         |                           |             |
|             | List of            | Added I     | tems Detail :            |                      |                         |                                                                                                    |              |                      |                         |                           |             |
|             | <u>Delete</u>      |             | S.No<br>1 4-2012         | Month-Year           | Item Name<br>PAPAD (131 | 003)                                                                                                    | 45-          | Qty/Weigh<br>Quintal | t Amount (1<br>5682000  | Rs.)                      |             |
|             |                    |             |                          |                      |                         | Save & Next                                                                                                    |              |                      |                         |                           |             |
|             |                    |             |                          |                      |                         |                                                                                                    | $\mathbf{A}$ |                      |                         |                           |             |
|             |                    |             |                          |                      |                         |                                                                                                    |              |                      |                         |                           |             |
|             |                    |             |                          |                      |                         |                                                                                                    |              |                      |                         |                           |             |
|             |                    |             |                          |                      |                         |                                                                                                    |              |                      |                         |                           |             |
|             |                    |             |                          |                      |                         |                                                                                                    |              |                      |                         |                           |             |
|             |                    |             |                          |                      |                         |                                                                                                    |              |                      |                         |                           | ~           |
| Done        |                    |             |                          |                      |                         |                                                                                                    |              |                      | 😜 Internet              |                           | 95% -       |
| 44 ~        | tart               | 6 12        | O » Scoole -             | Good Menw            | T Latest -              | Microsoft-SOL                                                                                                    | 5 6 64       | n lldvat go          | EormE doc [Co           |                           | 10- 1-11 AM |
| <b>40</b> S |                    | 00          |                          |                      | n_cocest                | Company of the solution of the solution of the | 🗲 ntt        | pinovaciyo           | El commune feet.        |                           | - THI AN    |

Step 20 Select the 'Party TIN' and 'Branch Address' from the check boxes under 'Select' heading and checkmark the 'All above data is correct and verified' and then click on 'Submit' button.

| a map   |                                                                                                    | 50       | (of about 12) is wi   | burroonneraoon   | in in Dealer rasp | x - whitewa litter | net cxptorer     |                |               |                 |              |     |
|---------|----------------------------------------------------------------------------------------------------|----------|-----------------------|------------------|-------------------|--------------------|------------------|----------------|---------------|-----------------|--------------|-----|
| Ge      | And Van Book and Cale of an analysis of the set of all aggregate of all aggregate of all ag |          |                       |                  |                   |                    |                  |                |               |                 |              |     |
| File Ed | dit View                                                                                                    | Fav      | orites Tools Hel;     | >                |                   |                    |                  |                |               |                 |              |     |
| 🔶 Favo  | orites                                                                                                    | b 🔁      | Suggested Sites 🝷     | 🕖 Free Hotmail 🙋 | Web Slice Gallery | •                  |                  |                |               |                 |              |     |
| A http: | ://dvat.go                                                                                                    | iv.in/(S | (u5cq1izjrsxfbu450fw  | cvd55))/fr       |                   |                    |                  | 🙆 • 6          | - 📑 🖶 -       | Page 👻 Safety 🕶 | Tools 🕶 🄇    | 2)- |
|         |                                                                                                    |          | Frequency Typ         | e Monthly        |                   |                    |                  |                |               | Departi         | ment         | -   |
|         | No Ph                                                                                                    | ioto     | Current Charge        | Ward 203-Deal    | er 💙              |                    |                  |                |               |                 |              |     |
|         |                                                                                                    | Profile  | Annexure 2            | A&2B Online      | Return Goo        | ds Movement (      | Central Forms As | sessment Order | Online Forms  | Payment         |              |     |
|         |                                                                                                    |          |                       |                  |                   |                    |                  |                |               | Reconciliatio   | in .         |     |
|         | Requ                                                                                                    | isitio   | on Account fo         | or Declaration   | Form F            |                    |                  |                |               |                 |              |     |
|         |                                                                                                    | (*)      | مرجع والمراجع المراجع |                  |                   |                    |                  |                |               |                 |              |     |
|         | Financi                                                                                                    | al Yea   | r:*                   | 2012-2013        | ~                 |                    |                  |                |               |                 |              |     |
|         | Period:                                                                                                    | *        |                       | Apr 💉            |                   |                    |                  |                |               |                 |              |     |
|         | Select                                                                                                    | S.No     | Party TIN             | Gross Amount     | Amount            | Aggregate of All   | Aggregate of All | Net Amount     | Select Bran   | ch Address      | Period       |     |
|         |                                                                                                    | 1        | 765555555             | (Rs.)            | Reduced (Rs.)     | Bills (Rs.)        | Items (Rs.)      | (Rs.)          | Select        |                 | Apr          |     |
|         |                                                                                                    | •        |                       | 5552555.55       | 10000             | 5052000            | 3002000          | 5002000        | General       |                 | (2012)       |     |
|         |                                                                                                    | he ab    | ove data is correct   | and verified.    |                   |                    |                  |                |               |                 |              |     |
|         | Sui                                                                                                    |          |                       |                  |                   |                    |                  |                |               |                 |              |     |
|         |                                                                                                    |          |                       |                  |                   |                    |                  |                |               |                 |              |     |
|         |                                                                                                    |          |                       |                  |                   |                    |                  |                |               |                 |              |     |
|         |                                                                                                    |          |                       |                  |                   |                    |                  |                |               |                 |              |     |
|         |                                                                                                    |          |                       |                  |                   |                    |                  |                |               |                 |              |     |
|         |                                                                                                    |          |                       |                  |                   |                    |                  |                |               |                 |              |     |
|         |                                                                                                    |          |                       |                  |                   |                    |                  |                |               |                 |              |     |
|         |                                                                                                    |          |                       |                  |                   |                    |                  |                |               |                 |              |     |
|         |                                                                                                    |          |                       |                  |                   |                    |                  |                |               |                 |              |     |
|         |                                                                                                    |          |                       |                  |                   |                    |                  |                |               |                 |              |     |
|         |                                                                                                    |          |                       |                  |                   |                    |                  |                |               |                 |              |     |
| Done    |                                                                                                    | _        |                       |                  |                   |                    |                  | 6              | Internet      | - <u>-</u>      | <b>a</b> 95% | •   |
| 🛃 st    | art                                                                                                    | C        | 🕑 🚺 👋 🔽 😒 🧐           | ioogle - Googl   | 🚰 DVAT_Latest -   | 🏼 🍢 Microsoft      | SQL S 🏼 🏉 http:  | //dvat.go 📲    | FormF.doc [Co | 2 🕄 🔇           | 1:12         | AM  |

|                                                                                                    |                                                                                                    | ac, gov, in/(p(uppq                                                                                                    | 112)FSXI DU450I WCVU5                                                                                                    | 55))/frmDealer.asp>                                                                                                    | <                                                                                                    | *                                               | 🖄 🦘 🗙 🗜                | Search the web (B                                                                                                    | iabylon)                                               |                  |
|----------------------------------------------------------------------------------------------------|----------------------------------------------------------------------------------------------------|----------------------------------------------------------------------------------------------------|----------------------------------------------------------------------------------------------------|----------------------------------------------------------------------------------------------------|----------------------------------------------------------------------------------------------------|-------------------------------------------------|------------------------|----------------------------------------------------------------------------------------------------|--------------------------------------------------------|------------------|
| File                                                                                                  | Edit View Favorite:                                                                                                    | s Tools Help                                                                                                    |                                                                                                    |                                                                                                    |                                                                                                    |                                                 |                        |                                                                                                    |                                                        |                  |
| 🔶 Fav                                                                                                 | vorites 🛛 🚔 🔁 Sug                                                                                                    | gested Sites 👻                                                                                                    | 🙆 Free Hotmail 💋                                                                                                    | Web Slice Gallery                                                                                                    | -                                                                                                    |                                                 |                        |                                                                                                    |                                                        |                  |
| 🟉 htt                                                                                                 | tp://dvat.gov.in/(S(uSco                                                                                                    | q1izjrsxfbu450fw                                                                                                    | cvd55))/fr                                                                                                    |                                                                                                    |                                                                                                    |                                                 | 🔄 🖄 🝷 (                | a - 🖃 🖶 -                                                                                                    | Page 👻 Safety 🕶                                        | Too              |
|                                                                                                    | No Photo                                                                                                    | equency Type                                                                                                    | e Monthly<br>Ward 203-Doo                                                                                                    | ler Y                                                                                                    |                                                                                                    |                                                 |                        |                                                                                                    | Departi                                                | me               |
|                                                                                                    |                                                                                                    | aent enarge                                                                                                    |                                                                                                    |                                                                                                    |                                                                                                    |                                                 |                        |                                                                                                    |                                                        |                  |
|                                                                                                    | Profile                                                                                                    | Annexure 2                                                                                                    | A & 2B Online                                                                                                    | Return Goo                                                                                                    | ods Movement                                                                                                    | Central Forms A                                 | Assessment Order       | Online Forms                                                                                                    | Payment                                                | on               |
|                                                                                                    | D                                                                                                    | · · · · · · · · · · · · · · · · · · ·                                                                                                    |                                                                                                    | . E E                                                                                                    |                                                                                                    |                                                 |                        |                                                                                                    |                                                        |                  |
|                                                                                                    | Requisition /                                                                                                    | Account to                                                                                                    | r Declaration                                                                                                    | n Form F                                                                                                    |                                                                                                    |                                                 |                        |                                                                                                    |                                                        |                  |
|                                                                                                    | All the (*) marked                                                                                                    | d fields are ma                                                                                                    | andatory                                                                                                    | 2 2                                                                                                    |                                                                                                    |                                                 |                        |                                                                                                    |                                                        |                  |
|                                                                                                    | Period:*                                                                                                    |                                                                                                    | Apr 💟                                                                                                    |                                                                                                    |                                                                                                    |                                                 |                        |                                                                                                    |                                                        |                  |
|                                                                                                    | Financial Year : 2                                                                                                    | 012-2013                                                                                                    | Period : Ap<br>Gross Amount                                                                                                    | Amount                                                                                                    | Aggregate of All                                                                                                    | Aggregate of All                                | Net Amount             |                                                                                                    |                                                        | _                |
|                                                                                                    | Select S.No                                                                                                    | Party IIN                                                                                                    | (Rs.)                                                                                                    | Reduced (Rs.)                                                                                                    | Bills (Rs.)                                                                                                    | Items (Rs.)                                     | (Rs.)                  | Select Bra                                                                                                    | anch Address                                           | Apr              |
|                                                                                                    |                                                                                                    | 55555555                                                                                                    | 5692000.00                                                                                                    | 10000                                                                                                    | 5692000                                                                                                    | 5682000                                         | 5682000                | Preet Vihar,Ne                                                                                                    | ew Delhi,Delhi                                         | (201             |
|                                                                                                    | All the above                                                                                                    | data is correct                                                                                                    | and verified.                                                                                                    |                                                                                                    |                                                                                                    |                                                 |                        | Select                                                                                                    |                                                        |                  |
|                                                                                                    | Submit                                                                                                    |                                                                                                    |                                                                                                    |                                                                                                    |                                                                                                    |                                                 |                        |                                                                                                    |                                                        |                  |
|                                                                                                    |                                                                                                    |                                                                                                    |                                                                                                    |                                                                                                    |                                                                                                    |                                                 |                        |                                                                                                    |                                                        |                  |
|                                                                                                    |                                                                                                    |                                                                                                    |                                                                                                    |                                                                                                    |                                                                                                    |                                                 |                        |                                                                                                    |                                                        |                  |
|                                                                                                    |                                                                                                    | •                                                                                                    |                                                                                                    |                                                                                                    |                                                                                                    |                                                 |                        |                                                                                                    |                                                        |                  |
|                                                                                                    |                                                                                                    |                                                                                                    |                                                                                                    |                                                                                                    |                                                                                                    |                                                 |                        |                                                                                                    |                                                        |                  |
|                                                                                                    |                                                                                                    |                                                                                                    |                                                                                                    |                                                                                                    |                                                                                                    |                                                 |                        |                                                                                                    |                                                        |                  |
|                                                                                                    |                                                                                                    |                                                                                                    |                                                                                                    |                                                                                                    |                                                                                                    |                                                 |                        |                                                                                                    |                                                        |                  |
|                                                                                                    |                                                                                                    |                                                                                                    |                                                                                                    |                                                                                                    |                                                                                                    |                                                 |                        |                                                                                                    |                                                        |                  |
|                                                                                                    |                                                                                                    |                                                                                                    |                                                                                                    |                                                                                                    |                                                                                                    |                                                 |                        |                                                                                                    |                                                        |                  |
|                                                                                                    |                                                                                                    |                                                                                                    |                                                                                                    |                                                                                                    |                                                                                                    |                                                 |                        |                                                                                                    |                                                        |                  |
|                                                                                                    |                                                                                                    |                                                                                                    |                                                                                                    |                                                                                                    |                                                                                                    |                                                 |                        |                                                                                                    |                                                        |                  |
| Done                                                                                                  |                                                                                                    |                                                                                                    |                                                                                                    |                                                                                                    |                                                                                                    |                                                 |                        | 🕑 Internet                                                                                                    | - <u>-</u>                                             | 9                |
| 🥵 S                                                                                                   | start 🔰 🌔 🕑                                                                                                    | 🚺 🦈 🗖 G                                                                                                    |                                                                                                    |                                                                                                    | and a second second second second second second second second second second second second second second second                                                                                                    |                                                 |                        |                                                                                                    |                                                        | -                |
| <i>(</i> htt                                                                                          | p://dvat.gov.in/(S(                                                                                                    | u5cq1izjrsxfl                                                                                                    | oogle - Googl<br>bu450fwcvd55))                                                                                                    | ✓ DVAT_Latest -                                                                                                    | 🧏 Microsoft<br>Dx - Windows Inter                                                                                                    | SQL S 🧔 http<br>rnet Explorer                   | o://dvat.go            | 한 FormF.doc [Co                                                                                                    |                                                        | <b>9 90</b><br>( |
| C htt                                                                                                 | p://dvat.gov.in/(S(                                                                                                    | u5cq1izjrsxfl<br>at.gov.in/(S(u5cq                                                                                                    | oogle - Googl<br><b>bu450fwcvd55))</b><br>1izjrsxfbu450fwcvd5                                                                                                    | Monte Design of the second second sec | Kindows Inter                                                                                                    | SQL S 🧭 http<br>rnet Explorer                   | e://dvat.go            | FormF.doc [Co                                                                                                    | abylon)                                                | <b>**</b> 4      |
| ile                                                                                                   | p://dvat.gov.in/(S(                                                                                                    | <mark>u5cq1izjrsxf</mark> l<br>at.gov.in/(S(u5cq<br>s Tools Help                                                                                                    | oogle - Googl<br>bu450fwcvd55))<br>1izjrsxfbu450fwcvd5                                                                                                    | MUAT_Latest -<br>)/frmDealer.asp                                                                                                    | • Microsoft                                                                                                    | SQL S 🤌 http<br>rnet Explorer                   | ://dvat.go             | 2 FormF.doc [Co 2 Search the web (B)                                                                                                    | iabylon)                                               | <b>.</b>         |
| <mark>é htt</mark><br>File                                                                            | p://dvat.gov.in/(S(                                                                                                    | <mark>u5cq1izjrsxf</mark> l<br>at.gov.in/(S(u5cq<br>s Tools Help<br>gested Sites •                                                                                                    | bu450fwcvd55))<br>1izjrsxfbu450fwcvd5                                                                                                    | DWAT_Latest -      //frmDealer.asp      55))/frmDealer.asp      Web Slice Gallery                                                                                                    | • Microsoft                                                                                                    | SQL S 🤌 http<br>rnet Explorer                   | ://dvat.go             | 한 FormF.doc [Co                                                                                                    | iabylon)                                               |                  |
| <mark>∕∂htt</mark><br>G<br>File<br>∱ Fa <sup>s</sup>                                                  | p://dvat.gov.in/(S(<br>→                                                                                                    | u5cq1izjrsxff<br>at.gov.in/(S(u5cq<br>s Tools Help<br>gested Sites •<br>11zirsyfbu450fw                                                                                                    | bu450fwcvd55))<br>1izjrsxfbu450fwcvd5<br>Free Hotmail                                                                                                    | DWAT_Latest -      //frmDealer.asp      //frmDealer.asp      ///frm      | Microsoft     Microsoft     X                                                                                                    | SQL S Chttp<br>rnet Explorer                    | ://dvat.go ↓           | Search the web (B                                                                                                    | abylon)                                                | ν To             |
| <pre>     htt     file     file     file     file     file     file     file     file     file </pre> | p://dvat.gov.in/(\$(<br>→ ♥ @ http://dva<br>Edit View Favorite:<br>vorites   ☆                                                                                                    | uScq1izjrsxf<br>at.gov.in/(S(uScq<br>s Tools Help<br>gested Sites •<br>q1izjrsxfbu450fwr<br>requency Typp                                                                                                    | bud50fwcvd55))<br>112/rsxfbu450fwcvd5<br>Free Hotmail<br>cvd55))/fr<br>Monthly                                                                                                    | DVAT_Latest -      //frmDealer.asp      S5))/frmDealer.asp      Web Slice Gallery                                                                                                    | Microsoft     Microsoft                                                                                                    | SQL S Chttp<br>rnet Explorer                    | ://dvat.go             | FormF.doc [Co Search the web (B                                                                                                    | Page - Safety -                                        | - το<br>me       |
| <mark>∕∂htt</mark><br>File<br>∲Fav                                                                    | p://dvat.gov.in/(\$(<br>) ♥                                                                                                    | uScq1izjrsxfl<br>at.gov.in/(S(uScq<br>s Tools Help<br>gested Sites • 4<br>q1izjrsxfbu450fw<br>requency 1ypp<br>urrent Charge                                                                                                    | bu450fwcvd55))<br>itzjrsxfbu450fwcvd5<br>Free Hotmail<br>cvd55))/fr<br>Monthly<br>Ward 203-Dea                                                                                                    | DVAT_Latest -      //frmDealer.asp      55))/frmDealer.asp      Web Slice Gallery      leer                                                                                                    | Microsoft     Microsoft                                                                                                    | SQL S Chttp<br>rnet Explorer                    | r://dvat.go            | <ul> <li>FormF.doc [Co</li> <li>Search the web (B</li> <li>T = +</li> <li>T = +</li> </ul>                                                                                                    | Page - Safety -<br>Departi                             | - To<br>me       |
| <mark>∕ htt</mark><br>File<br>∳ Fav                                                                   | p://dvat.gov.in/(\$(<br>) ▼                                                                                                    | uScq1izjrsxff<br>at.gov.in/(S(uScq<br>s Tools Help<br>gested Sites •<br>alizirsxfbu450fw<br>requency Type<br>urrent Charge                                                                                                    | bu450fwcvd55))<br>lizjrsxfbu450fwcvd5<br>Free Hotmail<br>cvd55))/fr<br>Monthly<br>Ward 203-Dea                                                                                                    | DVAT_Latest -                                                                                                    | Microsoft     Microsoft                                                                                                    | SQL S Chttp<br>rnet Explorer                    | ://dvat.go             | <ul> <li>FormF.doc [Co</li> <li>Search the web (B</li> <li>T = I + T</li> </ul>                                                                                                    | Page + Safety +<br>Departu                             | - To<br>me       |
| <mark>∕∂ httt</mark><br>File<br>∲ Fav                                                                 | p://dvat.gov.in/(S(                                                                                                    | uScq1izjrsxfl<br>at.gov.in/(S(uScq<br>s Tools Help<br>gested Sites 4<br>alizirsxfbu450fw<br>requency Type<br>urrent Charge<br>Annexure 2                                                                                        | bu450fwcvd55))<br>lizjrsxfbu450fwcvd5<br>Free Hotmail<br>Monthly<br>Ward 203-Dea<br>A& 28<br>Online                                                                                                    | OVAT_Latest -      //frmDealer.asp      //frmDealer.asp      Web Slice Gallery      Web Slice Gallery      Return Goo                                                                                                    | Microsoft  Microsoft  Microsoft  Microsoft  Microsoft                                                                                                    | SQL S Chttp<br>rnet Explorer                    | r://dvat.go            | FormF.doc [Co Search the web (B                                                                                                    | Page - Safety -<br>Departu<br>Reconciliatio            | ν το<br>πe       |
| File                                                                                                  | p://dvat.gov.in/(S(                                                                                                    | uScq1izjrsxfl<br>at.gov.in/(S(uScq<br>s Tools Help<br>gested Sites • 1<br>a1izjrsxfbu450fw<br>requency Type<br>urrent Charge<br>Annexure 2<br>Account fo                                                                        | bu450fwcvd55))<br>lizjrsxfbu450fwcvd5<br>Free Hotmail<br>Free Hotmail<br>Monthly<br>Ward 203-Deal<br>A& 28 Online<br>online                                                                                                    | DVAT_Latest -      //frmDealer.asp      //frmDealer.asp      Web Slice Gallery      ler      Return      Goc      Form E                                                                                                    | Microsoft  Microsoft | SQL S Chttp<br>rnet Explorer                    | k://dvat.go            | FormF.doc [Co Search the web (B Contine Forms                                                                                                    | Page - Safety -<br>Departi<br>Payment<br>Reconciliatio | - To<br>me       |
| <mark>∕∂htt</mark><br>File<br>★ Fav                                                                   | p://dvat.gov.in/(\$(<br>) ♥ ② http://dva<br>Edit View Favorite:<br>vorites ☆ ○ Sug<br>tp://dvat.gov.in/(\$(u5cc<br>No Photo Ct<br>Profile<br>Requisition /<br>Record Submitted                                                | uScq1 iz jrsxfl<br>at.gov.in/(S(uScq<br>s Tools Help<br>gested Sites •<br>atizjrsxfbu450fw<br>requency Type<br>urrent Charge<br>Annexure 2<br>Account fo<br>d Successfully                                                      | bu450fwcvd55))<br>lizjrsxfbu450fwcvd5<br>Free Hotmail<br>Free Hotmail<br>Monthly<br>Ward 203-Dea<br>A&28<br>Online<br>r Declaration                                                                                                    | DVAT_Latest -      //frmDealer.asp      //frmDealer.asp      Web Slice Gallery      web Slice Gallery      Return Goo      Return F                                                                                                    | Microsoft     Microsoft     X     Microsoft                                                                                                    | SQL S Chttp<br>rnet Explorer                    | k://dvat.go            | FormF.doc [Co Search the web (B Contine Forms                                                                                                    | Page - Safety -<br>Departi<br>Payment<br>Reconciliatio | - To<br>me       |
| Pile                                                                                                  | p://dvat.gov.in/(\$(<br>→ ♥ ) http://dva<br>Edit View Favorite:<br>vorites   ↓ ♥ ♥ Suge<br>tp://dvat.gov.in/(\$(u5cc<br>No Photo Ct<br>Profile<br>Requisition /<br>Record Submitted<br>All the (*) market<br>Eigancial Year.* | uScq1izjrsxfl<br>at.gov.in/(S(uScq<br>s Tools Help<br>gested Sites •<br>a1izjrsxfbu450fwr<br>requency Typp<br>urrent Charge<br>Annexure 2<br>Account fo<br>d Successfully<br>d fields are ma                                    | bu450fwcvd55))<br>lizirsxfbu450fwcvd55)<br>Free Hotmail<br>Free Hotmail<br>Ward 203-Dea<br>A& 28 Online<br>r Declaration<br>Ind tory                                                                                                    | DVAT_Latest -      //frmDealer.asp      //frmDealer.asp      Web Slice Gallery      ler      Return      Goc      n      Form      F                                                                                                    | Microsoft  Microsoft | SQL S Chttp<br>rnet Explorer                    | k://dvat.go            | FormF.doc [Co Search the web (B Contine Forms Online Forms                                                                                                    | Page + Safety +<br>Departi<br>Peyment<br>Reconciliatio | - το<br>me       |
| Ø htt<br>File<br>★ Fav<br>Ø htt<br>Ø htt                                                              | p://dvat.gov.in/(\$(<br>) ♥   http://dva<br>Edit View Favorite:<br>vorites                                                                                                    | uScq1izjrsxfl<br>at.gov.in/(S(uScq<br>s Tools Help<br>gested Sites • 4<br>q1izjrsxfbu450fw<br>requency Typp<br>urrent Charge<br>Annexure 2<br>Account fo<br>d Successfully<br>d fields are ma                                   | budde - Googl<br>budd50fwcvd55))<br>112/rsxfbud50fwcvd5<br>Free Hotmail<br>Free Hotmail<br>Free Hotmail<br>Ward 203-Dea<br>March 203-Dea<br>March 203-D | DVAT_Latest -      //frmDealer.asp      //frmDealer.asp      Web Slice Gallery      Web Slice Gallery      Return Goo      Return Goo                                                                                                    | Microsoft  Microsoft | SQL S Chttp<br>rnet Explorer                    | k://dvat.go            | FormF.doc [Co Search the web (B Contine Forms                                                                                                    | Page - Safety -<br>Departi<br>Payment<br>Reconciliatio | - To<br>me       |
| C htt<br>File<br>File                                                                                 | p://dvat.gov.in/(\$(<br>) ♥   http://dva<br>Edit View Favorite:<br>vorites                                                                                                    | uScq1izjrsxfl<br>at.gov.in/(S(uScq<br>s Tools Help<br>gested Sites • 4<br>q1izjrsxfbu450fw<br>requency 1ypp<br>urrent Charge<br>Annexure 2<br>Account fo<br>d Successfully<br>d fields are ma<br>012-2013                       | budfofwevd55))<br>112/rsxfbudfofwevd55))<br>112/rsxfbudfofwevd5<br>Free Hotmail<br>Free Hotmail<br>Marthly<br>Ward 203-Dea<br>A& 2B<br>Online<br>T Declaration<br>Notory<br>2012-2013<br>Period : Ap                                                                                                    | DVAT_Latest -      //frmDealer.asp      //frmDealer.asp      Web Slice Gallery      Web Slice Gallery      Return Goo      Form F      Y      Y                                                                                                    | Microsoft  Microsoft | SQL S Chttp<br>rnet Explorer                    | r://dvat.go            | <ul> <li>FormF.doc [Co</li> <li>Search the web (B</li> <li>-          <ul> <li>• • • • • • • • • • • • • • • • • • •</li></ul></li></ul>                                                                                                    | Page - Safety -<br>Departi<br>Payment<br>Reconciliatio | To<br>me         |
| C htt<br>File<br>File                                                                                 | p://dvat.gov.in/(\$(<br>) ▼                                                                                                    | uScq1izjrsxff<br>at.gov.in/(S(uScq<br>s Tools Help<br>gested Sites • 4<br>q1izjrsxfbu450fw<br>requency Type<br>urrent Charge<br>Annexure 2<br>Account fo<br>d Successfully<br>d fields are ma<br>012-2013<br>r all the parties  | bu450fwcvd55))<br>112/rsxfbu450fwcvd55<br>Free Hotmail<br>Free Hotmail<br>Ward 203-Dea<br>Monthly<br>Ward 203-Dea<br>A& 28 Online<br>r Declaration<br>Period : Ap                                                                                                    | DVAT_Latest -      //frmDealer.asp      j      Web Slice Gallery      web Slice Gallery      Return      Goc      n      Form      F      3      v      or                                                                                                    | Microsoft     Microsoft     A     Microsoft     A     A     A     A     A     A     A     A     A     A     A     A     A     A     A     A     A                                                                                                    | SQL S Chttp<br>rnet Explorer                    | r://dvat.go            | FormF.doc [Co Search the web (B Contine Forms Contine Forms                                                                                                    | Page - Safety -<br>Departi<br>Reconciliatio            | - To<br>me       |
| File                                                                                                  | p://dvat.gov.in/(\$(<br>) ♥   http://dva<br>Edit View Favorite:<br>vorites                                                                                                    | uScq1izjrsxff<br>at.gov.in/(S(uScq<br>s Tools Help<br>gested Sites • I<br>glizjrsxfbu450fw<br>requency Type<br>urrent Charge<br>Annexure 2<br>Account fo<br>d Successfully<br>d fields are ma<br>012-2013<br>r all the parties  | bu450fwcvd55))<br>lizjrsxfbu450fwcvd5<br>Free Hotmail<br>Monthly<br>Ward 203-Dea<br>A& 28 Online<br>r Declaration<br>period : Ap<br>5.                                                                                                    | DVAT_Latest -      //frmDealer.asp      //frmDealer.asp      Web Slice Gallery      web Slice Gallery      Return     Goo      Return     Goo      r      cr                                                                                                    | Microsoft     Microsoft     A                                                                                                    | SQL S Chttp<br>rnet Explorer                    | ksessment Order        | FormF.doc [Co Search the web (B                                                                                                    | Page + Safety +<br>Departi<br>Payment<br>Reconciliatio | To<br>me         |
| File                                                                                                  | p://dvat.gov.in/(\$(                                                                                                    | uScq1izjrsxff<br>at.gov.in/(S(uScq<br>s Tools Help<br>gested Sites • I<br>alizirsxfbu450fw<br>requency Type<br>urrent Charge<br>Annexure 2<br>Account foo<br>d Successfully<br>d fields are ma<br>012-2013<br>r all the parties | bu450fwcvd55))<br>lizjrsx/bu450fwcvd5<br>Free Hotmail<br>Free Hotmail<br>Monthly<br>Ward 203-Dea<br>A& 28<br>Online<br>r Declaration<br>Period : Ap                                                                                                    | DVAT_Latest -      //frmDealer.asp      //frmDealer.asp      Web Slice Gallery      Web Slice Gallery      Return Goo      Return F      Ovr                                                                                                    | Alterosoft                                                                                                    | SQL S Chttp<br>rnet Explorer                    | ksessment Order        | FormF.doc [Co Search the web (B                                                                                                    | Page + Safety +<br>Departu<br>Reconciliatio            | To<br>me         |
| Pile                                                                                                  | p://dvat.gov.in/(\$(<br>) ♥   http://dva<br>Edit View Favorite:<br>vorites                                                                                                    | uScq1izjrsxff<br>at.gov.in/(S(uScq<br>s Tools Help<br>gested Sites • I<br>alizirsxfbu450fw<br>requency Type<br>urrent Charge<br>Annexure 2<br>Account fo<br>d Successfully<br>d fields are ma<br>012-2013<br>r all the parties  | bu450fwcvd55))<br>lizjrsx/bu450fwcvd5<br>Free Hotmail<br>Free Hotmail<br>Monthly<br>Ward 203-Dea<br>A& 28 Online<br>r Declaration<br>Period : Ap                                                                                                    | DVAT_Latest -      //frmDealer.asp      //frmDealer.asp      Web Slice Gallery      Web Slice Gallery      Return Goo      Form F      ··      ··                                                                                                    | A Microsoft                                                                                                    | SQL S Chttp<br>rnet Explorer                    | k://dvat.go            | FormF.doc [Co Search the web (B Online Forms                                                                                                    | Page - Safety -<br>Departu<br>Reconciliatio            | To To            |
| Phtt<br>File<br>Reference                                                                             | p://dvat.gov.in/(\$(                                                                                                    | uScq1izjrsxfl<br>at.gov.in/(S(uScq<br>s Tools Help<br>gested Sites • i<br>alizirsxfbu450fw<br>requency Type<br>urrent Charge<br>Annexure 2<br>Account fo<br>d Successfully<br>d fields are ma<br>012-2013<br>r all the parties  | bu450fwcvd55))<br>lizjrsx/bu450fwcvd5<br>Free Hotmail<br>Free Hotmail<br>Monthly<br>Ward 203-Dea<br>A& 28 Online<br>r Declaration<br>Period : Ap                                                                                                    | DVAT_Latest -      //frmDealer.asp      //frmDealer.asp      Web Slice Gallery      Web Slice Gallery      Return Goo      Form F      Or      Or                                                                                                    | Microsoft  Microsoft | SQL S Chttp<br>rnet Explorer                    | x://dvat.go            | FormF.doc [Co Search the web (B) Search the web (B) Search the web (                                                                                                    | Page - Safety -<br>Departi<br>Reconciliatio            | To me            |
| Phile                                                                                                 | p://dvat.gov.in/(S(                                                                                                    | uScq1izjrsxfl<br>at.gov.in/(S(uScq<br>s Tools Help<br>gested Sites •<br>alizjrsxfbu450fwr<br>requency Type<br>urrent Charge<br>Annexure 2<br>Account fo<br>d Successfully<br>d fields are ma<br>012-2013<br>r all the parties   | bu450fwcvd55))         ilzjrsx/bu450fwcvd5         Free Hotmail         Free Hotmail         Ward 203-Dea         A& 2B         Online         r         Declaration         Period : Ap         s.                                                                                                    | Correct Control Control Contr  | Microsoft      X - Windows Inter      C      C      O      S      O      S      O      S      O      S      O      S      O      S      S    | SQL S Chttp<br>rnet Explorer                    | k://dvat.go            | FormF.doc [Co Search the web (B) Search the web (B) Online Forms                                                                                                    | Page - Safety -<br>Departi<br>Page - Reconciliatio     | - To<br>me       |
| Phile                                                                                                 | p://dvat.gov.in/(S(                                                                                                    | uScq1izjrsxfl<br>at.gov.in/(S(uScq<br>s Tools Help<br>gested Sites •<br>alizjrsxfbu450fw<br>requency Type<br>urrent Charge<br>Annexure 2<br>Account fo<br>d Successfully<br>d fields are ma<br>012-2013<br>r all the parties    | bu450fwcvd55))<br>lizirsxfbu450fwcvd55))<br>Free Hotmail<br>Free Hotmail<br>Ward 203-Dea<br>A& 28 Online<br>r Declaration<br>r Declaration<br>Period : Ap                                                                                                    | Correct Content of Content of Co  | Microsoft      X - Windows Inte      C      C      O      O     | SQL S Chttp<br>rnet Explorer                    | k://dvat.go            | FormF.doc [Co Search the web (B) Online Forms                                                                                                    | Page - Safety -<br>Departi<br>Page - Reconciliatio     | To To            |
| Pile                                                                                                  | p://dvat.gov.in/(S(                                                                                                    | uScq1izjrsxfl<br>at.gov.in/(S(uScq<br>s Tools Help<br>gested Sites • 4<br>alizjrsxfbu450fw<br>requency Type<br>urrent Charge<br>Annexure 2<br>Account fo<br>d Successfully<br>d fields are ma<br>012-2013<br>r all the parties  | bu450fwcvd55))<br>lizirsxfbu450fwcvd55))<br>lizirsxfbu450fwcvd5<br>Free Hotmail<br>Free Hotmail<br>Ward 203-Dea<br>A& 28 Online<br>r Declaration<br>r Declaration<br>Period : Ap                                                                                                    | Control Control Contr  | Microsoft     Microsoft     A     Microsoft     A                                                                                                    | SQL S Chttp<br>rnet Explorer                    | k://dvat.go            | FormF.doc [Co Search the web (B) Online Forms                                                                                                    | Page + Safety +<br>Departi<br>Page - Reconciliatio     | - To<br>me       |
| Pile                                                                                                  | p://dvat.gov.in/(\$(<br>)                                                                                                    | uScq1izjrsxfl<br>at.gov.in/(S(uScq<br>s Tools Help<br>gested Sites • 4<br>alizjrsxfbu450fw<br>requency Type<br>urrent Charge<br>Annexure 2<br>Account fo<br>d Successfully<br>d fields are ma<br>012-2013<br>r all the parties  | bu450fwcvd55))<br>lizirsxfbu450fwcvd55))<br>Free Hotmail<br>Free Hotmail<br>Free Hotmail<br>Ward 203-Dea<br>A& 28 Online<br>T Declaration<br>Period : Ap                                                                                                    | Control Control Contr  | A Microsoft                                                                                                    | SQL S Chttp<br>rnet Explorer                    | k://dvat.go            | FormF.doc [Co Search the web (B) Online Forms                                                                                                    | Page + Safety +<br>Departi<br>Payment<br>Reconciliatio | - To<br>me       |
| Pile                                                                                                  | p://dvat.gov.in/(\$(<br>)                                                                                                    | uScq1izjrsxfl<br>at.gov.in/(S(uScq<br>s Tools Help<br>gested Sites • 4<br>q1izjrsxfbu450fwr<br>requency 1ypp<br>urrent Charge<br>Annexure 2<br>Account fo<br>d Successfully<br>d fields are ma<br>012-2013<br>r all the parties | bu450fwcvd55))<br>112;Fxfbu450fwcvd55))<br>Pree Hotmail P<br>cvd55))/fr<br>P Monthly<br>Ward 203-Dea<br>A& 2B Online<br>Indutory<br>Period : Ap                                                                                                    | Control Control Contr  | Microsoft     Microsoft     X - Windows Inter                                                                                                    | SQL S Chttp<br>rnet Explorer                    | k://dvat.go            | FormF.doc [Co Search the web (B) Online Forms                                                                                                    | Page - Safety -<br>Departi<br>Payment<br>Reconciliatio | - To<br>me       |
| Phile File ★ Fax                                                                                      | p://dvat.gov.in/(\$(<br>)                                                                                                    | uScq1izjrsxfl<br>at.gov.in/(S(uScq<br>s Tools Help<br>gested Sites • 4<br>q1izjrsxfbu450fw<br>requency 1ype<br>urrent Charge<br>Annexure 2<br>Account fo<br>d Successfully<br>d fields are ma<br>012-2013<br>r all the parties  | bu450fwcvd55))<br>112jrsxfbu450fwcvd55))<br>112jrsxfbu450fwcvd5<br>Free Hotmail<br>Cvd55))/fr<br>e Monthly<br>: Ward 203-Dea<br>A& 2B Online<br>r Declaration<br>indutory<br>2012-2013<br>Period : Ap                                                                                                    | Control Control Contr  | Microsoft  Microsoft | SQL S Chttp<br>rnet Explorer<br>Central Forms A | r://dvat.go            | Search the web (B Online Forms Online Forms                                                                                                    | Page - Safety -<br>Departi<br>Page - Safety -          | To To            |
| Phile                                                                                                 | p://dvat.gov.in/(\$(<br>)                                                                                                    | uScq1izjrsxfl<br>at.gov.in/(S(uScq<br>s Tools Help<br>gested Sites • 4<br>q1izjrsxfbu450fw<br>requency Type<br>urrent Charge<br>Annexure 2<br>Account fo<br>d Successfully<br>d fields are ma<br>012-2013<br>r all the parties  | bu450fwcvd55))<br>112jrsxfbu450fwcvd55))<br>112jrsxfbu450fwcvd5<br>Free Hotmail<br>Cvd55))/fr<br>e Montbly<br>: Ward 203-Dea<br>A& 28 Online<br>ir Declaration<br>Indutory<br>Period : Ap                                                                                                    | Control Control Contr  | Microsoft  Microsoft | SQL S Chttp<br>rnet Explorer<br>Central Forms A | r://dvat.go            | Search the web (B Contine Forms Contine Forms                                                                                                    | Page - Safety -<br>Departi<br>Page - Safety -          |                  |
| Pile                                                                                                  | p://dvat.gov.in/(\$(<br>)                                                                                                    | uScq1izjrsxfl<br>at.gov.in/(S(uScq<br>s Tools Help<br>gested Sites • (<br>q1izjrsxfbu450fw<br>requency Type<br>urrent Charge<br>Annexure 2<br>Account fo<br>d Successfully<br>d fields are ma<br>012-2013<br>r all the parties  | bull50fwcvd55))<br>iltejrsxfbul450fwcvd55))<br>Free Hotmail<br>Free Hotmail<br>Marthly<br>Mard 203-Dea<br>A& 28 Online<br>r Declaration<br>r Declaration<br>Period : Ap                                                                                                    | Comparison of the second second seco  | Microsoft  Microsoft | SQL S Chttp<br>rnet Explorer                    | r://dvat.go            | Search the web (B Solar Control of Control of Control | Page + Safety +<br>Departu<br>Reconciliatio            | To<br>me         |
| Pile                                                                                                  | p://dvat.gov.in/(\$( <ul> <li>Profile</li> <li>Profile</li> </ul> Record Submittee         All the (*) market         Financial Year: *         Period: *         Financial Year: 2         Form is issued for                | uScq1izjrsxff<br>at.gov.in/(S(uScq<br>s Tools Help<br>gested Sites • 4<br>q1izjrsxfbu450fw<br>requency Type<br>urrent Charge<br>Annexure 2<br>Account fo<br>d Successfully<br>d fields are ma<br>012-2013<br>r all the parties  | budde - Googl<br>budd500fwcvd55))<br>iltejrsxfbud50fwcvd55<br>Free Hotmail<br>Free Hotmail<br>Marthly<br>Mard 203-Dea<br>A& 28 Online<br>ir Declaration<br>Period : Ap                                                                                                    | Comparison of the second second seco  | Microsoft      Microsoft      X - Windows Inter      C      O      O          | SQL S Chttp<br>rnet Explorer  Central Forms     | <pre>r://dvat.go</pre> | FormF.doc [Co  Search the web (B  Online Forms                                                                                                    | Page - Safety -<br>Departu<br>Reconciliatio            | · Too            |

### Step 21 Move the cursor to 'Online Forms' and select 'Download' from the drop down.

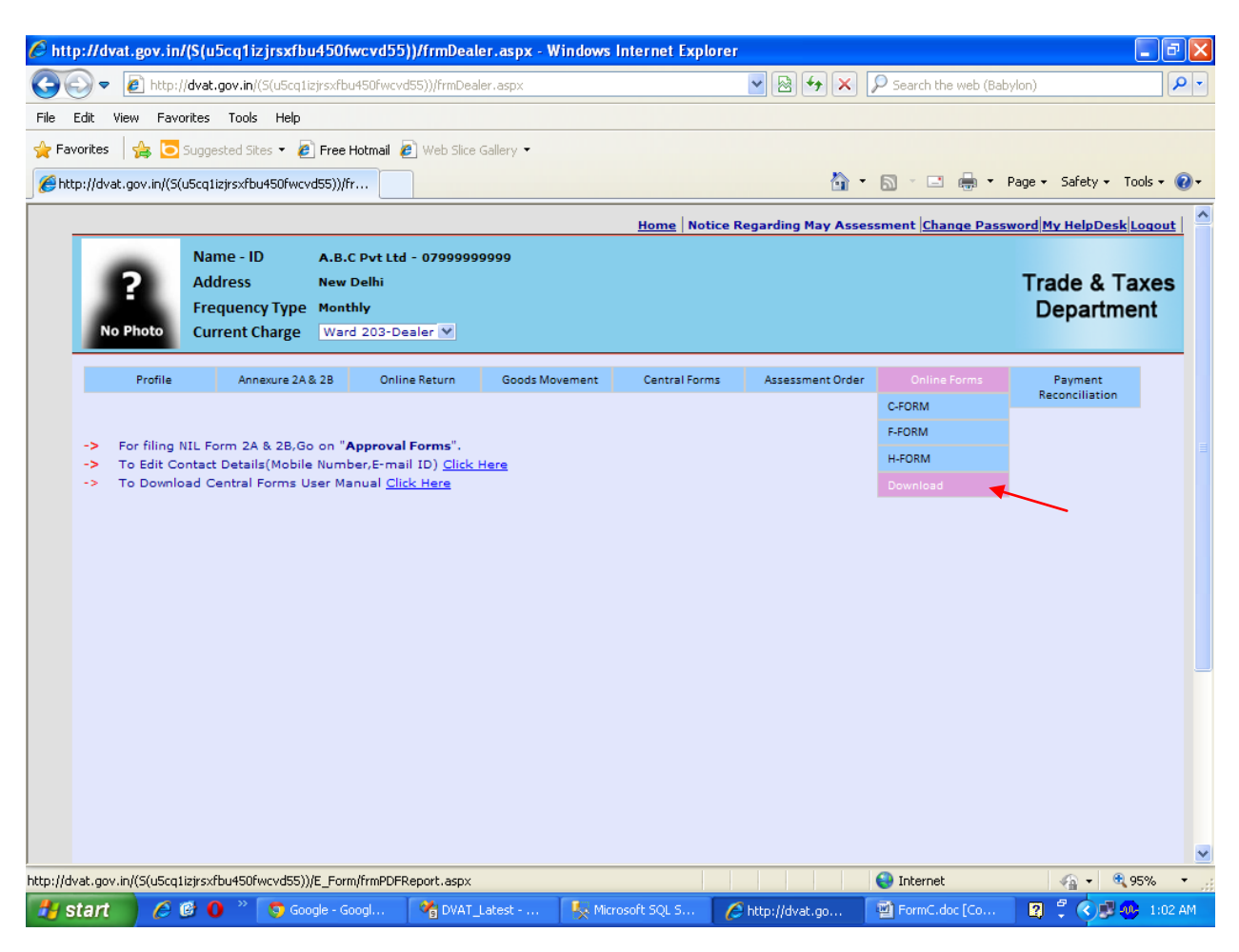

#### Step 22 Select Financial Year and Form Type and Period

| http://dvat.gov.     | in/(S(u5cq1iz                                   | jrsxfbu450fwcvd55                                                 | )/frmDealer.aspx - V | Vindows Internet Expl | orer                     |                           |                          | ₽         |
|----------------------|-------------------------------------------------|-------------------------------------------------------------------|----------------------|-----------------------|--------------------------|---------------------------|--------------------------|-----------|
| 💽 🔻 🙋 htt            | p://dvat.gov.in/(                               | S(u5cq1izjrsxfbu450fwcvc                                          | 55))/frmDealer.aspx  |                       | ▼  ★                     | $\wp$ Search the web (Bal | bylon)                   | <u> </u>  |
| Edit View Fa         | avorites Tools                                  | Help                                                              |                      |                       |                          |                           |                          |           |
| Favorites 🛛 🚖 🕻      | Suggested Site                                  | es 🔻 🙋 Free Hotmail 🤞                                             | Web Slice Gallery 🔻  |                       |                          |                           |                          |           |
| http://dvat.gov.in/i | (S(u5cq1izjrsxfbu                               | 450fwcvd55))/fr                                                   |                      |                       | 👌 •                      | S - E 🖶 -                 | Page 🕶 Safety 👻 Too      | ils 🕶 🄇   |
|                      |                                                 |                                                                   |                      | Home Not              | tice Regarding May Asses | ssment Change Pass        | sword My HelpDesk Lo     | ogout     |
| ?<br>No Photo        | Name - ID<br>Address<br>Frequence<br>Current Cl | A.B.C Pvt Ltd<br>New Delhi<br>y Type Monthly<br>harge Ward 203-De | - 079999999999       |                       |                          |                           | Trade & Tax<br>Departmer | kes<br>nt |
| Profile              | e Anne                                          | exure 2A & 2B Onlin                                               | e Return Goods Mo    | ovement Central Form  | ns Assessment Order      | Online Forms              | Payment                  |           |
|                      |                                                 |                                                                   |                      |                       |                          |                           | Reconciliation           |           |
| For                  | rm <mark>History</mark>                         |                                                                   |                      |                       |                          |                           |                          |           |
| Fina                 | ncial Year                                      | 2012-2013                                                         | Devied               | A No.                 |                          |                           |                          |           |
| Form                 | n Type                                          | Porm-P                                                            | Period               | Apr V Nex             |                          |                           |                          |           |
|                      |                                                 | $\sim$                                                            | •                    |                       | $\mathbf{X}$             |                           |                          |           |
|                      |                                                 | `                                                                 |                      | •                     | `                        |                           |                          |           |
|                      |                                                 |                                                                   |                      |                       |                          |                           |                          |           |
|                      |                                                 |                                                                   |                      |                       |                          |                           |                          |           |
|                      |                                                 |                                                                   |                      |                       |                          |                           |                          |           |
|                      |                                                 |                                                                   |                      |                       |                          |                           |                          |           |
|                      |                                                 |                                                                   |                      |                       |                          |                           |                          |           |
|                      |                                                 |                                                                   |                      |                       |                          |                           |                          |           |
|                      |                                                 |                                                                   |                      |                       |                          |                           |                          |           |
|                      |                                                 |                                                                   |                      |                       |                          |                           |                          |           |
|                      |                                                 |                                                                   |                      |                       |                          |                           |                          |           |
|                      |                                                 |                                                                   |                      |                       |                          | 😌 Internet                | 🖓 🔹 🔍 95                 | 1%        |
| start 6              | 🛯 😰 🕐 🗍                                         | 🕤 Google - Googl                                                  | 🕅 DVAT Latest        | K Microsoft SOL S     | A http://dvat.go         | TermF.doc [Co             | 2 * 🖉 🕮 👧                | 1:13      |

**Step 23** Click on the hyper link 'View' under the heading 'View Form'. Click on the hyper link

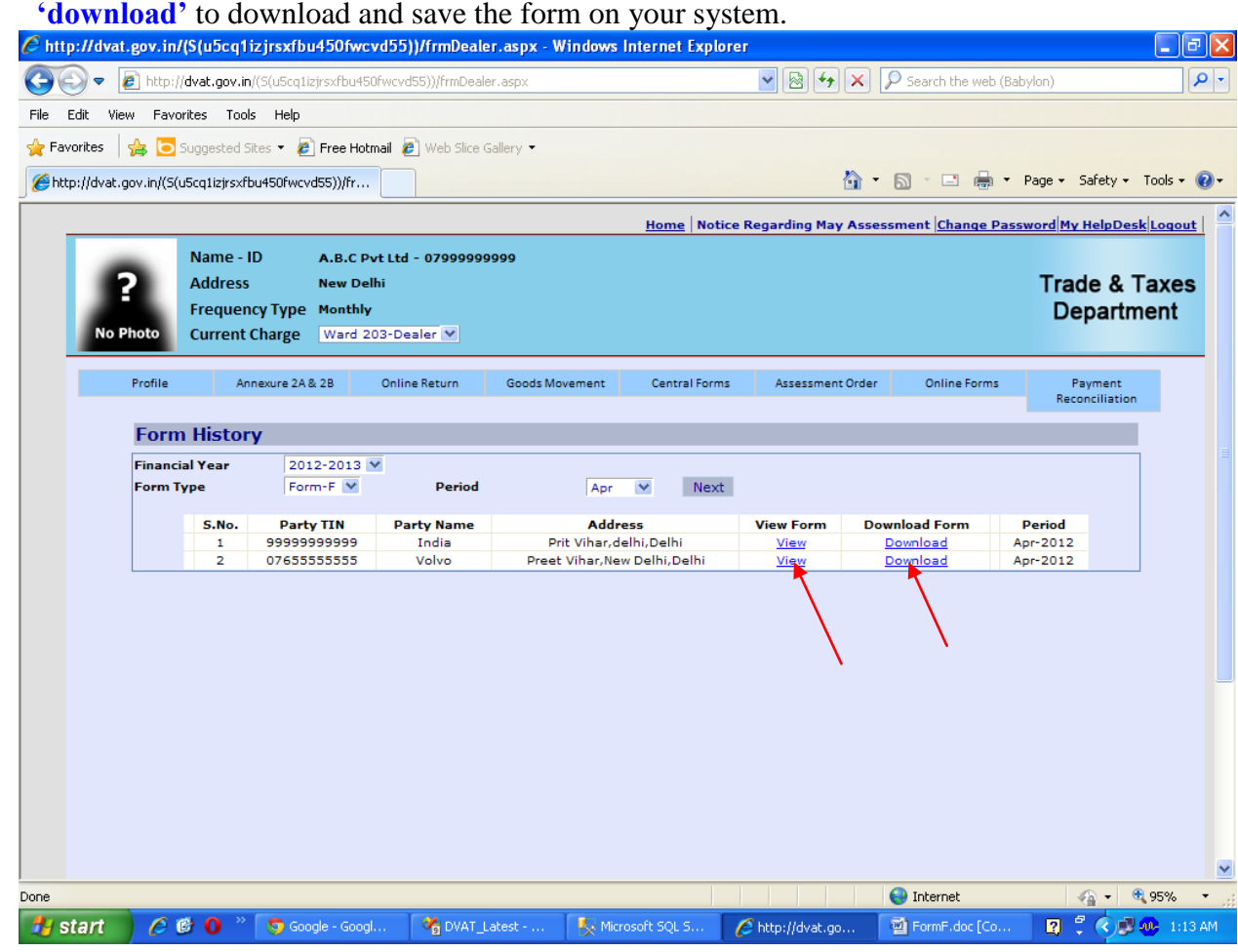

### Step 24 Click on 'Save' button and save the form on your computer.

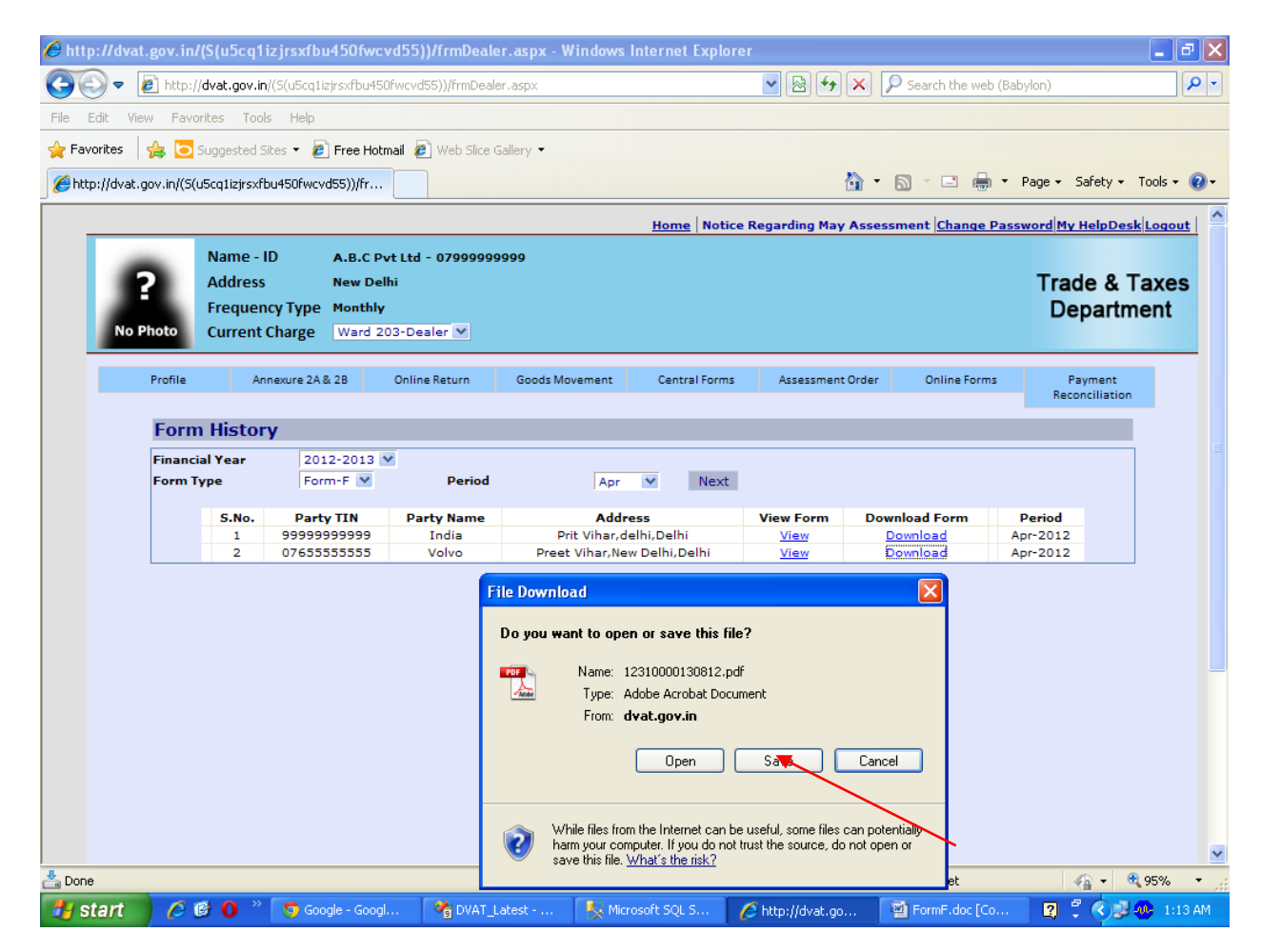

### Step 25 Online issued F Form with Unique Form Number and Seal.

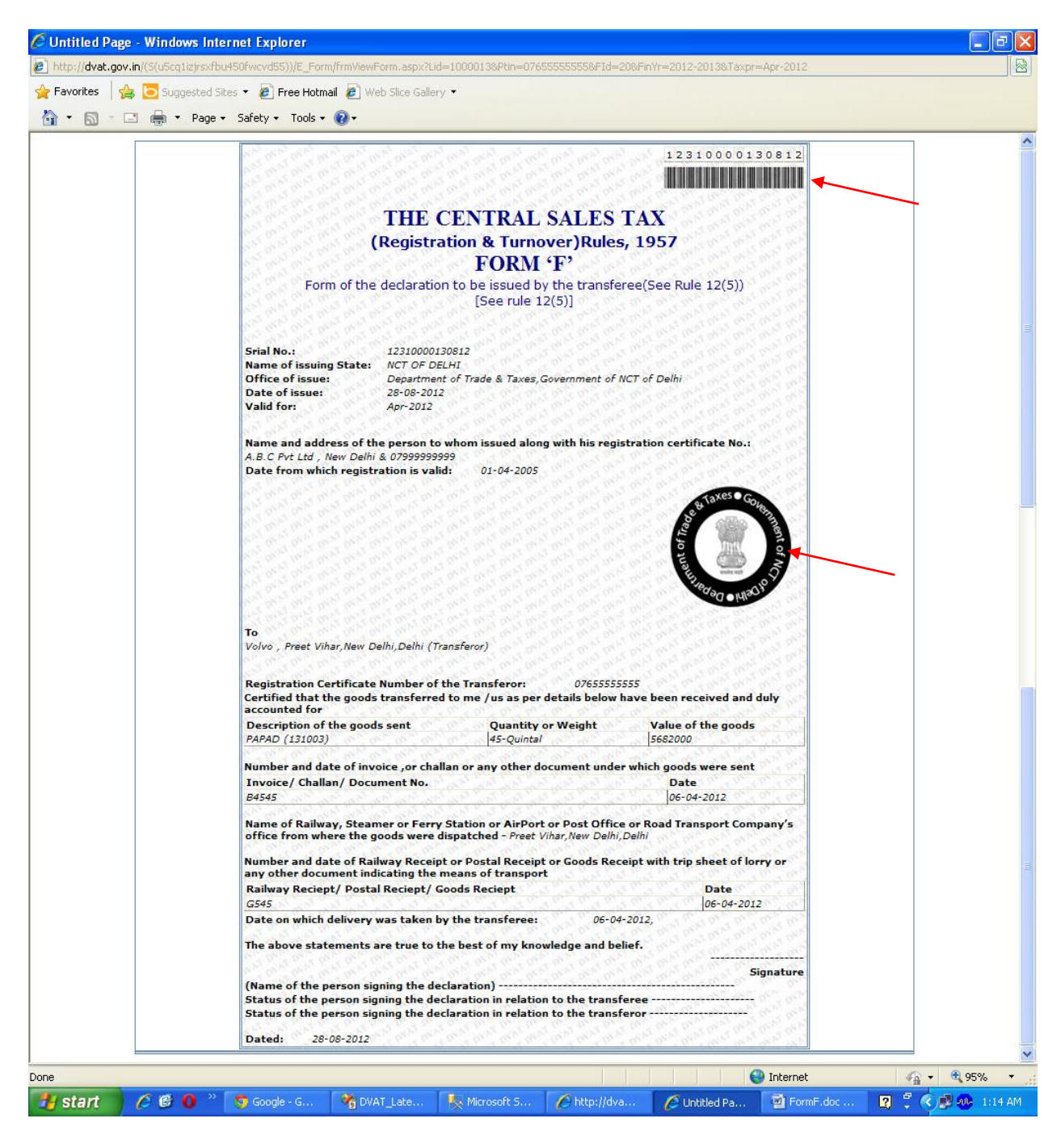